### User manual

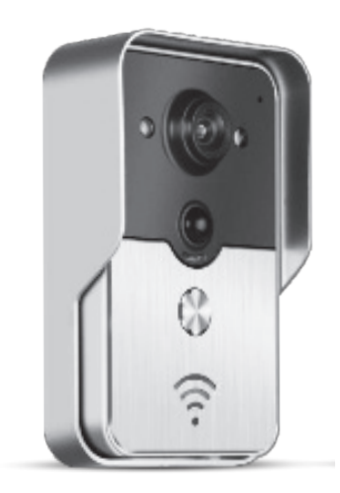

### H1133

- **GB** WiFi DOORBELL
- CZ DOMOVNÍ ZVONEK WiFi
- SK DOMOVÝ ZVONČEK WiFi
- PL DZWONEK DOMOWY WiFi
- HU WIFI-S AJTÓCSENGŐ
  - SI HIŠNI ZVONEC WiFi
- RS|HR|BA KUĆNO ZVONO WiFi
  - **DE** TÜRSPRECHANLAGE WLAN
  - **UA** ДВЕРНИЙ Wi-Fi ДЗВІНОК
  - **RO** SONERIE DE CASĂ WiFi
  - LT WIFI DURŲ SKAMBUTIS
  - LV WIFI DURVJU ZVA NS

### GB WiFi Doorbell

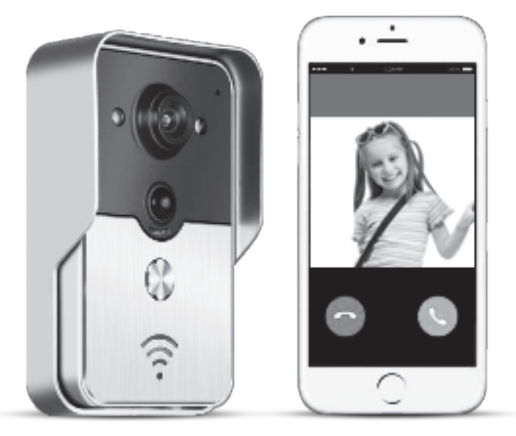

App Name is IPBell, Scan QR code to download APP

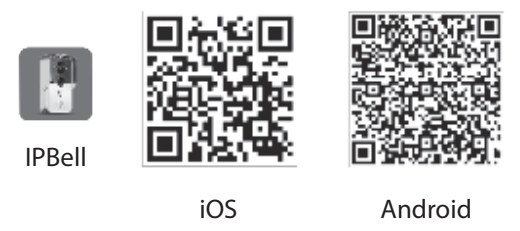

The New-generation WiFi doorbell can work via WiFi or connecting with network cable. After visitor(s) press call button, smartphone or tablet will interact with the doorbell, users will enjoy its functions like real time video & audio, unlock, photo & video recording, alarm, P2P cloud service push messages of visitor calls, PIR and tamper alarms. The WiFi doorbell has capabilities of tamper alarm, PIR detection, night view. Maximum capacity of the system can be 8 doorbells working with 8 smart phones/tablets.

#### 1 | App Introduction

Download the app from the iTunes App Store<sup>®</sup> or the Google Play Store<sup>®</sup>. Search "IPBell" and select our free app. You can scan bar code on the cover to download the APP. APP contains the following languages, same as moblie devices: Simplified Chinese, Traditional Chinese, English, French, German, Japanese, Dutch, Italian, Spanish, Me-

xico, Korean, Brazil, Portuguese, Danish, Finnish, Norwegian, Swedish, Russian, Polish, Turkish, Ukrainian, Arabic, Croatian, Czech, Greek, Hebrew, Romanian, Slovak, Thai, Indonesian, Malay, Hungarian, Vietnamese, Hindi. Display portrait and landscape screen.

#### 2 | Features

| Serivce      | Serivce      | P2P Serivce                                                 |
|--------------|--------------|-------------------------------------------------------------|
| Audio        | Format       | ADPCM                                                       |
| Audio        | Processor    | 2-way audio                                                 |
|              | Format       | H.264                                                       |
| Video        | Sensor       | 1/4 CMOS Ov9712, 1 Mega Pixels                              |
| VIGEO        | Frame Rate   | 25 fps                                                      |
|              | Lens         | 3.6 mm                                                      |
| Night vision | Night vision | Yes                                                         |
| Network      | Network      | 1 WiFi; 2 Network cable                                     |
| Alarma       | Alarm        | PIR and tamper alarms                                       |
| AldIII       | Action       | PIR alarm push messages, Tamper alarm call to mobile device |
|              | Waterproof   | IP55                                                        |
|              | Power        | 9–16 V DC 1 A or POE                                        |
| Other        | Temperature  | -20–55 °C                                                   |
| Other        | Humidity     | 10–95 % RH                                                  |
|              | Weight       | G.W.: 600 g                                                 |
|              | Function     | Real time video and audio, unlock, alarm                    |

#### 3 | Package Contents

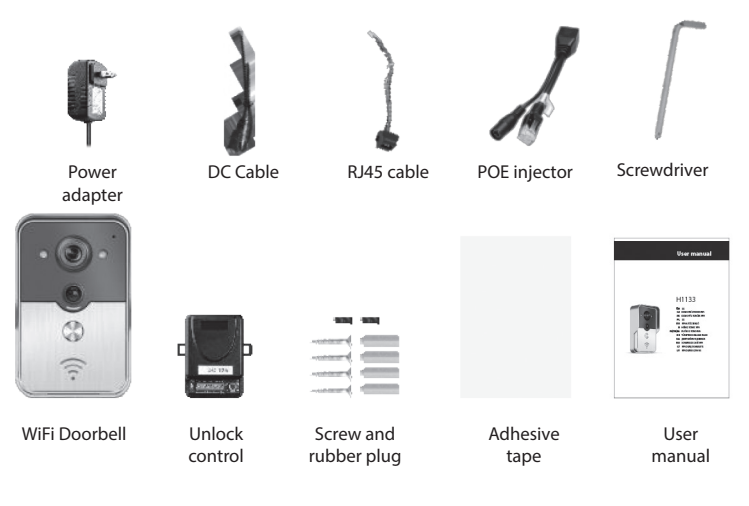

### 

#### 4 | Interface

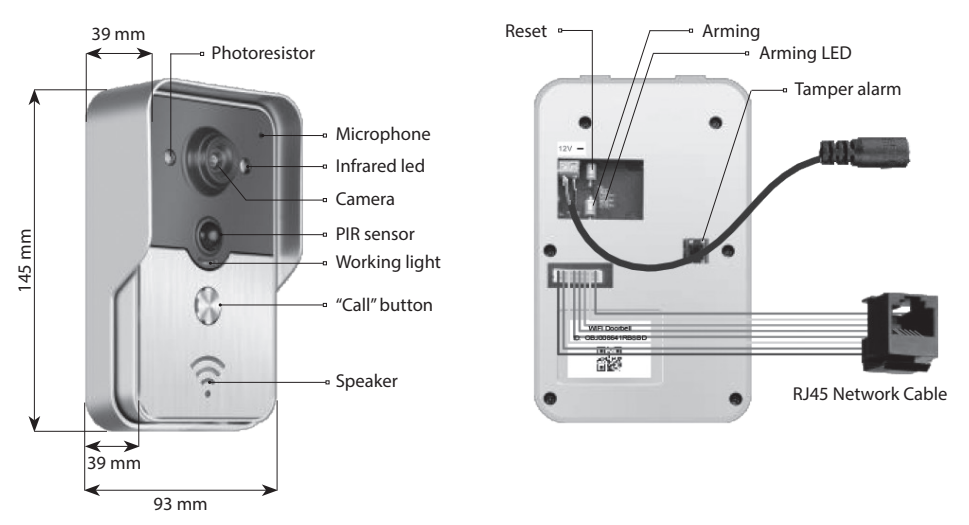

Doorbell is in disarming state if arming led is on after power on, it will enter arming state and arming led is off after press the arming button. it will sound an alarm after press arming button under arming state.

#### 5 | Network connections and power supply

Doorbell's power and network connection selection, please refer to:

- 1. Power and network cable both available, plug the network cable and power.
- 2. Power available but no network cable, plug the power and connect to WiFi, try to ensure that the doorbell's received signal strength is higher.

# 

#### a) Power with adapter

#### 6 | b) Power with PoE

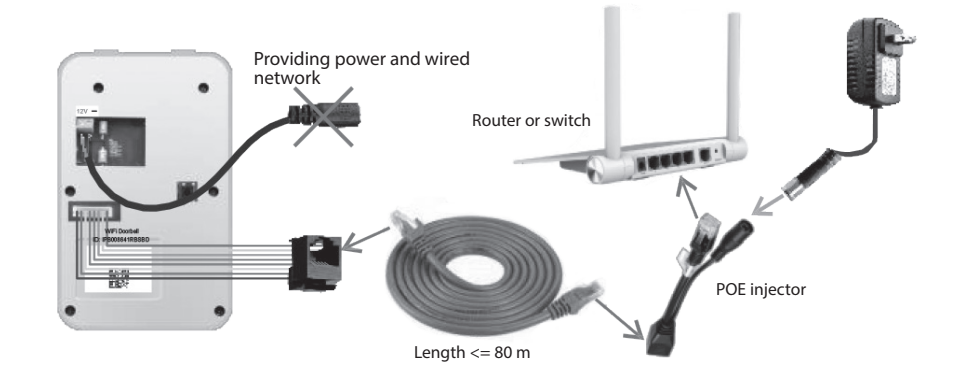

7 | Installation

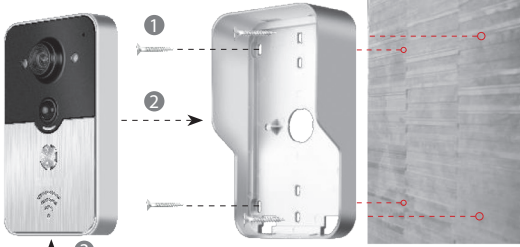

Hexagon screw

1 | Use four screws at the corner to fix doorbell on the wall.

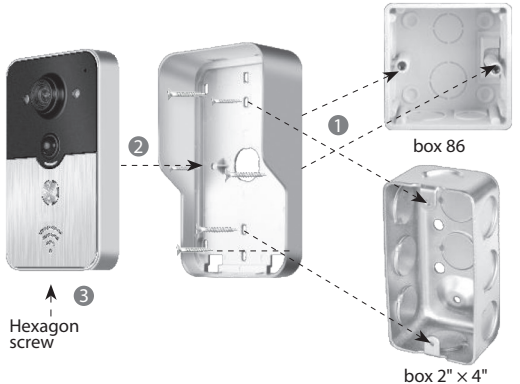

2 | Use two screws in the middle to fix doorbell to the 86 box or  $2" \times 4"$  box.

### GB WiFi Doorbell

### 8.1. | Mobile device join to doorbell's hotspot

8.1.1 | Add doorbell into mobile device

### (Ignore this step if connect to a wired network or non-administrators)

The first one to add doorbell into network is administrator. The wireless router should be placed near the doorbell. The enviroment should be less-metals, less-brick walls between doorbell and router to get better WiFi signal.

1 | Press "Reset" button to reset doorbell after power on. And there is voice prompt.

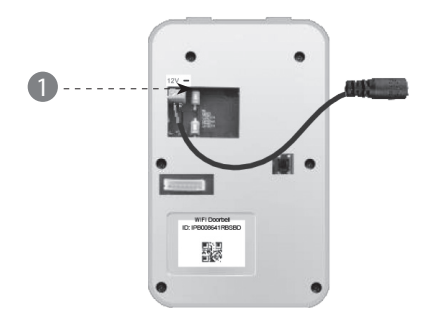

2 | Press "Call" button for more than 3 seconds to generate hotspot.

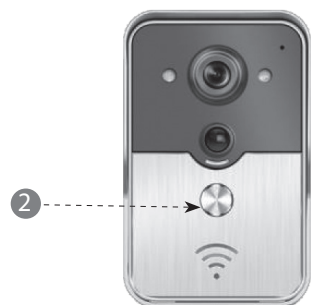

3 | Choose the hotspot like "IPB-XXXXXX" (XXXXXX is 6 figures)

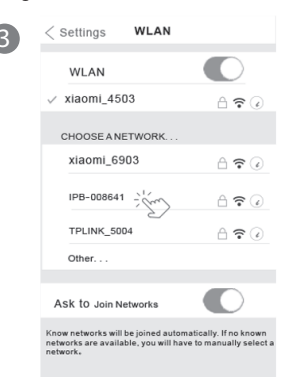

4 | Input the default password as "123456789" then click "Join"

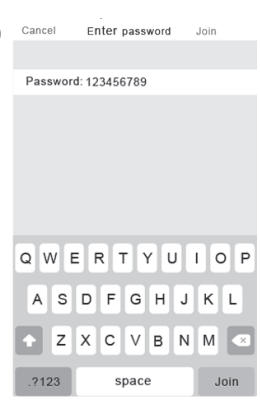

#### 8.1.2 | Input information

5 | Mobile devices connect to 3G/4G cellular data or WiFi, run app entering into main interface, touch to add a new doorbell.

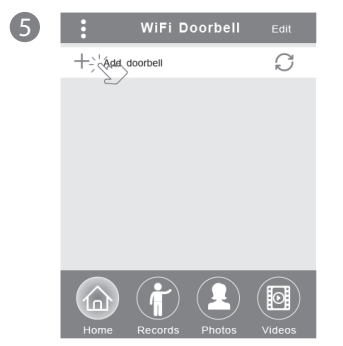

6 | Default name is DoorBell. Default administrator's username is "admin", they can be modified after successfully adding the doorbell. Ensure mobile devices and doorbells are in the same network if touch "Search".

| 6 | <            | Add DoorBell Done                  |
|---|--------------|------------------------------------|
|   | Door<br>Bell | Name DoorBell                      |
|   |              | ID                                 |
|   | ۲            | Username admin                     |
|   | Î            | Password Enter password at least 6 |
|   |              | Scan QR code                       |
|   | 0            | Search                             |
|   |              |                                    |

7 | Select the ID which prefix is IPB and followed by 6 figures that are same as hotspot's 6 figures. Nonadministrators could manually input it or scan QR code, or search ID if within the same LAN

| 7 | <                   | Add DoorBe | II     | Done |
|---|---------------------|------------|--------|------|
|   | Door<br>Bell Name   | DoorBell   |        |      |
|   |                     | L          |        |      |
|   |                     | admin      |        |      |
|   | Search re           | sults      |        |      |
|   | Bell<br>IPB008641RB | SBD - Cm   |        |      |
|   | Refresh             | 5          | Cancel |      |
|   | O Search            |            |        | >    |
|   |                     |            |        |      |

8 | Input username (minimum length is 5) and password (minimum length is 6), then click "Done"

| 8 | K Add DoorBell         | Done |
|---|------------------------|------|
|   | DoorBell Name DoorBell |      |
|   | (1A) ID IPB008641RBSBD |      |
|   | Username admin         |      |
|   | Password               |      |
|   | Scan QR code           | >    |
|   | Search                 | >    |

### GB WiFi Doorbell

#### 8.1.3 | Join router

### (Ignore this step if connect to a wired network or non-administrators.)

9 | Current doorbell status should be online. If it's offline, touch () then touch ()

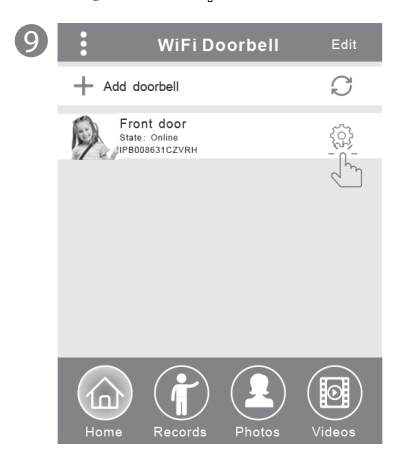

10 | Touch "WiFi Setting". It supports 802.11 b/g/n/ac wireless router

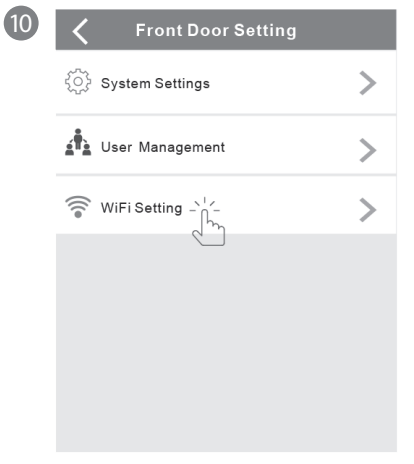

11 | Touch "WiFi network". The available router will be displayed. Please choose target router

| 1 | < | v                                         | /iFi Settin                      | ıg       | Done |
|---|---|-------------------------------------------|----------------------------------|----------|------|
|   |   | TPLINK_500<br>Signal Stren<br>Security: W | )4<br>Igth: 35%<br>PA2_PSK(AES   | Unconnec | sted |
|   |   |                                           | WiFinetwo                        | ork      |      |
|   |   | Xiaomi_105<br>Security:<br>Signal St      | 3<br>WPA2_PSK(AE<br>rength: 100% | sr, '    |      |
|   |   | TPLINK_105<br>Security:<br>Signal St      | i3<br>WPA2_PSK(A<br>rength:60%   | AES)     |      |
|   |   | TPLINK_500<br>Security:<br>Signal St      | )4<br>WPA2_PSK(AE<br>rength:35%  | S)       |      |
|   |   |                                           |                                  |          |      |

12 | After input password, please touch "Done". Then doorbell will restart. After 40 seconds, doorbell will be in online state.

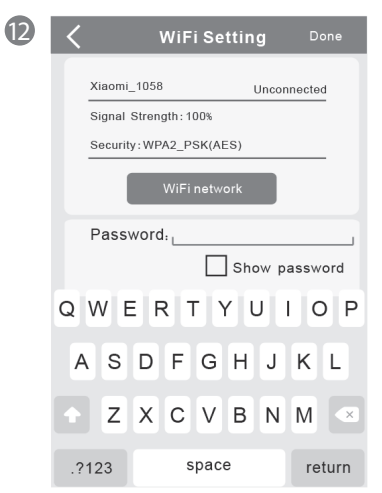

#### 8.2 | Doorbell status

Status include online, offline, wrong password, user doesn't exist, connecting."Connecting" normally means mobile devices don't activate WiFi or 3G/4G.

Same users connect one doorbell could not log in multiple mobile devices simultaneously.

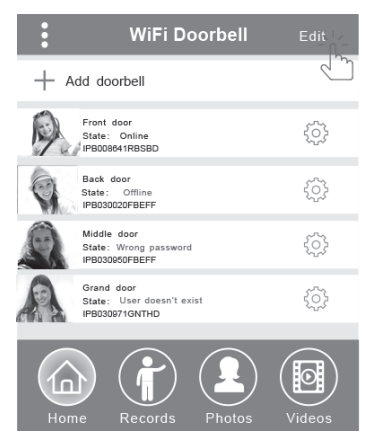

#### 8.3 | Delete doorbell

Touch "Edit", then touch "Done" you could delete or batch delete.

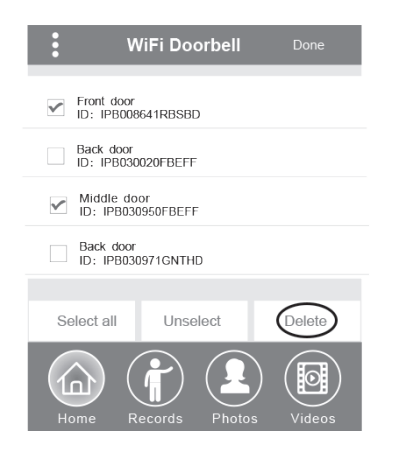

#### 8.4 | Edit doorbell

Edit doorbell name, username, password, then touch "Done"

| <                 | WiFi | i Doorbell | Done  |
|-------------------|------|------------|-------|
| Door<br>Bell Name | e    | Front door |       |
|                   |      | IPB008641  | RBSBD |
| Usern             | ame  | admin      |       |
| Passv             | word | •••••      | ]     |
|                   |      |            |       |

#### 9 | Monitor

Touch to monitor when it's online, picture recording/video recording/alarm functions can be activated, but unlocking function can't be activated by this step.

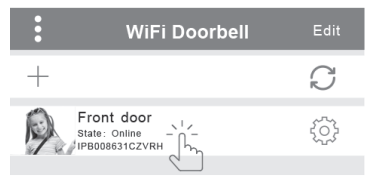

#### 10 | Settings

If doorbell is offline, click  $\bigcirc$  If still offline, check network setting. When doorbell is online, touch 0, to enter setting.

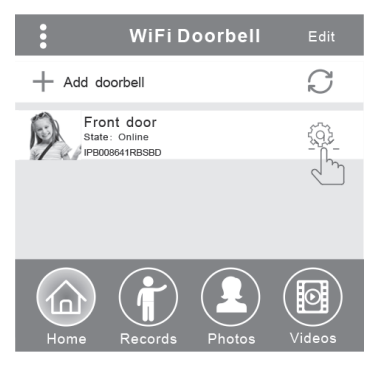

### GB WiFi Doorbell

#### 10.1 | System Setting

#### Audio prompts:

There is audio prompt when you press doorbell or add new doorbells.

#### Configuration mode:

Only administrator has permission to set. After successful doorbell(s) adding, off state is recommended.

#### PIR detection:

When it's on, it will push messages of visitor to mobile devices.

| <b>〈</b> Syste            | m Sett | ing                     | Done |
|---------------------------|--------|-------------------------|------|
| Audio prompts             | ) On   | <ul> <li>Off</li> </ul> |      |
| Configuration mode        | ) On   | <ul> <li>Off</li> </ul> |      |
| PIR detection             | • On   | <ul> <li>Off</li> </ul> |      |
| Monitor max.time (S)      |        | 120                     |      |
| Conversation max.time (S) |        | 120                     |      |
| Call wait max.time (S)    |        | 30                      |      |

#### 10.2 | User management

Administrator edits existed username and password.

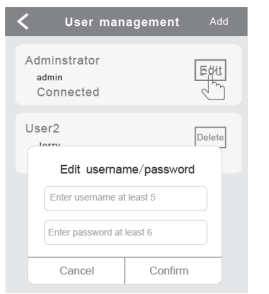

#### Non-administrators edit existed password.

| Edit pa          | ssword     |
|------------------|------------|
| Enter password a | at least 6 |
| Cancel           | Confirm    |

#### Administrator could add or delete users.

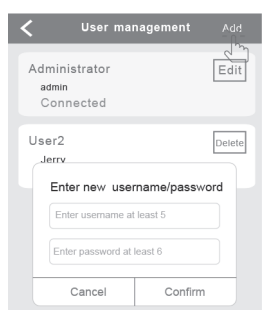

#### 11 | Ring setting

Touch to set ring, view software version or exit.

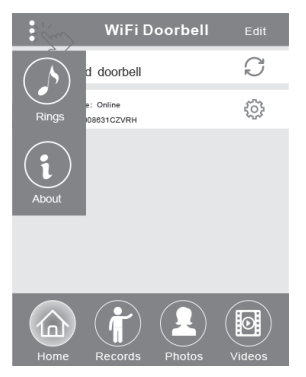

#### 12.1 | Records

View the history records of visiting info. It includes visitor photos, date/time, and actions such as Admin answered, Not answered, Read, Unread.

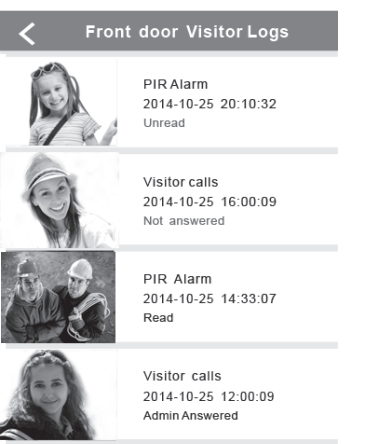

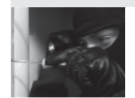

Tamper alarm 2014-10-24 20:15:09 Admin Answered

#### 12.2 | Photos and Videos

Photos are stored by time in loop. Touch it to view in bigger size. Stay on it for a few seconds to delete one or multiple photos.

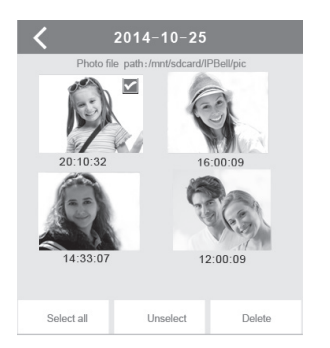

Touch it to play the selected file. Please make sure video player software is already installed. Stay on it for a few seconds to delete one or multiple videos.

| K Front door                                                                                                    |
|----------------------------------------------------------------------------------------------------|
| Video file path: /mnt/sdcard/IPBell/video                                                                                  |
| Video device: Front door<br>File name: LOD_20141025_100025.avi<br>Happened time: 2014-10-25 10:00:25 ><br>File size: 150kb |
| Video device: Front door<br>File name: LOD_20141025_090520.avi<br>Happened time:2014-10-25_9:05:20<br>File size: 110kb     |
| Hint:                                                                                                    |
| Delete the file                                                                                                    |
| Delete all files                                                                                                    |
| Cancel                                                                                                    |

#### 13.1 | Call

1 | After visitor calls, iOS mobile device receive one push notification when working,

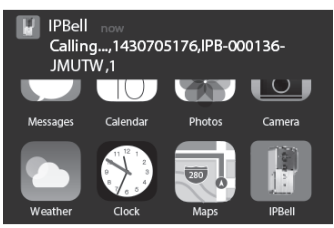

or standby, touch (working mode) or slide (standby mode) to view the notification.

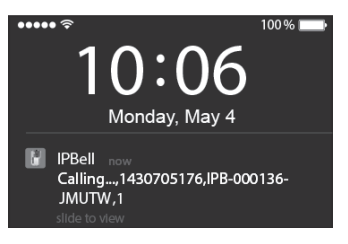

### GB WiFi Doorbell

2 | iOS and Android mobile devices will enter into the above interface, other devices will auto hang up if one of mobile devices answers.

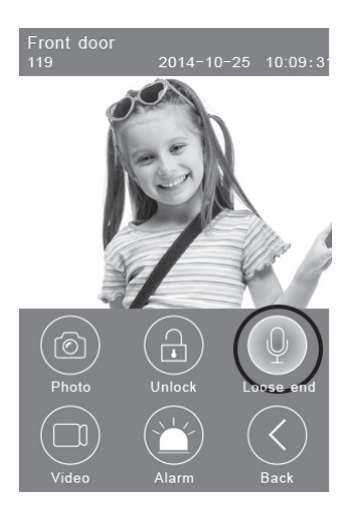

3 | Touch on the "Hold to talk" button to talk, loose it to hear visitor's voice.

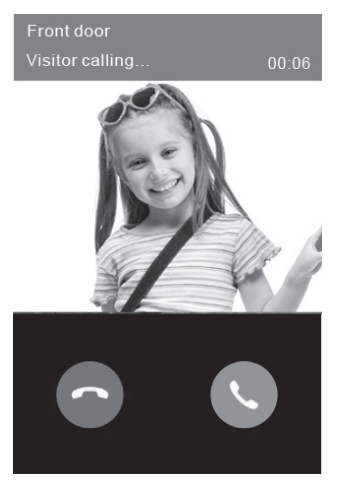

#### 13.2 | Take video

Touch **"Video"** icon to start taking video. Touch the icon again to end recording.

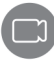

#### 13.3 | Take photo

Touch "Photo" icon to take photos.

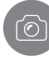

#### 13.4 | Alarm

In case you feel danger or threat from your door, touch "Alarm" icon, doorbell will sound a warning.

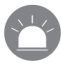

#### 13.5 | Unlock

After you receive a call from the visitor, touch "Unlock" icon to release the lock.

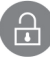

#### 14 | Unlock setting

Power on unlock diagram.

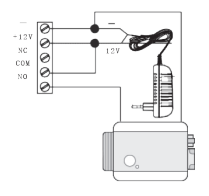

Power off unlock diagram

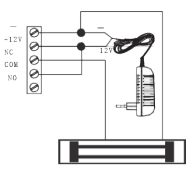

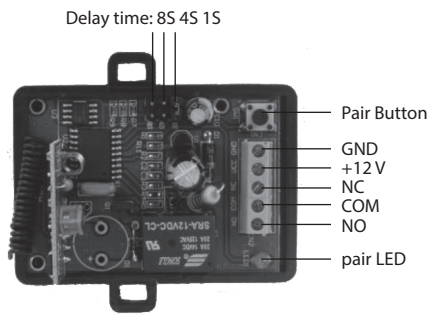

#### Pair unlock control with doorbell

Unlock control and doorbell connected to the power adapter both. Firstly press "Call" button of doorbell, mobile device run the app answer and enter intercom state, press "Pair" button of unlock control, then click "Unlock" button of APP, now pair light will continuously flash. Once again press the pair button of unlock control, pair light stops flashing. Finally click "Unlock" button of APP, the pair light will flash 3 seconds, it means that pairing is successful.

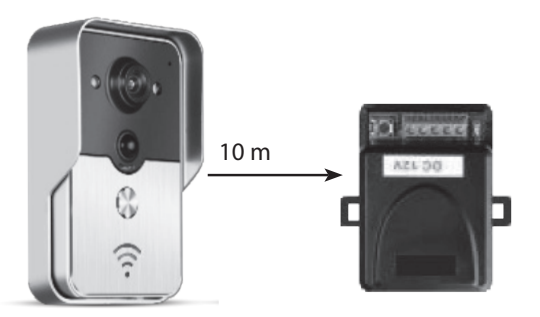

#### Pair remote control with unlock control

Unlock control is connected to power adapter. Firstly press the pair button of unlock control, pair light will flash once. Press the button of remote control, pair light will continuously flash. Once again press the pair button of unlock control, pair light will stop flashing. Finally press the button of remote control, the pair light will flash 3 seconds, it means that pairing is successful.

### 

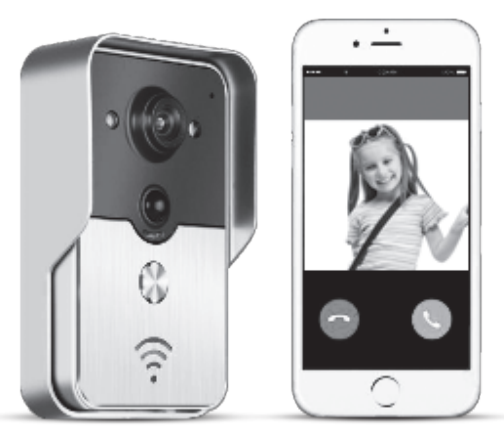

Název aplikace je IPBell; aplikace můžete stáhnout načtením kódu QR

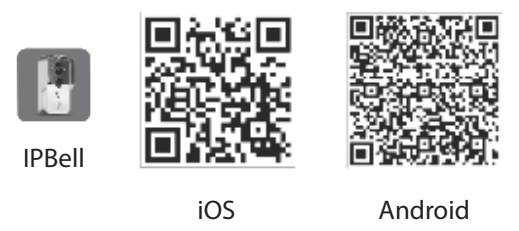

Domovní zvonek WiFi nové generace může fungovat prostřednictvím WiFi nebo může být připojen pomocí síťového kabelu. Jakmile návštěvník(ci) stiskne tlačítko volání, chytrý telefon nebo tablet bude komunikovat s domovním zvonkem. Uživatelé mohou využívat jeho funkce, jako jsou zvuk a obraz v reálném čase, odemykání, ukládání fotografií a záznam videa, poplach, cloudová služba P2P oznámení volání návštěvníků, detekce pohybu a poplachy v případě neoprávněného vniknutí. Domovní zvonek WiFi je vybaven funkcemi poplachu v případě neoprávněného vniknutí, detekce pohybu a nočního vidění. Maximální kapacita systému může být 8 domovních zvonků spolupracujících s 8 chytrými telefony/tablety.

#### 1 | Představení aplikace

Stáhněte si aplikaci z iTunes App Store® nebo Google Play Store®. Vyhledejte "IPBell" a vyberte si naši bezplatnou aplikaci. Aplikaci si můžete stáhnout načtením čárového kódu na obálce. Aplikace obsahuje následující jazyky, stejné jako v mobilním zařízení: zjednodušená čínština, tradiční čínština, angličtina, francouzština, němčina, japonština, nizozemština, italština, španělština, mexická španělština, korejština, brazilská portugalština, portugalština, dánština, finština, norština, švédština, ruština, polština, turečtina, ukrajinština, arabština, chorvatština, čeština, řečtina, hebrejština, rumunština, slovenština, thajština, indonéština, malajština, maďarština, vietnamština, hindština. Zobrazení na výšku i na šířku.

#### 2 | Vlastnosti

| Služba       | Služba            | Služba P2P                                                   |  |
|--------------|-------------------|--------------------------------------------------------------|--|
| 7.uuk        | Formát            | ADPCM                                                        |  |
| 2vun         | Zpracování        | 2 kanálový zvuk                                              |  |
|              | Formát            | H.264                                                        |  |
| Obraz        | Snímač            | 1/4 CMOS Ov9712, 1 megapixel                                 |  |
| UDIAL .      | Snímková rychlost | 25 fps                                                       |  |
|              | Objektiv          | 3,6 mm                                                       |  |
| Noční vidění | Noční vidění      | Ano                                                          |  |
| Síť          | Síť               | 1 WiFi; 2 síťový kabel                                       |  |
|              | Poplach           | Poplach v případě detekce pohybu nebo neoprávněného vniknutí |  |
| Poplach      | Alkeo             | Oznámení poplachu v případě detekce pohybu, volání na mobilr |  |
|              | AKCE              | zařízení v případě neoprávněného vniknutí                    |  |
|              | Ochranné krytí    | IP55                                                         |  |
|              | Napájení          | Stejnosměrné 9–16 V, 1 A nebo PoE                            |  |
| Octatní      | Teplota           | -20–55 °C                                                    |  |
| Ustatili     | Vlhkost           | Rel. vlhkost 10–95 %                                         |  |
|              | Hmotnost          | Celková hmotnost: 600 g                                      |  |
|              | Funkce            | Zvuk a obraz v reálném čase, odemykání, poplach              |  |

#### 3 | Obsah balení

zvonek WiFi

odemykání

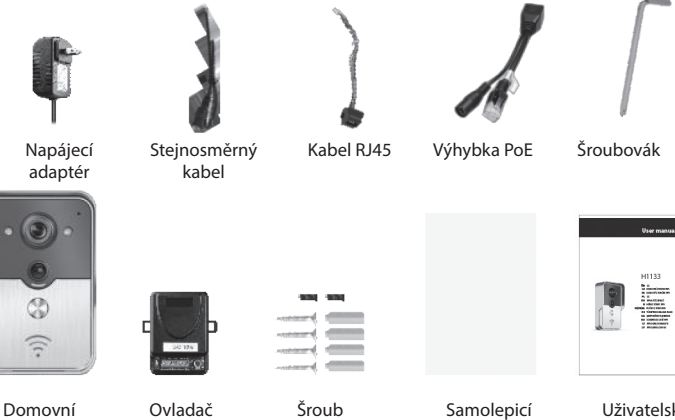

a gumová

zátka

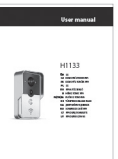

Uživatelská příručka

páska

# 

#### 4 | Rozhraní

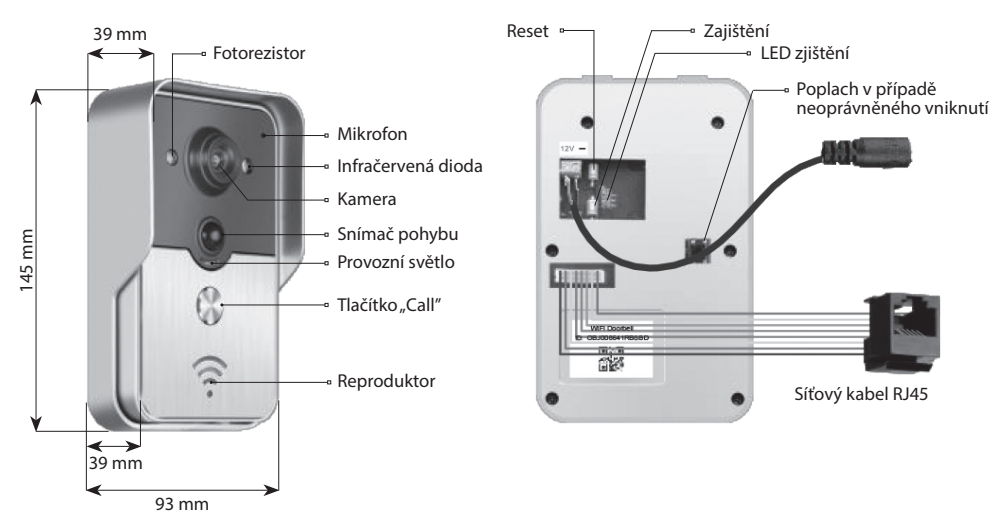

Domovní zvonek je v odjištěném stavu, pokud LED zajištění svítí po zapnutí napájení.

Do zajištěného stavu přejde a LED zajištění zhasne po stisknutí tlačítka zajištění. Poplach se rozezní po stisknutí tlačítka zajištění v zajištěném stavu.

#### 5 | Připojení k síti a napájení

Zvolte si prosím připojení domovního zvonku k napájení a síti:

- 1 | Pokud je k dispozici napájení i síťový kabel, připojte síťový kabel i napájení.
- 2 | Pokud je k dispozici napájení, ale síťový kabel ne, připojte napájení a využijte připojení WiFi.

Snažte se pro domovní zvonek zajistit příjem dostatečně silného signálu.

#### a) napájení adaptérem

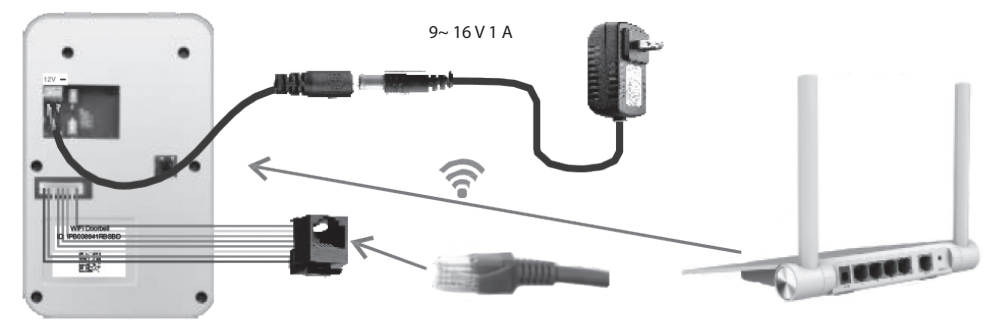

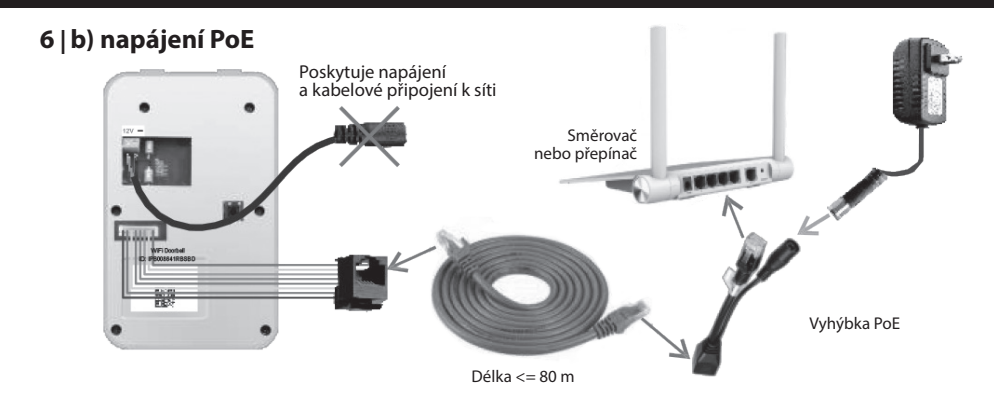

7 | Instalace

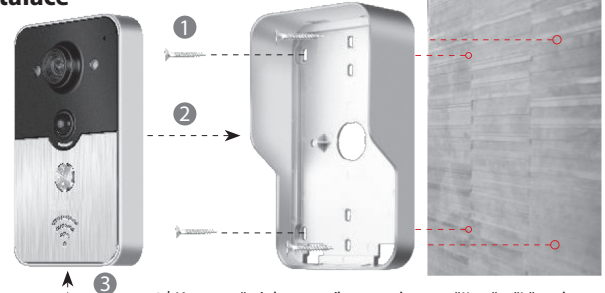

1 | K upevnění domovního zvonku použijte čtyři šrouby v rozích.

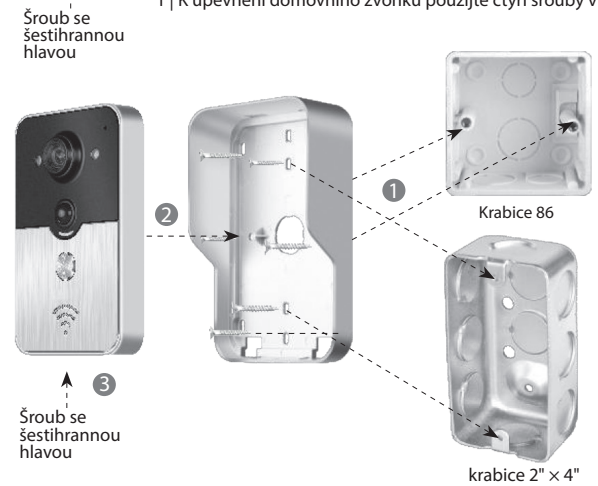

2 | K upevnění domovního zvonku do krabice 86 nebo krabice 2" × 4" použijte dva šrouby uprostřed.

### CZ DOMOVNÍ ZVONEK WiFi

#### 8.1 | Přidání domovního zvonku do mobilního zařízení

#### 8.1.1 | Připojení mobilního zařízení k přístupovému bodu domovního zvonku

#### (Ignorujte tento krok, pokud jste připojení k síti kabelem nebo nejste administrátor)

První, kdo přidává domovní zvonek do sítě, je administrátor. Bezdrátový směrovač by měl být umístěn v blízkosti domovního zvonku. Mezi domovním zvonkem a směrovačem by neměly být kovy a zdi, aby byl zajištěn lepší signál WiFi.

1 | Domovní zvonek po zapnutí napájení resetujete stisknutím tlačítka "Reset". Uslyšíte hlasovou výzvu.

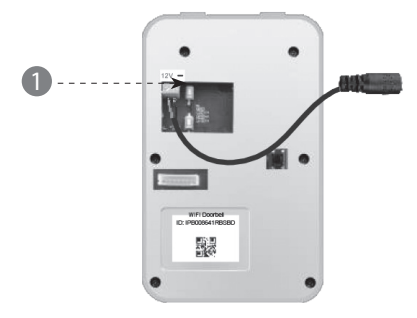

2 | Přístupový bod vygenerujete stisknutím tlačítka "Call" po dobu delší než 3 sekundy.

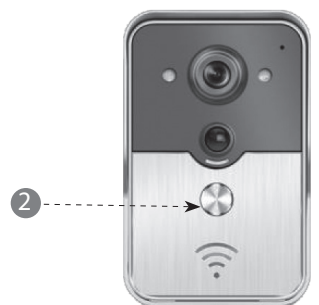

3 | Zvolte přístupový bod, který má tvar "IPB-XXXXXX" (XXXXX zastupuje 6 číslic).

| < Settings WLAN                                                                              |                                            |
|----------------------------------------------------------------------------------------------|--------------------------------------------|
| WLAN                                                                                         |                                            |
| √ xiaomi_4503                                                                                | ≙ 중 ⊘                                      |
| CHOOSE A NETWORK                                                                             |                                            |
| xiaomi_6903                                                                                  | ≙ <b>?</b> ℓ                               |
| IPB-008641                                                                                   | ≙ <b>?</b> ()                              |
| TPLINK_5004                                                                                  | A 🕈 🕡                                      |
| Other                                                                                        |                                            |
| Ask to Join Networks                                                                         | $\mathbf{O}$                               |
| Know networks will be joined automati<br>networks are available, you will have t<br>network. | ically. If no known<br>o manually select a |

E

4 | Zadejte výchozí heslo "123456789" a poté klikněte na "Join".

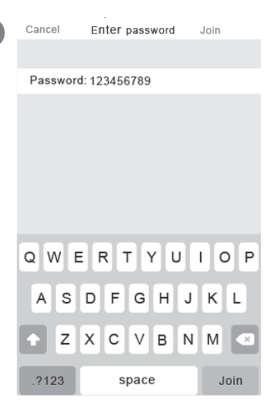

#### 8.1.2 | Zadání informací

5 | Mobilní zařízení se připojují prostřednictvím mobilní datové sítě 3G/4G nebo WiFi. Spusťte aplikaci, vstupte do hlavního rozhraní a dotykem + přidejte nový domovní zvonek.

| 5 | :       | WiFi D     | oorbell    | Edit |
|---|---------|------------|------------|------|
|   | +-:'Add | doorbell   |            | C    |
|   | 2/      |            |            |      |
|   |         |            |            |      |
|   |         |            |            |      |
|   |         |            |            |      |
|   |         |            |            |      |
|   |         |            |            |      |
|   |         | $\bigcirc$ | $\bigcirc$ |      |
|   |         |            |            |      |
|   |         |            |            |      |

6 | Výchozí název je DoorBell. Výchozí uživatelské jméno administrátora je "admin". Údaje je možné upravit po úspěšném přidání domovního zvonku. Zajistěte, aby mobilní zařízení a domovní zvonky byly ve stejné síti, pokud se dotknete "Search".

| 6 | <                                       | Add DoorBell                       | Done |
|---|-----------------------------------------|------------------------------------|------|
|   | Door<br>Bell                            | Name DoorBell                      |      |
|   | $\begin{pmatrix} 1A\\ 2B \end{pmatrix}$ |                                    |      |
|   | ۲                                       | Username <u>admin</u>              |      |
|   | Ē                                       | Password Enter password at least 6 |      |
|   |                                         | Scan QR code                       | >    |
|   | 0                                       | Search                             |      |
|   |                                         | 2/                                 |      |

7 | Zvolte identifikátor s prefixem IPB, který je následován 6 číslicemi, které jsou stejné jako 6 číslic v přístupovém bodu. Uživatelé, kteří nejsou administrátoři, by jej mohli zadat manuálně, načíst kód QR nebo vyhledat identifikátor, pokud je ve stejné LAN.

| 7 | <                   | Add            | DoorBe | II     |   |
|---|---------------------|----------------|--------|--------|---|
|   | Door<br>Bell Name   | Do             | orBell |        |   |
|   | 1A<br>2B ID         |                |        |        |   |
|   | Usernam             | ie <b>∟adr</b> | nin    |        |   |
|   | Search re           | sults          |        |        |   |
|   | Bell<br>IPB008641RE | BSBD -         | m.     |        |   |
|   | Refresh             |                | 2      | Cancel |   |
|   | O Search            |                |        |        | > |
|   |                     |                |        |        |   |

- 8 | Zadejte uživatelské jméno (minimální délka je 5 znaků) a heslo (minimální délka je 6 znaků) a poté klikněte na "Done".
- Add DoorBell
   Done

   Image: Scan QR code
   Image: Scan QR code

### CZ DOMOVNÍ ZVONEK WIFI

#### 8.1.3 | Připojení ke směrovači

### (Ignorujte tento krok, pokud jste připojení k síti kabelem nebo nejste administrátor.)

9 | Aktuální stav domovního zvonku by měl být on-line. Pokud je off-line, dotkněte se 🔿 a poté 🔅

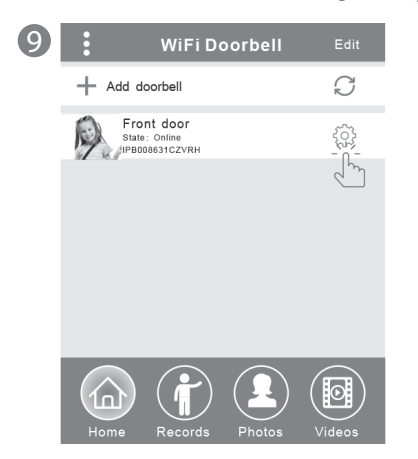

10 | Dotkněte se "WiFi Setting". Podporovány jsou sítě 802.11 b/g/n/ac

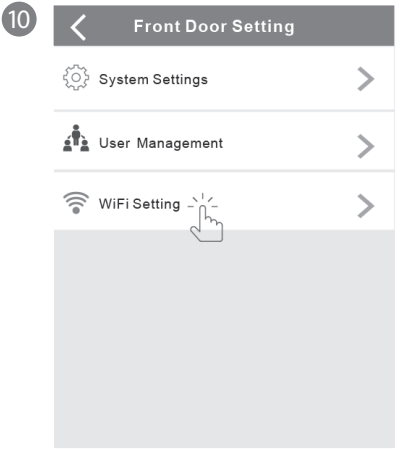

11 | Dotkněte se "WiFi network". Zobrazí se dostupné sítě. Vyberte si prosím cílovou síť.

| K WiFi Setting Done                                             |
|-----------------------------------------------------------------|
| TPLINK_5004 Unconnected                                         |
| Signal Strength: 35%                                            |
| Security: WPA2_PSK(AES)                                         |
| WiFi network                                                    |
| Xiaomi_1058<br>Security:WPA2_PSK(AES);<br>Signal Strength: 100% |
| TPLINK_1053<br>Security: WPA2_PSK(AES)<br>Signal Strength:60%   |
| TPLINK_5004<br>Security:WPA2_PSK(AES)<br>Signal Strength:35%    |
|                                                                 |

6

12 | Po zadání hesla se prosím dotkněte "Done". Poté se domovní zvonek restartuje. Po 40 sekundách bude domovní zvonek opět ve stavu on-line.

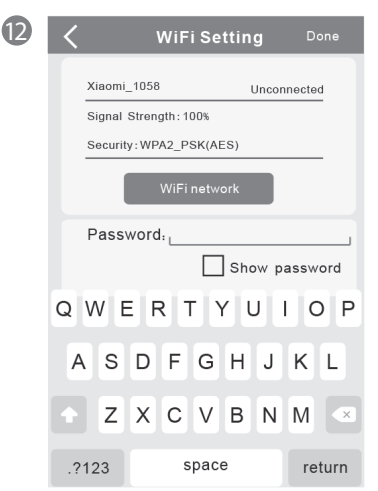

#### 8.2 | Stav domovního zvonku

Stavy mohou být následující: on-line, off-line, wrong password (nesprávné heslo), user doesn't exist (uživatel neexistuje), connecting (připojování). "Connecting" obvykle znamená, že mobilní zařízení nemá aktivní WiFi ani 3G/4G. Stejní uživatelé připojení k jednomu domovnímu zvonku by se nemohli přihlásit současně k více mobilním zařízením.

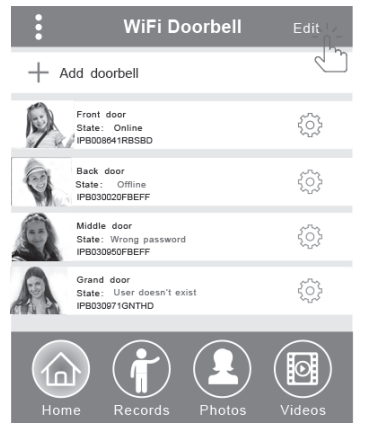

#### 8.3 | Vymazání domovního zvonku

Vymazání nebo hromadné vymazání provedete dotykem "Edit" a poté "Done".

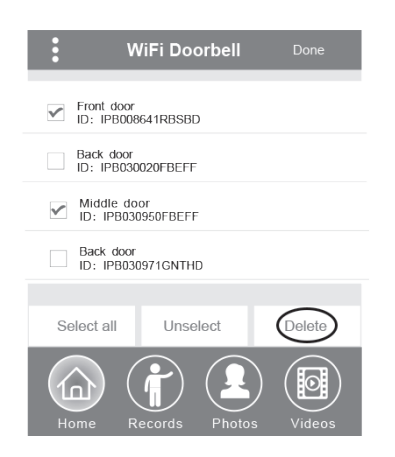

#### 8.4 | Úpravy údajů domovního zvonku

Upravte název, uživatelské jméno a/nebo heslo domovního zvonku a poté se dotkněte "Done".

| < v                 | ViFi Doorbell | Done |
|---------------------|---------------|------|
| (Door<br>Bell) Name | Front door    |      |
|                     | LIPB008641RB  | SBD  |
| Usernar             | me Ladmin     |      |
| Passwo              | ord           | ]    |

#### 9 | Sledování

Dotykem aktivujete sledování. Pokud je stav on-line, lze aktivovat funkce pořízení snímku/záznamu videa/alarmu, ale tímto krokem není možné aktivovat funkci odemykání.

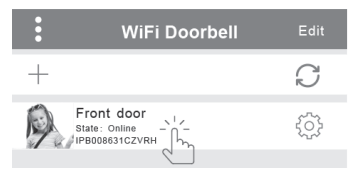

#### 10 | Nastavení

Pokud je domovní zvonek ve stavu off-line, klikněte na Pokud je stále off-line, zkontrolujte nastavení sítě. Když je domovní zvonek ve stavu on-line, dotkněte se (), abyste mohli upravit nastavení.

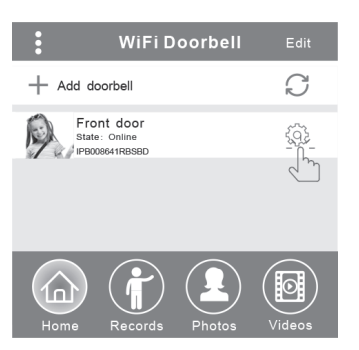

### CZ DOMOVNÍ ZVONEK WiFi

#### 10.1 | Nastavení systému

#### Audio prompts (zvukové výzvy):

K dispozici je zvuková výzva, když stisknete domovní zvonek nebo přidáte nové domovní zvonky.

#### Configuration mode (konfigurační režim):

Práva k nastavení má pouze administrátor. Po úspěšném přidání domovního zvonku(ů) se doporučuje stav Off.

#### PIR detection (detekce pohybu):

Po zapnutí bude předávat zprávy při pohybu před zvonkem na mobilní zařízení.

| <b>〈</b> Syste         | <b>〈</b> System Setting |                         |  |  |
|------------------------|-------------------------|-------------------------|--|--|
| Audio prompts          | ) On                    | <ul> <li>Off</li> </ul> |  |  |
| Configuration mode     | ) On                    | Off                     |  |  |
| PIR detection          | ) On                    | <ul> <li>Off</li> </ul> |  |  |
| Monitor max.time (S    | 120                     |                         |  |  |
| Conversation max.tim   | 120                     |                         |  |  |
| Call wait max.time (S) |                         | 30                      |  |  |

#### 10.2 | Správa uživatelů

Administrátor upravuje stávající uživatelské jméno a heslo.

| <ul> <li>User man</li> </ul>       | agement Add |
|------------------------------------|-------------|
| Adminstrator<br>admin<br>Connected | tika        |
| User2                              | Delete      |
| Enter username al                  | least 5     |
| Enter password at                  | least 6     |
| Cancel                             | Confirm     |

Uživatelé, kteří nejsou administrátoři, upravují existující heslo.

| Edit pa                   | ssword  |  |
|---------------------------|---------|--|
| Enter password at least 6 |         |  |
| Cancel                    | Confirm |  |

#### Administrátor by mohl přidávat nebo vymazávat uživatele.

| K User ma                           | nagement Add             |
|-------------------------------------|--------------------------|
| Administrator<br>admin<br>Connected | Edit                     |
| User2<br>Jerry<br>Enter new use     | Delete<br>rname/password |
| Enter username a                    | t least 5<br>least 6     |
| Cancel                              | Confirm                  |

#### 11 | Nastavení zvonění

Dotykem nastavíte zvonění, zobrazíte verzi softwaru nebo menu opustíte.

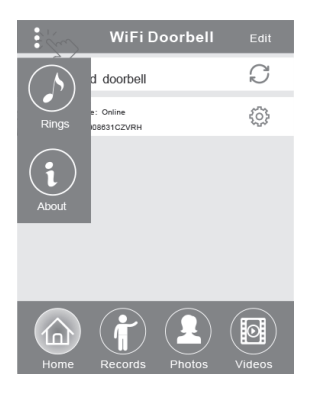

#### 12.1 | Záznamy

Zobrazte si historické záznamy informací o návštěvách. Ty zahrnují fotografie návštěvníků, datum/čas a akce, například Admin answered (odpovězeno administrátorem), Not answered (neodpovězeno), Read (přečteno), Unread (nepřečteno).

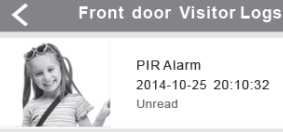

PIR Alarm 2014-10-25 20:10:32 Unread

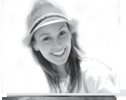

Visitor calls 2014-10-25 16:00:09 Not answered

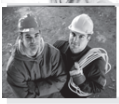

PIR Alarm 2014-10-25 14:33:07 Read

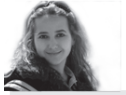

Visitor calls 2014-10-25 12:00:09 Admin Answered

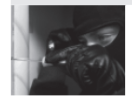

Tamper alarm 2014-10-24 20:15:09 Admin Answered

#### 12.2 | Fotografie a videa

Fotografie se ukládají podle času ve smyčce. Dotykem zobrazíte větší velikost. Přidržením po dobu několika sekund vymažete jednu nebo více fotografií.

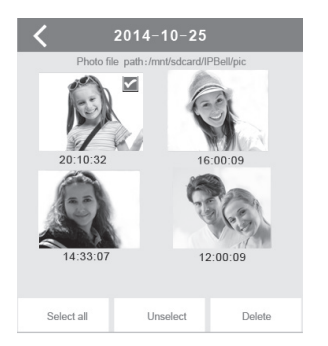

Dotykem spustíte přehrávání zvoleného souboru. Ujistěte se prosím, zda je již instalován software pro přehrávání videa. Přidržením po dobu několika sekund vymažete jedno nebo více videí

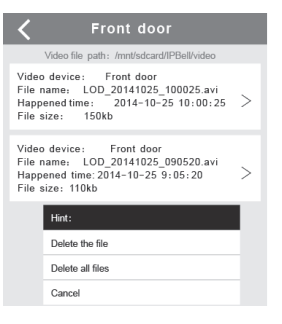

#### 13.1 | Volání

1 | Po zavolání návštěvníkem přijme mobilní zařízení iOS oznámení (push notification). V aktivním režimu,

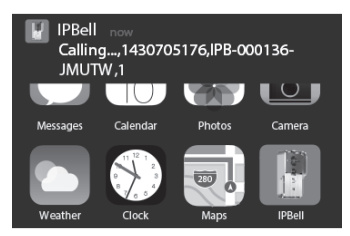

nebo pohotovostním režimu zobrazíte oznámení dotykem (aktivní režim) nebo potáhnutím (pohotovostní režim).

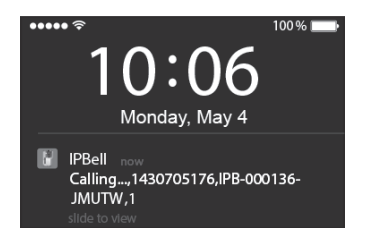

### CZ DOMOVNÍ ZVONEK WIFI

2 | Mobilní zařízení iOS a Android vstoupí do výše uvedeného rozhraní,ostatní zařízení automaticky zavěsí, pokud jedno z mobilních zařízení odpoví.

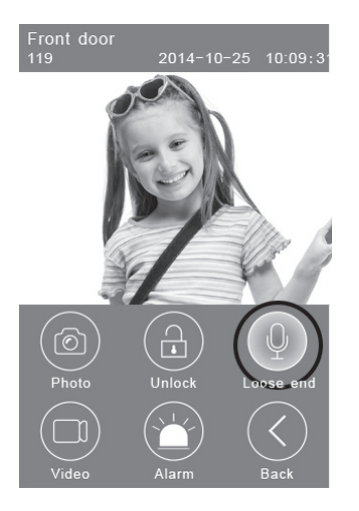

3 | Dotkněte se tlačítka "Hold to talk", pokud chcete hovořit, uvolněte jej, pokud chcete poslouchat hlas návštěvníka.

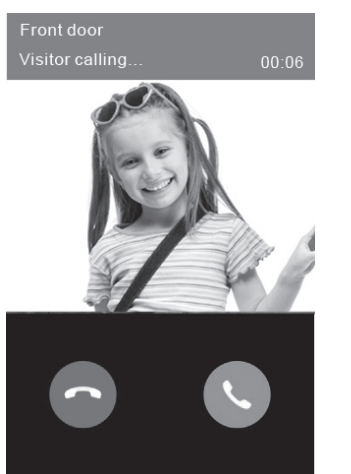

#### 13.2 | Záznam videa

Dotkněte se ikony **"Video"**, pokud chcete spustit záznam videa. Dotkněte se ikony znovu, pokud chcete záznam ukončit.

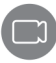

#### 13.3 | Uložení fotografie

Dotkněte se ikony "Photo", pokud chcete ukládat fotografie.

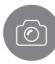

#### 13.4 | Poplach

Pokud se cítíte ohroženi nebo zaznamenáte hrozbu u vašich dveří, dotkněte se ikony **"Alarm"** a domovní zvonek bude varovně znít.

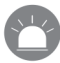

#### 13.5 | Odemknutí

Po zavolání návštěvníkem se dotkněte ikony **"Unlock"**, abyste uvolnili zámek.

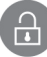

#### 14 | Nastavení odemykání

Schéma zapojení pro odemknutí připojením napájení.

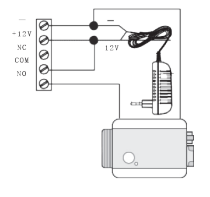

Schéma zapojení pro odemknutí odpojením napájení.

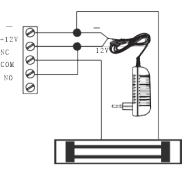

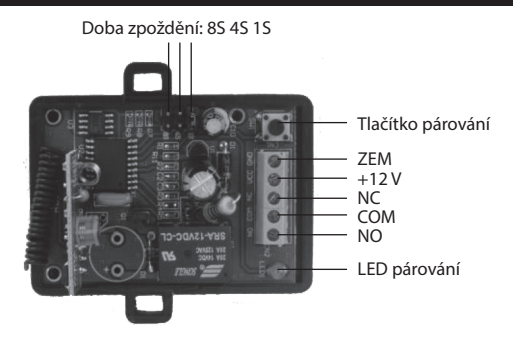

#### Párování ovladače odemykání s domovním zvonkem

Ovladač odemykání i domovní zvonek jsou připojeny k napájecímu adaptéru. Nejprve stiskněte tlačítko "Call" na domovním zvonku, mobilní zařízení spustí odpověď aplikace a vstoupí do stavu interkomu. Stiskněte tlačítko "Pair" na ovladači odemykání a poté klikněte na tlačítko "Unlock" v aplikaci. Nyní bude kontrolka párování stabilně blikat. Znovu stiskněte tlačítko párování na ovladači odemykání, kontrolka párování přestane blikat. Nakonec klikněte na tlačítko "Unlock" v aplikaci, kontrolka párování na ovladači odemykání, kontrolka párování přestane blikat. Nakonec klikněte na tlačítko "Unlock" v aplikaci, kontrolka párování přestane blikat.

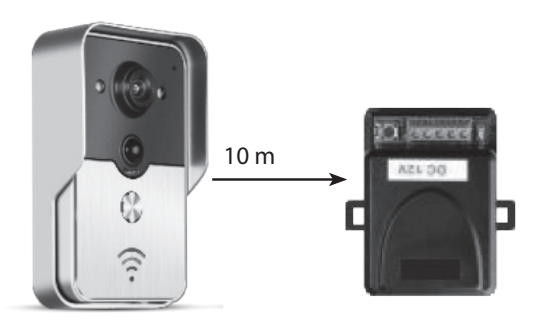

#### Párování dálkového ovladače s ovladačem odemykání

Ovladač odemykání je připojený k napájecímu adaptéru. Nejprve stiskněte tlačítko párování na ovladači odemykání, kontrolka párování jednou blikne. Stiskněte tlačítko na dálkovém ovladači, kontrolka párování bude stabilně blikat. Znovu stiskněte tlačítko párování na ovladači odemykání, kontrolka párování přestane blikat. Nakonec stiskněte tlačítko na dálkovém ovladači, kontrolka párování na ovladači odemykání, kontrolka párování přestane blikat. Nakonec stiskněte tlačítko na dálkovém ovladači, kontrolka párování bude blikat 3 sekundy. To znamená, že párování je úspěšné.

### SK DOMOVÝ ZVONČEK WiFi

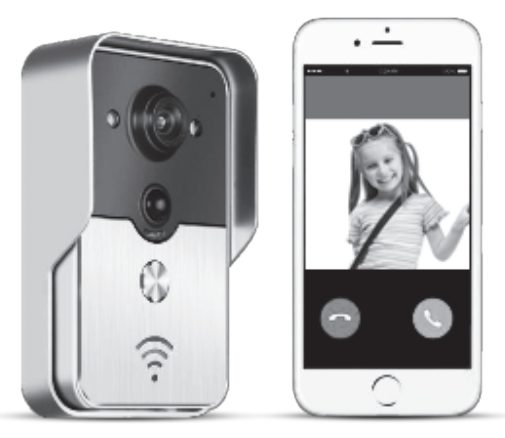

Názov aplikácie je IPBell; aplikácie môžete stiahnuť načítaním kódu QR

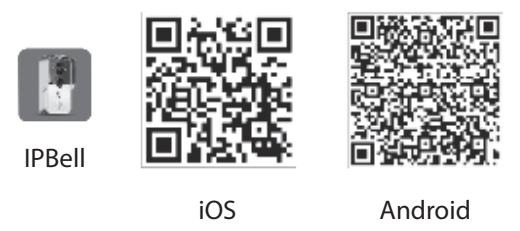

Domový zvonček WiFi novej generácie môže fungovať prostredníctvom WiFi alebo môže byť pripojený pomocou sieťového kábla. Ako náhle návštevník (ci) stlačí tlačidlo volania, chytrý telefón alebo tablet bude komunikovať s domovým zvončekom. Užívatelia môžu využívať jeho funkcie, ako sú zvuk a obraz v reálnom čase, odomykanie, ukladanie fotografií a záznam videa, poplach, cloudová služba P2P oznámenia volanie návštevníkov, detekcia pohybu a poplachy v prípade neoprávneného vniknutia. Domový zvonček WiFi je vybavený funkciami poplachu v prípade neoprávneného vniknutia, detekcia pohybu a nočného videnia. Maximálna kapacita systému môže byť 8 domových zvončekov spolupracujúcich s 8 inteligentnými telefónmi / tabletmi.

#### 1 | Predstavenie aplikácie

Stiahnite si aplikáciu z iTunes App Store® alebo Google Play Store®. Vyhľadajte "IPBell"a vyberte si našu bezplatnú aplikáciu. Aplikáciu si môžete stiahnuť načítaním čiarového kódu na obálke. Aplikácia obsahuje nasledujúce jazyky, rovnaké ako v mobilnom zariadení: zjednodušená čínština, tradičná čínština, angličtina, francúzština, nemčina, japončina, holandčina, taliančina, španielčina, mexická španielčina, kórejčina, brazílska portugalčina, portugalčina, dánčina, fínčina, nórčina, švédčina, ruština, poľština, turečtina, ukrajinčina, arabčina, chorvátčina, čeština, gréčtina, hebrejčina, rumunčina, slovenčina, thajčina, indonézština, malajčina, maďarčina, vietnamčina, hindčina. Zobrazenie na výšku aj na šírku.

#### 2 | Vlastnosti

| Služba        | Služba            | Služba P2P                                               |  |  |
|---------------|-------------------|----------------------------------------------------------|--|--|
| Zvuk -        | Formát            | ADPCM                                                    |  |  |
|               | Spracovanie       | 2 kanálový zvuk                                          |  |  |
|               | Formát            | H.264                                                    |  |  |
| Obraz         | Snímač            | 1/4 CMOS Ov9712, 1 megapixel                             |  |  |
| ODIaz         | Snímková rýchlosť | 25 fps                                                   |  |  |
|               | Objektív          | 3,6 mm                                                   |  |  |
| Nočné videnie | Nočné videnie     | Áno                                                      |  |  |
| Sieť          | Sieť              | 1 WiFi; 2 sieťový kábel                                  |  |  |
|               | Poplach           | Poplach v prípade detekcie pohybu alebo neoprávneného    |  |  |
| Poplach       | Foplacii          | vniknutia                                                |  |  |
| Роріасті      | Akcia             | Oznámenie poplachu v prípade detekcie pohybu, volanie na |  |  |
|               | AKCIa             | mobilné zariadenie v prípade neoprávneného vniknutia     |  |  |
|               | Ochranné krytie   | IP55                                                     |  |  |
|               | Napájanie         | Jednosmerné 9–16 V, 1 A alebo PoE                        |  |  |
| Octatná       | Teplota           | -20−55 °C                                                |  |  |
| Ostathe       | Vlhkosť           | Rel. vlhkosť 10–95 %                                     |  |  |
|               | Hmotnosť          | Celková hmotnosť: 600 g                                  |  |  |
|               | Funkcia           | Zvuk a obraz v reálnom čase, odomykanie, poplach         |  |  |

#### 3 | Obsah balenia

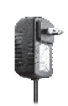

Napájací adaptér

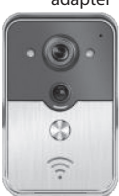

Domový zvonček WiFi

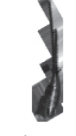

Jednosmerný kábel

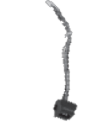

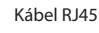

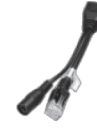

Výhybka PoE

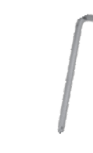

Skrutkovač

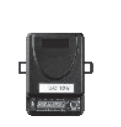

Ovládač odomykania

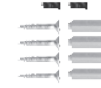

Skrutka a gumová zátka

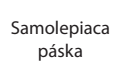

(1133 a contra seda a

Užívateľská príručka

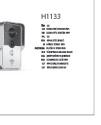

User manual

# **SK** DOMOVÝ ZVONČEK WiFi

#### 4 | Rozhranie

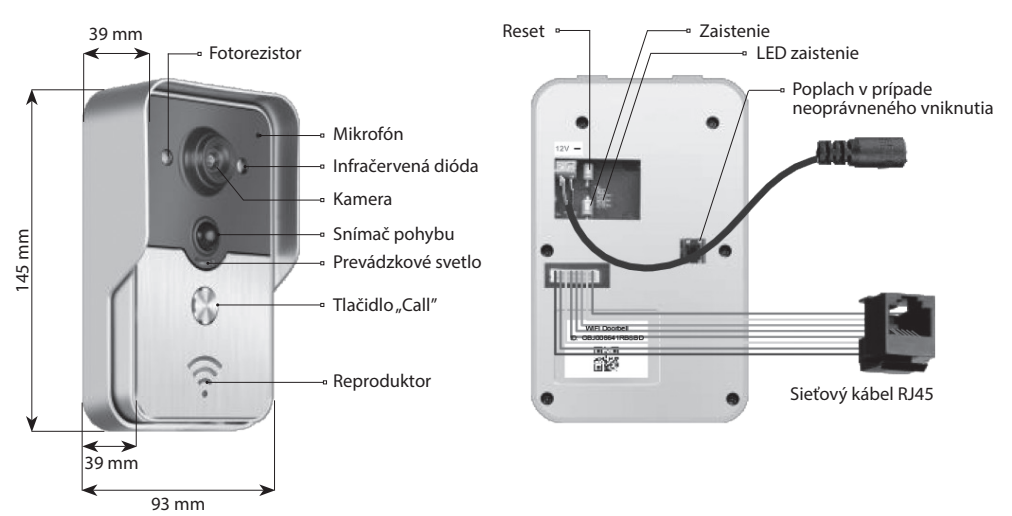

Domový zvonček je v odistenom stave, pokiaľ LED zaistenie svieti po zapnutí napájania.

Do zaisteného stavu prejde a LED zaistenie zhasne po stlačení tlačidla zaistenie. Poplach sa rozoznie po stlačení tlačidla zaistenie v zaistenom stave.

#### 5 | Pripojenie k sieti a napájanie

Zvoľte si prosím pripojenie domového zvončeka na napájanie a sieti:

- 1 | Ak je k dispozícii napájanie aj sieťový kábel, pripojte sieťový kábel i napájanie.
- 2 | Ak je k dispozícii napájanie, ale sieťový kábel nie, pripojte napájanie a využite pripojenie WiFi.

Snažte sa pre domový zvonček zabezpečiť príjem dostatočne silného signálu.

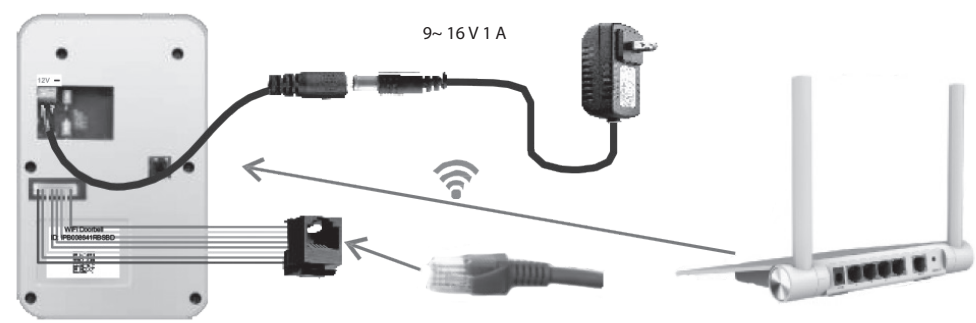

#### a) napájanie adaptéra

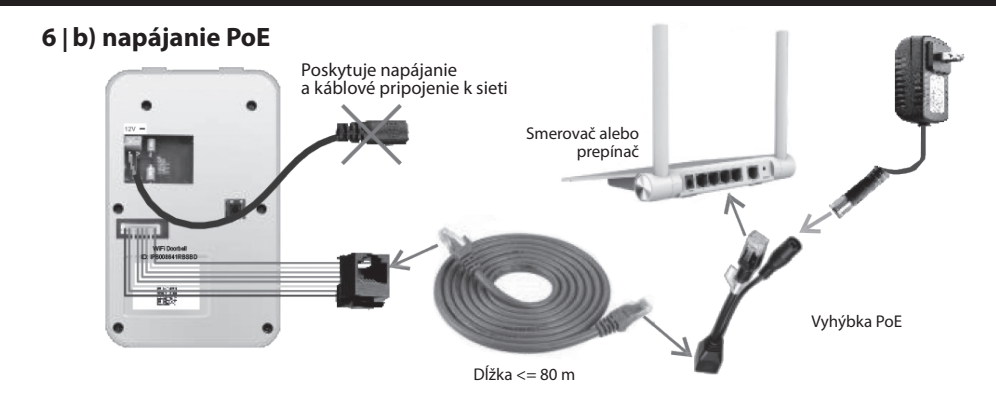

7 | Inštalácia

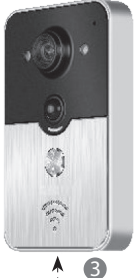

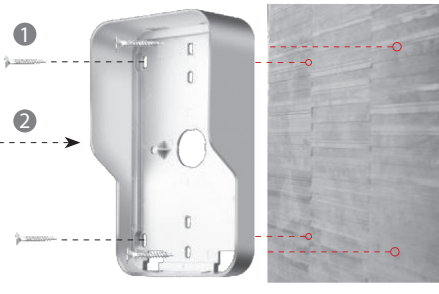

1 | Na upevnenie domového zvončeka použite štyri skrutky v rohoch.

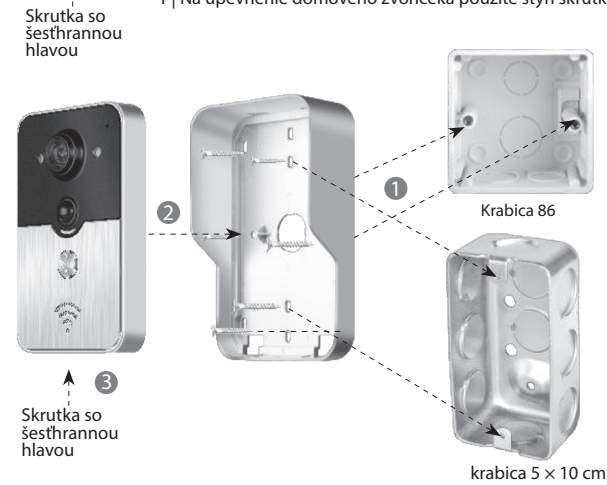

2 | Na upevnenie domového zvončeka do 86 nebo krabice 5 × 10 cm použite dve skrutky uprostred.

# SK DOMOVÝ ZVONČEK WiFi

#### 8.1 | Pridanie domového zvončeka do mobilného zariadenia

#### 8.1.1 | Pripojenie mobilného zariadenia k prístupovému bodu domového zvončeka

#### (Ignorujte tento krok, ak ste pripojení k sieti káblom alebo nie ste administrátor.)

Prvý, kto pridáva domový zvonček do siete, je administrátor. Bezdrôtový smerovač by mal byť umiestnený v blízkosti domového zvončeka. Medzi domovým zvončekom a smerovačom by nemali byť kovy a múry, aby bol zaistený lepší signál WiFi.

1 | Domový zvonček po zapnutí napájania resetujete stlačením tlačidla "Reset". Budete počuť hlasovú výzvu.

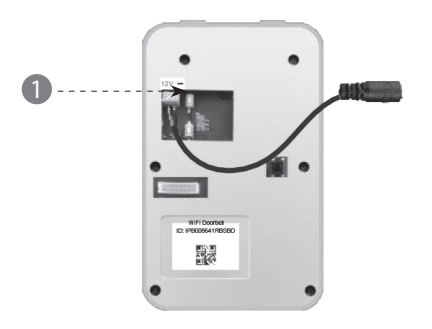

2 | Prístupový bod vygenerujete stlačením tlačidla "Call" po dobu dlhšiu ako 3 sekundy.

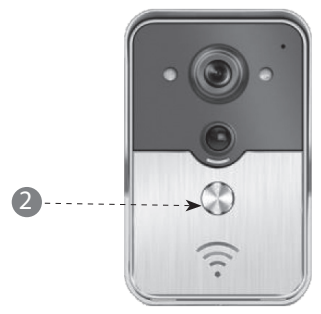

3 | Zvoľte prístupový bod, ktorý má tvar "IPB-XXXXXX" (XXXXXX zastupuje 6 číslic).

| < Settings WLAN                                                                          |                                              |
|------------------------------------------------------------------------------------------|----------------------------------------------|
| WLAN                                                                                     |                                              |
| √ xiaomi_4503                                                                            | A 🕈 🕡                                        |
| CHOOSE A NETWORK                                                                         |                                              |
| xiaomi_6903                                                                              | A 🕈 🕡                                        |
| IPB-008641                                                                               | A ? ()                                       |
| TPLINK_5004                                                                              | ≙ 중 ⊘                                        |
| Other                                                                                    |                                              |
| ASK to Join Networks                                                                     |                                              |
| Know networks will be joined automa<br>networks are available, you will have<br>network. | tically. If no known<br>to manually select a |

B

4 | Zadajte predvolené heslo "123456789" a potom kliknite na "Join"

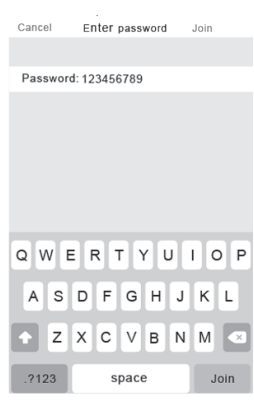

#### 8.1.2 | Zadanie informácií

5 | Mobilné zariadenia sa pripájajú prostredníctvom mobilnej dátovej siete 3G/4G alebo WiFi. Spustite aplikáciu, vstúpte do hlavného rozhrania a dotykom + pridajte nový domový zvonček.

| :      | WiFi D     | oorbell    |   |
|--------|------------|------------|---|
| +>'ádı | d doorbell |            | C |
| 2      |            |            |   |
|        |            |            |   |
|        |            |            |   |
|        |            |            |   |
|        |            |            |   |
|        |            |            |   |
|        |            | $\bigcirc$ |   |
|        |            | $\bigcirc$ |   |
| Home   | Records    | Photos     |   |

6 | Predvolený názov je DoorBell. Predvolené užívateľské meno administrátora je "admin". Údaje je možné upraviť po úspešnom pridaní domového zvončeka. Zaistite, aby mobilné zariadenia a domové zvončeky boli v rovnakej sieti, pokiaľ sa dotknete "Search".

| 6 | <b>K</b> Add DoorBell Done         |  |
|---|------------------------------------|--|
|   | DoorBell                           |  |
|   |                                    |  |
|   | Username admin                     |  |
|   | Password Enter password at least 6 |  |
|   | Scan QR code                       |  |
|   | Search K                           |  |
|   | 2/                                 |  |

7 | Zvoľte identifikátor s prefixom IPB, ktorý je nasledovaný 6 číslicami, ktoré sú rovnaké ako 6 číslic v prístupovom bode. Užívatelia, ktorí nie sú administrátori, by ho mohli zadať manuálne, načítať kód QR alebo vyhľadať identifikátor, ak je v rovnakej LAN.

| 7 | <                    | Add           | DoorBe |        |   |
|---|----------------------|---------------|--------|--------|---|
|   | Door<br>Bell<br>Name | Do            | orBell |        |   |
|   | 1A<br>2B ID          |               |        |        |   |
|   | Usernam              | e <b>_adr</b> | nin    |        |   |
|   | Search re            | sults         |        |        |   |
|   | Bell<br>IPB008641RB  | SBD _         | m      |        |   |
|   | Refresh              |               | 2      | Cancel |   |
|   | O Search             |               |        |        | > |
|   |                      |               |        |        |   |

1

(

8 | Zadajte užívateľské meno (minimálna dĺžka je 5 znakov) a heslo (minimálna dĺžka je 6 znakov) a potom kliknite na "Done".

| 8 | K Add DoorBell             | Done |
|---|----------------------------|------|
|   | DoorBell                   |      |
|   | 1A<br>2B ID IPB008641RBSBD |      |
|   | Username admin             |      |
|   | Password                   |      |
|   | Scan QR code               | >    |
|   | O Search                   | >    |

### SK DOMOVÝ ZVONČEK WiFi

#### 8.1.3 | Pripojenie k smerovaču

### (Ignorujte tento krok, ak ste pripojení k sieti káblom alebo nie ste administrátor.)

9 | Aktuálny stav domového zvončeka by mal byť on-line. Ak je off-line, dotknite sa 🔿 a potom 👸

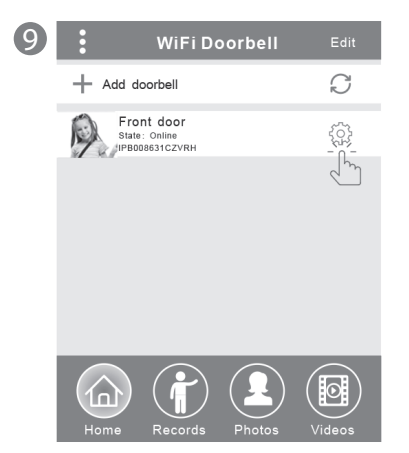

10 | Dotknite sa "WiFi Setting". Podporované sú smerovače 802.11 b/g/n/ac

| 10 | K Front Door Setting  |   |  |
|----|-----------------------|---|--|
|    | رُنَّ System Settings | > |  |
|    | User Management       | > |  |
|    | WiFi Setting          | > |  |
|    |                       |   |  |
|    |                       |   |  |
|    |                       |   |  |
|    |                       |   |  |

11 | Dotknite sa "WiFi network". Zobrazia sa dostupné smerovače. Vyberte si prosím cieľový smerovač.

1

| 1 | < | WiFi Setting Done                                               |   |
|---|---|-----------------------------------------------------------------|---|
|   |   | TPLINK_5004 Unconnected<br>Signal Strength: 35%                 |   |
|   |   | Security: WPA2_PSK(AES) WiFi network                            |   |
|   |   | Xiaomi_1058<br>Security:WPA2_PSK(AES);<br>Signal Strength: 100% |   |
|   |   | TPLINK_1053<br>Security: WPA2_PSK(AES)<br>Signal Strength:60%   | _ |
|   |   | TPLINK_5004<br>Security:WPA2_PSK(AES)<br>Signal Strength:35%    |   |
|   |   |                                                                 |   |

12 | Po zadaní hesla sa prosím dotknite "Done". Potom sa domový zvonček reštartuje. Po 40 sekundách bude domový zvonček opäť v stave on-line.

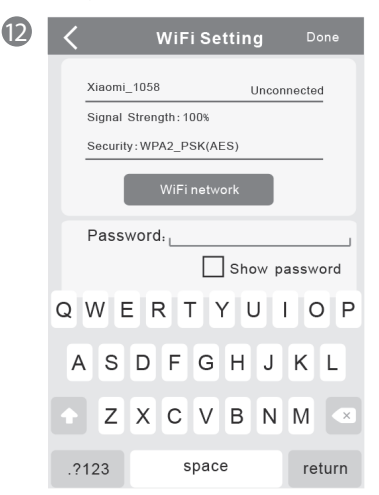

#### 8.2 | Stav domového zvončeka

Stavy môžu byť nasledovné: on-line, off-line, wrong password (nesprávne heslo), user doesn't exist (užívateľ neexistuje), connecting (pripájanie). "Connecting" zvyčajne znamená, že mobilné zariadenie nemá aktívnu WiFi ani 3G/4G. Rovnakí používatelia pripojení k jednému domovému zvončeka by sa nemohli prihlásiť súčasne k viacerými mobilným zariadeniam.

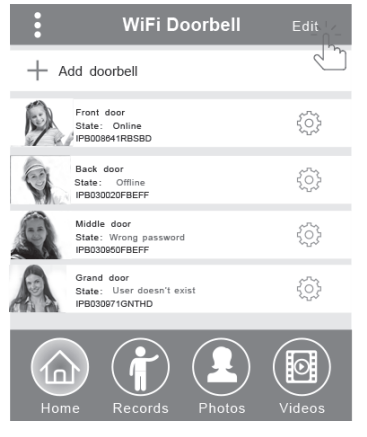

#### 8.3 | Vymazanie domového zvončeka

Vymazanie alebo hromadné vymazanie vykonáte dotykom "Edit" a potom "Done".

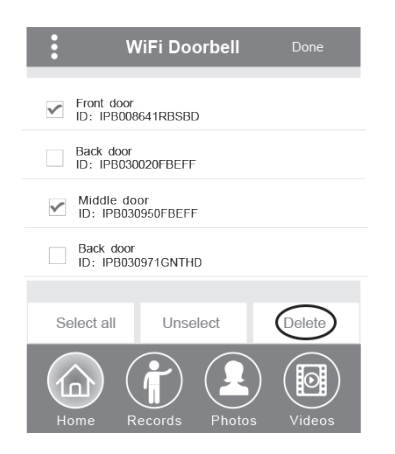

#### 8.4 | Úpravy údajov domového zvončeka

Upravte názov, užívateľské meno a/alebo heslo domového zvončeka a potom sa dotknite "Done"

| <                | WiF  | i Doorbell | Done |
|------------------|------|------------|------|
| Door<br>Bell Nam | e    | Front door |      |
| (1A)<br>2B ID    |      | IPB008641R | BSBD |
| User             | name | admin      |      |
| Pass             | word | •••••      | ]    |

#### 9 | Sledovanie

Dotykem aktivujete sledování. Pokud je stav on-line, lze aktivovat funkce pořízení snímku/záznamu videa/alarmu, ale tímto krokem není možné aktivovat funkci odemykání.

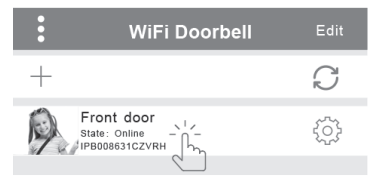

#### 10 | Nastavenie

Ak je domový zvonček v stave off-line, kliknite na 🔿 Ak je stále off-line, skontrolujte nastavenia siete. Keď je domový zvonček v stave on-line, dotknite sa 🔅, aby ste mohli upraviť nastavenie.

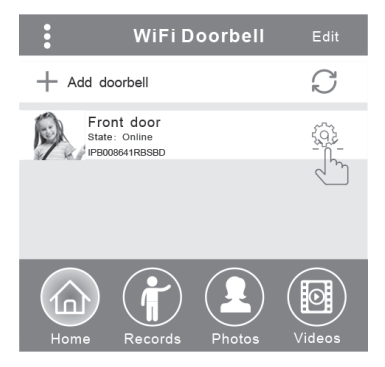

### SK DOMOVÝ ZVONČEK WiFi

#### 10.1 | Nastavení systému

#### Audio prompts (zvukové výzvy):

K dispozícii je zvuková výzva, keď stlačíte domový zvonček alebo pridáte nové domové zvončeky.

#### Configuration mode (konfiguračný režim):

Práva na nastavenie má iba administrátor. Po úspešnom pridaní domového zvončeka(ov) sa doporučuje stav Off.

#### PIR detection (detekcia pohybu):

Po zapnutí bude odovzdávať správy návštevníka na mobilné zariadenia.

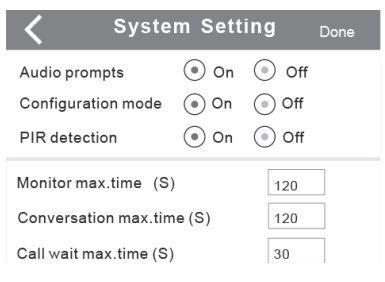

#### 10.2 | Správa užívateľov

Administrátor upravuje existujúce užívateľské meno a heslo.

| <b>く</b> User management           | Add  |  |  |
|------------------------------------|------|--|--|
| Adminstrator<br>admin<br>Connected | Edit |  |  |
| User2 Delete                       |      |  |  |
| Edit username/password             |      |  |  |
| Enter password at least 6          |      |  |  |
| Cancel Confirm                     | 1    |  |  |

Užívatelia, ktorí nie sú administrátori, upravujú existujúce heslo.

| Edit pa                   | ssword  |  |
|---------------------------|---------|--|
| Enter password at least 6 |         |  |
| Cancel                    | Confirm |  |

#### Administrátor by mohol pridávať alebo vymazávať užívateľa.

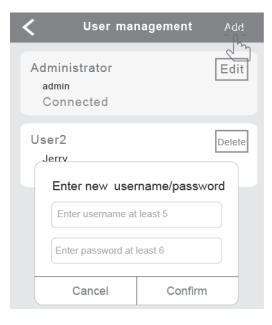

#### 11 | Nastavenie zvonenia

Dotykom nastavíte zvonenie, zobrazenie verzie softwaru alebo menu opustíte.

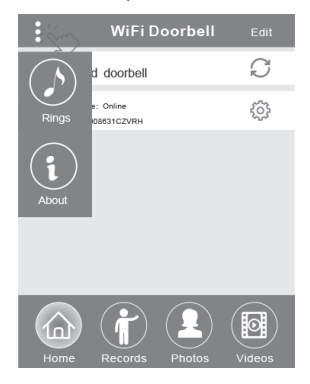

#### 12.1 | Záznamy

Zobrazte si historické záznamy informacií o návštevách. Tie zahŕňajú fotografie návštevníkov, dátum/čas a akcie, napríklad Admin answered (odpovedané administrátorom), Not answered (neodpovedané), Read (prečítané), Unread (neprečítane)..

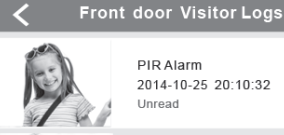

PIR Alarm 2014-10-25 20:10:32 Unread

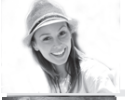

Visitor calls 2014-10-25 16:00:09 Not answered

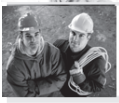

PIR Alarm 2014-10-25 14:33:07 Read

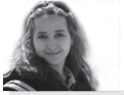

Visitor calls 2014-10-25 12:00:09 Admin Answered

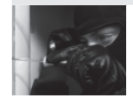

Tamper alarm 2014-10-24 20:15:09 Admin Answered

#### 12.2 | Fotografie a videa

Fotografie sa ukladajú podľa času v slučke. Dotykom zobrazíte väčšiu veľkosť. Pridržaním po dobu niekoľkých sekúnd vymažete jednu alebo viac fotografií.

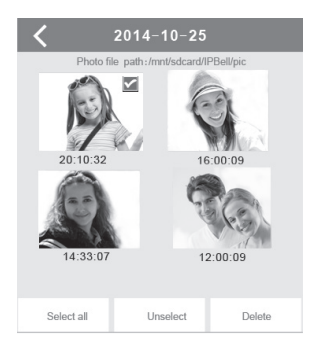

Dotykom spustíte prehrávanie zvoleného súboru. Uistite sa prosím, či je už nainštalovaný software na prehrávanie videa. Pridržaním po dobu niekoľkých sekúnd vymažete jedno alebo viac videí.

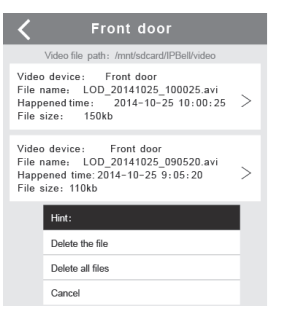

#### 13.1 | Volanie

1 | Po zavolaní návštevníkom prijme mobilné zariadenie iOS oznámenia (push notification). V aktívnom režime,

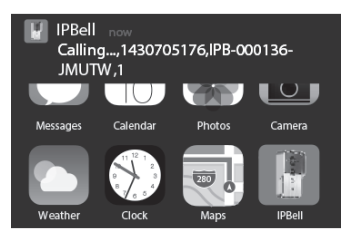

alebo pohotovostnom režime zobrazíte oznámenia dotykom (aktívny režim) alebo potiahnutím (pohotovostný režim).

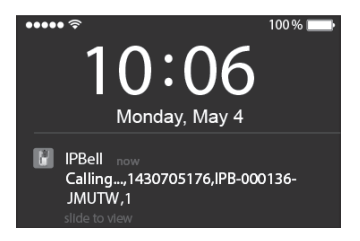

# SK DOMOVÝ ZVONČEK WiFi

2 | Mobilné zariadenia iOS a Android vstúpi do vyššie uvedeného rozhrania, ostatné zariadenie automaticky zavesí, ak jedno z mobilných zariadení odpovie.

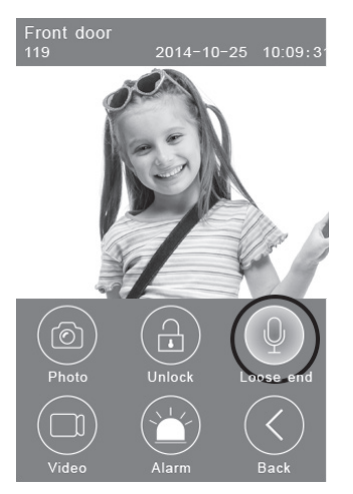

3 | Dotknite sa tlačidla "Hold to talk", ak chcete hovoriť, uvoľnite ho, ak chcete počúvať hlas návštevníka.

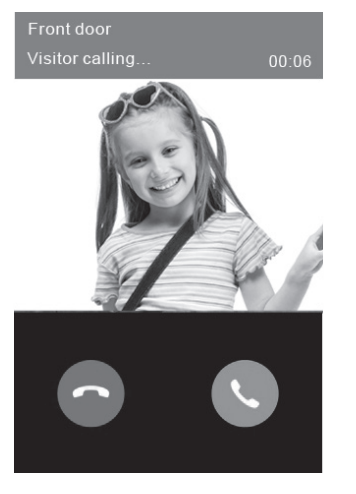

#### 13.2 | Záznam videa

Dotknite sa ikony **"Video"**, ak chcete spustiť záznam videa. Dotknite sa ikony znova, ak chcete záznam ukončiť.

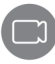

#### 13.3 | Uložení fotografie

Dotknite sa ikony "Photo", ak chcete ukladať fotografie.

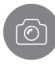

#### 13.4 | Poplach

Ak sa cítite ohrození alebo zaznamenáte hrozbu pri vašich dverách, dotknite sa ikony **"Alarm"** a domový zvonček bude varovne znieť.

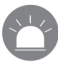

#### 13.5 | Odemknutí

Po zavolaní návštevníkom sa dotknite ikony "Unlock", aby ste uvoľnili zámok.

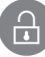

#### 14 | Nastavenie odomykania

Schéma zapojenia pre odomknutie pripojením napájania.

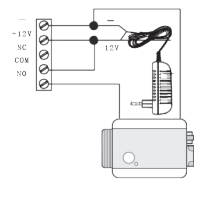

Schéma zapojenia pre odomknutie odpojením napájania.

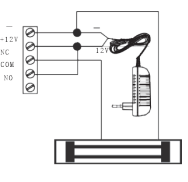
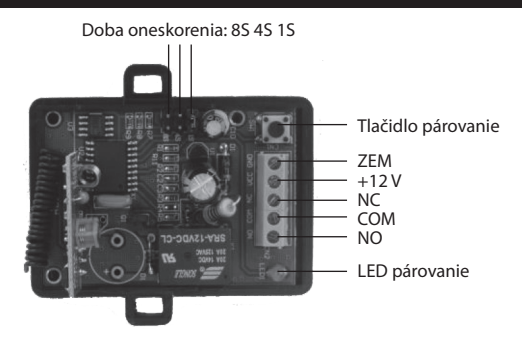

### Párovanie ovládača odomykanie s domovým zvončekom

Ovládač odomykanie aj domový zvonček sú pripojené k sieťovému adaptéru. Najprv stlačte tlačidlo "Call" na domovom zvončeku, mobilné zariadenie spustí odpoveď aplikácie a vstúpi do stavu interkomu. Stlačte tlačidlo "Pair" na ovládači odomykanie a potom kliknite na tlačidlo "Unlock" v aplikácii. Teraz bude kontrolka párovanie stabilne blikať. Znovu stlačte tlačidlo párovanie na ovládači odomykanie, kontrolka párovanie prestane blikať. Nakoniec kliknite na tlačidlo "Unlock" v aplikácii, kontrolka párovanie bude blikať 3 sekundy. To znamená, že párovanie je úspešné.

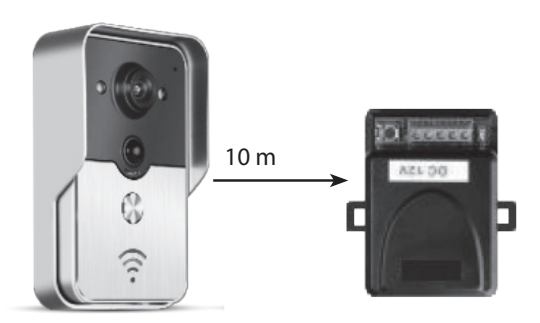

### Párovanie diaľkového ovládača s ovládačom odomykanie

Ovládač odomykanie je pripojený k sieťovému adaptéru. Najprv stlačte tlačidlo párovanie na ovládači odomykanie, kontrolka párovanie raz blikne. Stlačte tlačidlo na diaľkovom ovládači, kontrolka párovanie bude stabilne blikať. Znovu stlačte tlačidlo párovanie na ovládači odomykanie, kontrolka párovanie prestane blikať. Nakoniec stlačte tlačidlo na diaľkovom ovládači, kontrolka párovanie piestane blikať. Nakoniec stlačte tlačidlo na diaľkovom ovládači, kontrolka párovanie piestane blikať. Nakoniec stlačte tlačidlo na diaľkovom ovládači, kontrolka párovanie bude blikať 3 sekundy. To znamená, že párovanie je úspešné.

### PL DZWONEK DOMOWY WiFi

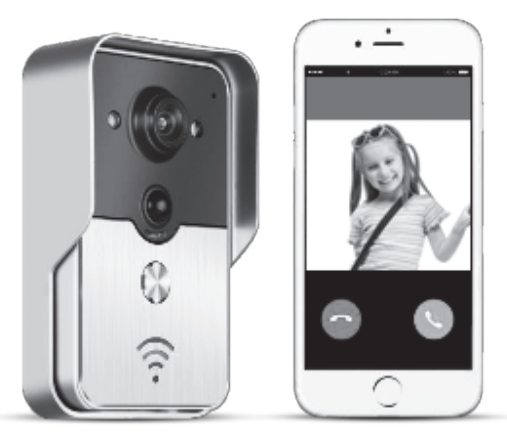

Nazwa aplikacji to IPBell; aplikację można pobrać po wprowadzeniu kodu QR

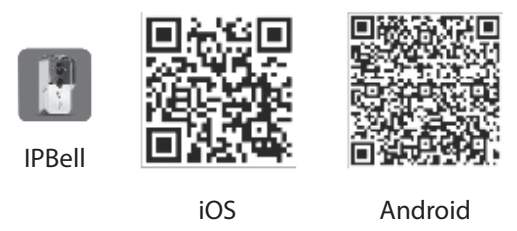

Dzwonek domowy WiFi nowej generacji może działać za pośrednictwem WiFi albo może być podłączony za pomocą przewodu sieciowego. Jak tylko odwiedzający naciśnie przycisk wywołania, inteligentny telefon albo tablet będzie się komunikować z dzwonkiem. Użytkownicy mogą korzystać z jego funkcji, którymi są dźwięk i obraz w czasie rzeczywistym, otwieranie, zapisywanie fotografii i video, alarm, usługa w chmurze (typu cloud) P2P zawiadomienia o odwiedzających, detekcja ruchu i alarmy w przypadku nieautoryzowanego wejścia. Dzwonek domowy WiFi jest wyposażony w funkcje alarmowe w przypadku nieuprawnionego wejścia, detekcję ruchu i nocne widzenie. Maksymalna pojemność systemu może wynosić 8 dzwonków współpracujących z 8 inteligentnymi telefonami/ tabletami.

### 1 | Prezentacja aplikacji

Pobieramy aplikację z iTunes App Store<sup>®</sup> albo Google Play Store<sup>®</sup>. Znajdujemy "IPBell" i wybieramy naszą bezpłatną aplikację. Aplikację można pobrać wczytując kod kreskowy z opakowania. Aplikacja obejmuje następujące języki, tak samo, jak w urządzeniu mobilnym: uproszczony chiński, tradycyjny chiński, angielski, francuski, niemiecki, japoński, holenderski, włoski, hiszpański, meksykański hiszpański, koreański, brazylijski portugalski, portugalski, duński, fiński, norweski, szwedzki, rosyjski, polski, turecki, ukraiński, arabski, chorwacki, czeski, grecki, hebrajski, rumuński, słowacki, tajski, indonezyjski, malajski, węgierski, wietnamski, hindi. Wyświetlanie w pionie i poziomie.

### 2 | Własności

| Usługa         | Usługa                               | Usługa P2P                                                                                                    |
|----------------|--------------------------------------|----------------------------------------------------------------------------------------------------|
| Dźwiek –       | Format                               | ADPCM                                                                                                    |
| Dzwięk         | Odtwarzanie                          | Usługa P2P<br>ADPCM<br>nie dźwięk 2 kanałowy<br>H.264<br>1/4 CMOS Ov9712, 1 megapiksel<br>ź 25 klatek/sekundę<br>v 3,6 mm<br>enie Tak<br>1 WiFi; 2 przewód sieciowy<br>Alarm w przypadku detekcji ruchu albo nieuprawnionego wejści<br>Sygnał alarmu w przypadku detekcji ruchu, dzwonienie do<br>urządzenia mobilnego w przypadku nieuprawnionego wejści |
| _              | Format                               | H.264                                                                                                    |
| Obraz          | Kamera 1/4 CMOS Ov9712, 1 megapiksel |                                                                                                    |
|                | Prędkość                             | 25 klatek/sekundę                                                                                                    |
|                | Obiektyw                             | 3,6 mm                                                                                                    |
| Nocne widzenie | Nocne widzenie                       | Tak                                                                                                    |
| Sieć           | Sieć                                 | 1 WiFi; 2 przewód sieciowy                                                                                                    |
| _              | Alarm                                | Alarm w przypadku detekcji ruchu albo nieuprawnionego wejścia                                                                                                    |
| Alarm          | Peaksia                              | Sygnał alarmu w przypadku detekcji ruchu, dzwonienie do                                                                                                    |
|                | RedKCJd                              | urządzenia mobilnego w przypadku nieuprawnionego wejścia                                                                                                    |
| _              | Stopień ochrony                      | IP55                                                                                                    |
|                | Zasilanie                            | Prąd stały 9–16 V, 1 A albo PoE                                                                                                    |
|                | Temperatura -20–55 °C                |                                                                                                    |
| inne           | Wilgotność                           | Wilgotność względna 10–95 %                                                                                                    |
|                | Ciężar                               | Całkowity ciężar: 600 g                                                                                                    |
|                | Funkcje                              | Dźwięk i obraz w czasie rzeczywistym, otwieranie, alarm                                                                                                    |

### 3 | Zawartość opakowania

domowy WiFi

otwierania

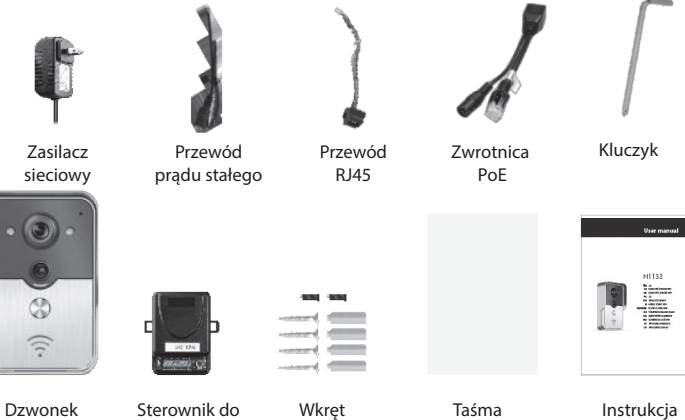

i korek

gumowy

użytkownika

samoprzylepna

Instrukcja

# 

### 4 | Interfejs

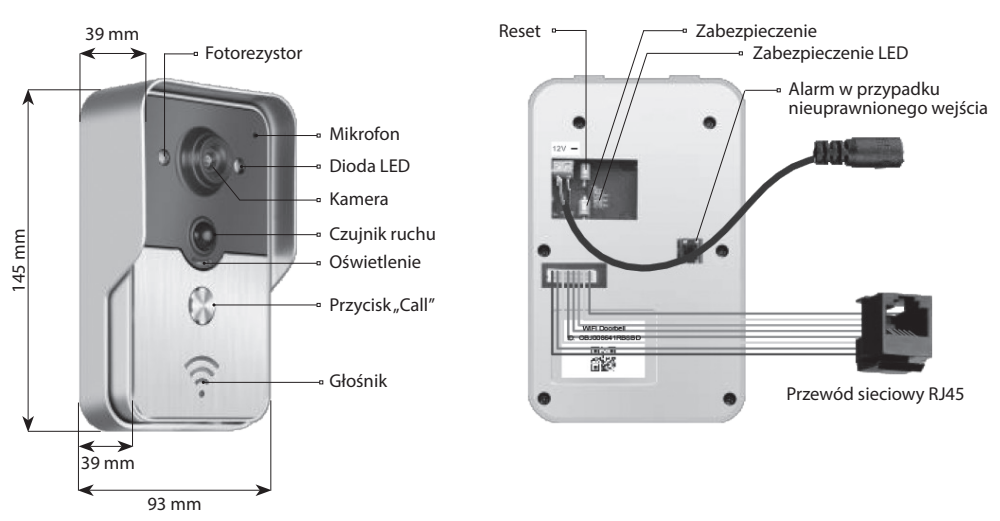

Dzwonek jest w odblokowanym stanie, jeżeli dioda zabezpieczenia LED świeci po włączeniu zasilania. Dzwonek przejdzie w stan zablokowania, a dioda LED zabezpieczenia zgaśnie po naciśnięciu przycisku zabezpieczenia. Alarm włączy się po naciśnięciu przycisku zabezpieczenia w stanie zablokowania.

### 5 | Podłączenie do sieci i zasilanie

Proszę wybrać podłączenie dzwonka domowego do zasilania i do sieci:

- 1 | Jeżeli jest do dyspozycji zasilanie i przewód sieciowy, podłączamy przewód sieciowy i zasilanie.
- 2 | Jeżeli jest do dyspozycji zasilanie, ale przewód sieciowy nie, podłączamy zasilanie i korzystamy z połączenia WiFi. Staramy się zapewnić dla dzwonka domowego dostatecznie silny sygnał do odbioru.

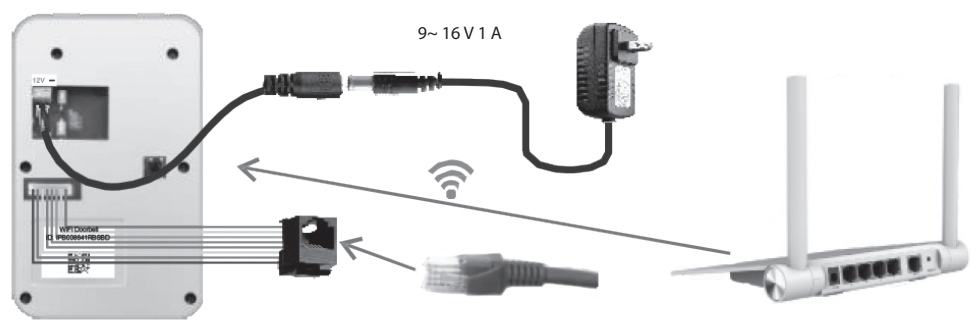

### a) zasilanie zasilaczem sieciowym

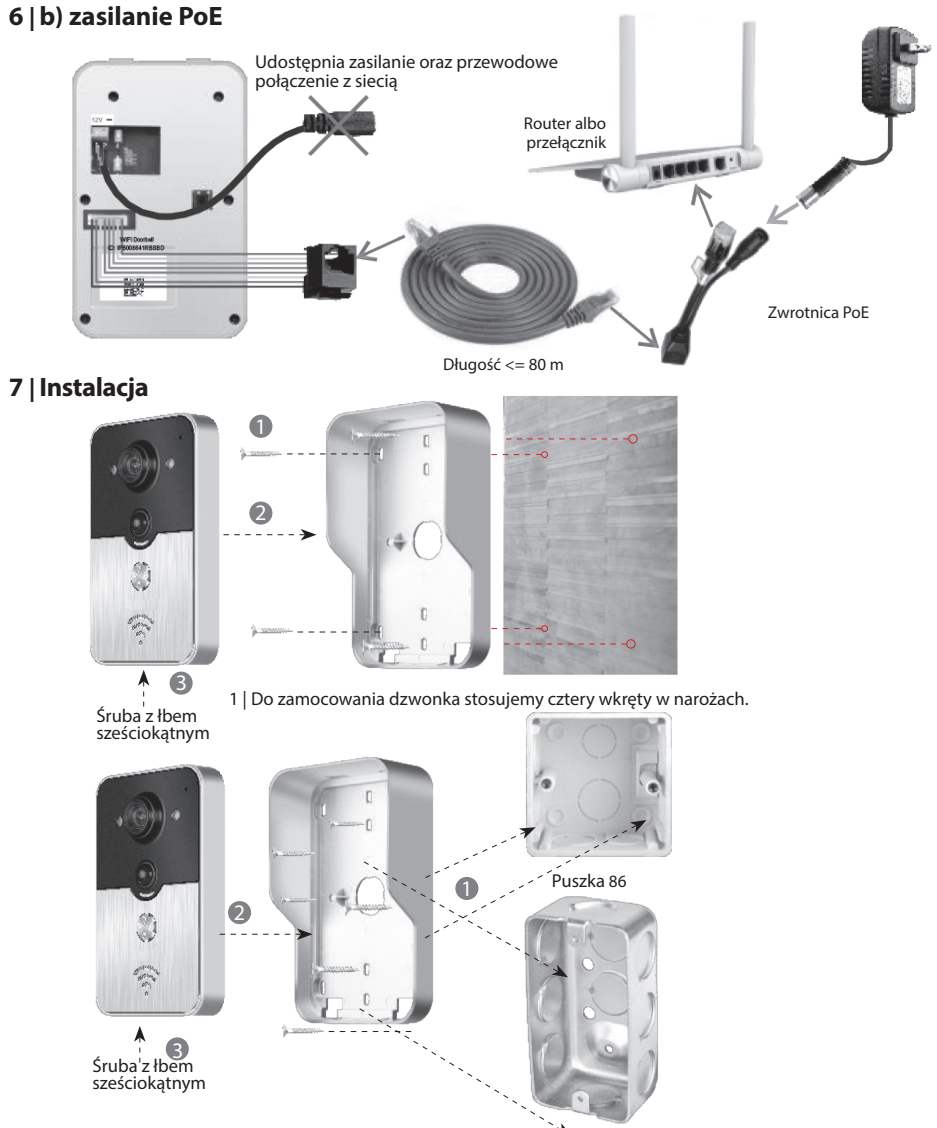

Puszka 2" × 4"

2 | Do zamocowania dzwonka do puszki 86 albo puszki 2" × 4" wykorzystujemy dwa wkręty na środku.

### PL DZWONEK DOMOWY WiFi

#### 8.1 | Dodanie dzwonka do urządzenia mobilnego

#### 8.1.1 | Podłączenie urządzenia mobilnego do punktu dostępu dzwonka

#### (Ignorujcie ten krok, jeżeli jesteście podłączeni do sieci przewodem albo nie jesteście administratorem.)

Pierwszym, kto dodaje dzwonek do sieci, jest administrator. Router bezprzewodowy powinien być umieszczony w pobliżu dzwonka domowego. Między dzwonkiem, a routerem nie powinno być metalu, ani ścian, aby zapewnić lepszy sygnał WiFi.

1 | Dzwonek po włączeniu zasilania resetujemy naciśnięciem przycisku "Reset". Słychać sygnał dźwiękowy.

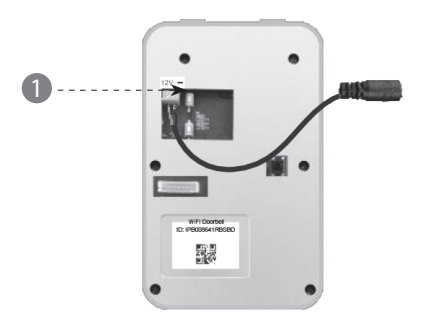

2 | Punkt dostępowy generujemy naciśnięciem przycisku "Call" w czasie dłuższym od 3 sekund.

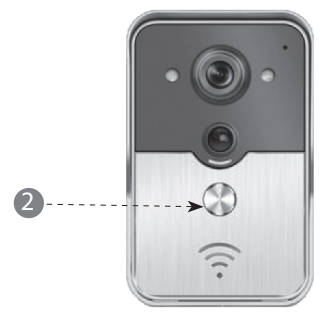

3 | Wybieramy punkt dostępowy, który ma format "IPB-XXXXXX" (XXXXXX zastępuje 6 cyfr).

| < Settings WLAN                                                                                                    |
|----------------------------------------------------------------------------------------------------|
| WLAN                                                                                                    |
| √ xiaomi_4503 🛆 🗘 €                                                                                                    |
| CHOOSE A NETWORK                                                                                                    |
| xiaomi_6903 🗅 ᅙ 🕡                                                                                                    |
|                                                                                                    |
| TPLINK_5004                                                                                                    |
| Other                                                                                                    |
| Ask to Join Networks                                                                                                    |
| Know networks will be joined automatically. If no known<br>networks are available, you will have to manually select a<br>network. |

4 | Wprowadzamy początkowe hasło "123456789", a potem klikamy na "Join".

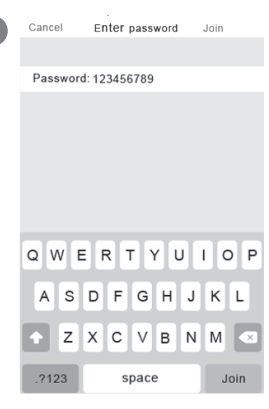

Δ

### 8.1.2 | Wprowadzenie informacji

5 | Urządzenie mobilne podłącza się za pośrednictwem mobilnej sieci danych 3G/4G albo WiFi. Uruchamiamy aplikację, wchodzimy do + głównego interfejsu i dotykiem dodajemy dzwonek domowy.

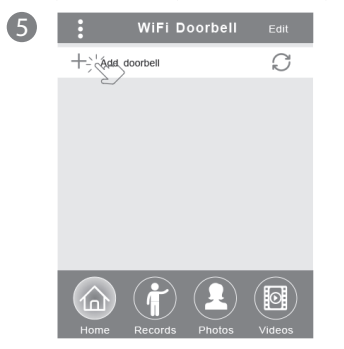

6 | Wyjściową nazwą jest DoorBell. Wyjściowa nazwa administratora to "admin". Dane można zmienić po poprawnym dodaniu dzwonka domowego. Zapewniamy, aby urządzenie mobilne i dzwonki domowe były w tej samej sieci, sprawdzamy dotykając "Search".

| 6 | <                                       | Ad         | ld DoorBell               | Done |
|---|-----------------------------------------|------------|---------------------------|------|
|   | Door<br>Bell                            | Name L     | DoorBell                  |      |
|   | $\begin{pmatrix} 1 \\ 2B \end{pmatrix}$ | ID L       |                           |      |
|   | ۲                                       | Username L | admin                     |      |
|   | 1                                       | Password L | Enter password at least 6 |      |
|   |                                         | Scan QR co | de                        | >    |
|   | 0                                       | Search     | >                         |      |
|   |                                         | ک          | /                         |      |

7 | Wybieramy identyfikator z prefixem IPB, po którym jest 6 cyfr, które są identyczne z 6 cyframi w punkcie dostępowym. Użytkownicy, którzy nie są administratorami mogą je wprowadzić ręcznie, wczytać kod QR albo wyszukać identyfikator, jeżeli jest w tej samej sieci LAN.

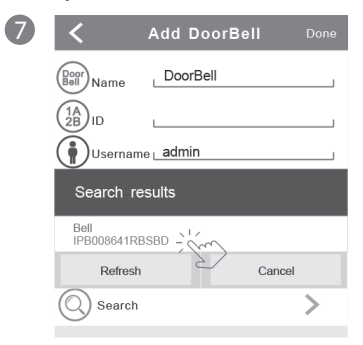

- 8 | Wprowadzamy nazwę użytkownika (minimalna długość wynosi 5 znaków) i hasło (minimalna długość wynosi 6 znaków), a potem naciskamy "Done".
- 8
   Add DoorBell
   Done

   Image: Search search se

### DZWONEK DOMOWY WiFi Ρl

### 8.1.3 | Podłączenie do routera

#### (Ignorujcie ten krok, jeżeli jesteście podłączeni do sieci przewodem albo nie jesteście administratorem.)

9 | Aktualny stan dzwonka powinien być on-line. Jeżeli jest off-line, dotykamy  $\bigcap$ , a potem  $\{\widehat{\circ}\}$ 

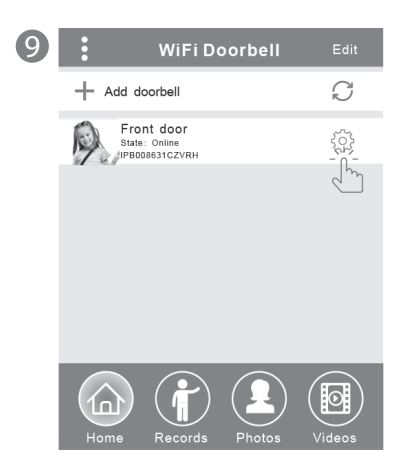

10 | Dotykamy "WiFi Setting". Obsługiwane są routery 802.11 b/g/n/ac

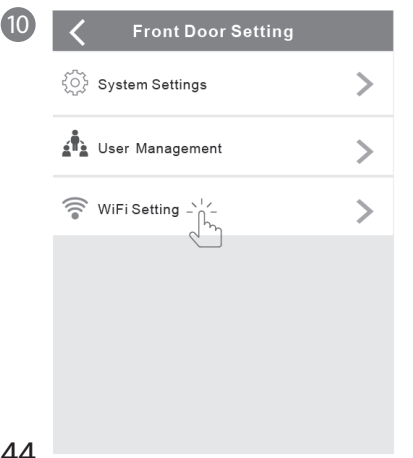

11 | Dotykamy "WiFi network". Pojawia się dostępne routery. Proszę wybrać docelowy router.

1

| 1 |                                                                                | Done     |
|---|--------------------------------------------------------------------------------|----------|
|   | TPLINK_5004 Unce<br>Signal Strength: 35%<br>Security: WPA2_PSK(AES)            | onnected |
|   | WiFi network<br>Xiaomi_1058<br>Security:WPA2_PSK(AES)<br>Signal Strength: 100% |          |
|   | TPLINK_1053<br>Security: WPA2_PSK(AES)<br>Signal Strength:60%                  |          |
|   | TPLINK_5004<br>Security:WPA2_PSK(AES)<br>Signal Strength:35%                   |          |

12 | Po wprowadzeniu hasła proszę dotknąć "Done". Potem dzwonek restartuje się. Po 40 sekundach dzwonek znowu będzie w stanie on-line.

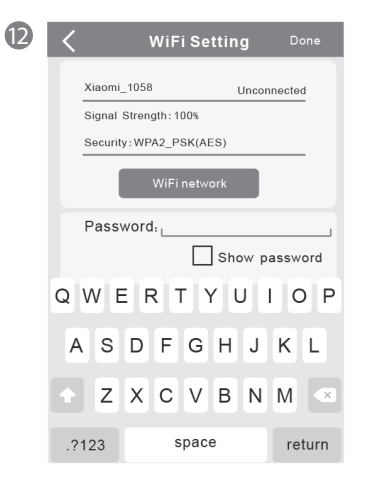

### 8.2 | Stan dzwonka domowego

Stany mogą być następujące: on-line, off-line, wrong password (błędne hasło), user doesn't exist (użytkownik nie istnieje), connecting (podłączanie). "Connecting" zwykle oznacza, że urządzenie mobilne nie ma aktywnego WiFi ani 3G/4G. Ci sami użytkownicy podłączeni do tego samego dzwonka domowego nie mogliby się zgłosić jednocześnie do kilku urządzeń mobilnych.

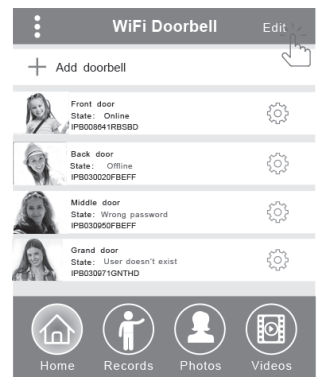

### 8.3 | Skasowanie dzwonka

Skasowanie albo ogólne skasowanie wykonuje się dotykając "Edit", a potem "Done".

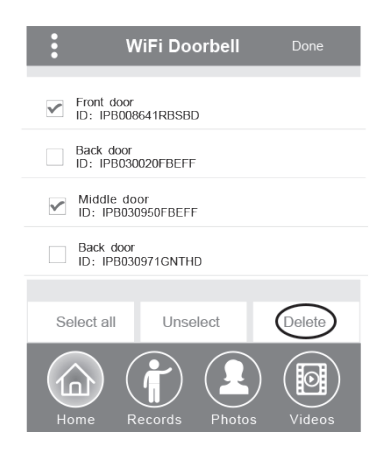

### 8.4 | Zmiana danych dzwonka

Zmieniamy nazwę, nazwę użytkownika i/albo hasło dzwonka, a potem dotykamy "Done".

| <            | WiF      | i Doorbell    | Done |
|--------------|----------|---------------|------|
| Door<br>Bell | Name     | Front door    |      |
|              | ID       | IPB008641RBSB | D    |
| ٢            | Username | admin         |      |
|              | Password | ••••••        |      |

### 9 | Obserwowanie

Dotykiem aktywujemy obserwowanie. Jeżeli stan jest online, można włączyć funkcję sporządzania zdjęć/zapisu video/alarmu, ale tym krokiem nie można włączyć funkcji otwierania.

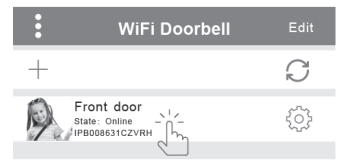

### 10 | Ustawienia

Jeżeli dzwonek jest w stanie off-line, klikamy na 🔿 Jeżeli jest w stanie off-line, sprawdzamy ustawienia sieci. Jeżeli dzwonek jest w stanie on-line, dotykamy 🎲 aby móc zmienić ustawienia.

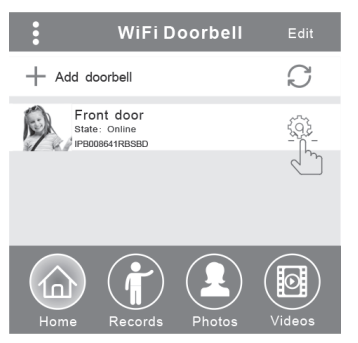

### PL DZWONEK DOMOWY WIFi

### 10.1 | Ustawienia systemu

#### Audio prompts (dźwiękowe komunikaty):

Do dyspozycji jest komunikat dźwiękowy, kiedy naciśniemy dzwonek albo dodamy nowe dzwonki.

#### Configuration mode (tryb konfiguracji):

Prawa do ustawiania ma tylko administrator. Po poprawnym dodaniu dzwonka(ów) zaleca się stan Off.

#### PIR detection (detekcja ruchu):

Po włączeniu będzie przekazywać wiadomości gościa do urządzenia mobilnego.

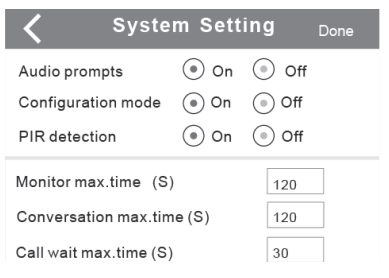

### 10.2 | Zarządzanie użytkownikami

Administrator zmienia istniejącą nazwę użytkownika i hasło.

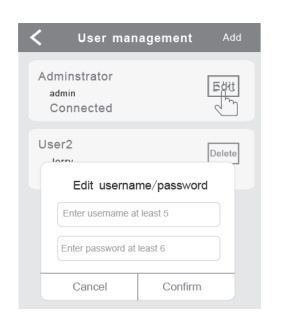

Użytkownicy, którzy nie są administratorami, zmieniają istniejące hasło.

| Edit pa                   | assword |
|---------------------------|---------|
| Enter password at least 6 |         |
| Canaal                    | Confirm |

### Administrator może dodawać albo kasować użytkowników.

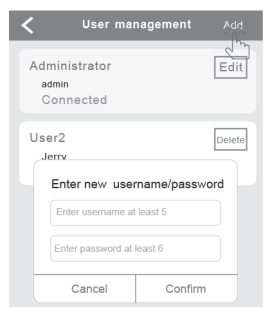

### 11 | Ustawienia dzwonienia

Dotykiem ustawiamy dzwonienie, wyświetlamy wersję oprogramowania albo wychodzimy z menu.

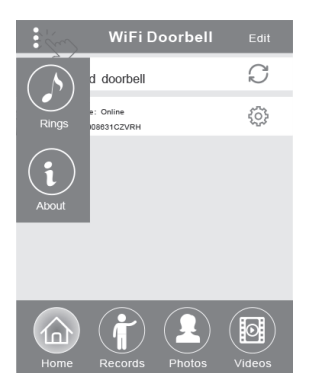

### 12.1 | Zapisy

Wyświetlamy historyczne zapisy informacji o wizytach. Zawierają one fotografie gości, datę/czas i reakcję, na przykład Admin answered (odpowiedź administratora), Not answered (bez odpowiedzi), Read (przeczytane), Unread (nie przeczytane).

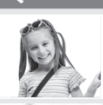

PIR Alarm 2014-10-25 20:10:32

Front door Visitor Logs

Unread

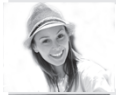

Visitor calls 2014-10-25 16:00:09 Not answered

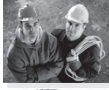

PIR Alarm 2014-10-25 14:33:07 Read

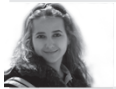

Visitor calls 2014-10-25 12:00:09 Admin Answered

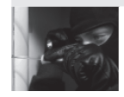

Tamper alarm 2014-10-24 20:15:09 Admin Answered

### 12.2 | Fotografie i video

Fotografie zapisuje się według czasu w pętli. Dotykiem można powiększyć zdjęcie. Przytrzymując przez kilka sekund kasujemy jedną albo więcej fotografii.

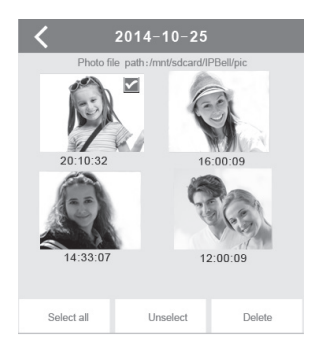

Dotykiem włączamy odtwarzanie wybranego pliku. Sprawdzamy, czy jest zainstalowane oprogramowanie do odtwarzania video. Przytrzymując przez kilka sekund kasujemy jedno albo więcej nagrań video.

| Front door                                                                                                    |  |  |  |  |
|----------------------------------------------------------------------------------------------------|--|--|--|--|
| Video file path: /mnt/sdcard/IPBell/video                                                                                  |  |  |  |  |
| Video device: Front door<br>File name: LOD_20141025_100025.avi<br>Happened time: 2014-10-25 10:00:25 ><br>File size: 150kb |  |  |  |  |
| Video device: Front door<br>File name: LOD_20141025_090520.avi<br>Happened time:2014-10-25_9:05:20<br>File size: 110kb     |  |  |  |  |
| Hint:                                                                                                    |  |  |  |  |
| Delete the file                                                                                                    |  |  |  |  |
| Delete all files                                                                                                    |  |  |  |  |
| Cancel                                                                                                    |  |  |  |  |

### 13.1 | Telefonowanie

 Po zadzwonieniu przez odwiedzającego urządzenie mobilne odbierze zawiadomienie iOS (push notification). W trybie aktywnym,

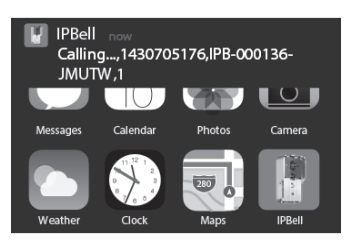

albo w trybie gotowości wyświetlamy wiadomość dotykiem (tryb aktywny) albo przeciągnięciem (tryb gotowości).

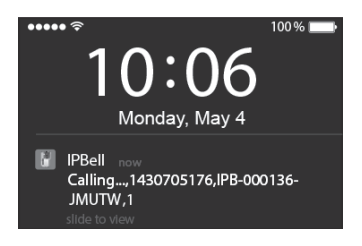

# PL DZWONEK DOMOWY WiFi

2 | Mobilne urządzenie iOS i Android wejdzie do powyższego interfejsu, inne urządzenia automatycznie zawieszą się, jeżeli jedno z urządzeń mobilnych odpowie.

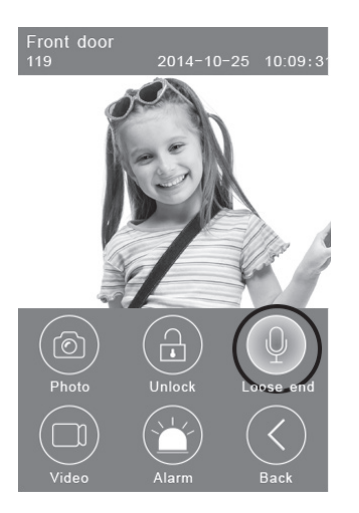

3 | Dotykamy przycisk "Hold to talk", jeżeli chcemy rozmawiać zwalniamy, jeżeli chcemy słyszeć głos gościa.

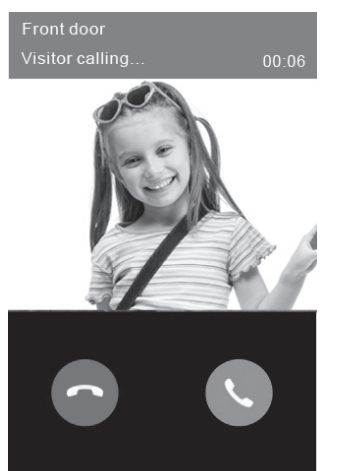

### 13.2 | Zapisywanie video

Dotykamy ikony **"Video"**, jeżeli chcemy włączyć zapis video. Dotykamy ponownie ikony, jeżeli chcemy zakończyć zapis.

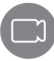

### 13.3 | Zapisywanie fotografii

Dotykamy ikony "Photo", jeżeli chcemy zapisywać fotografie.

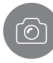

### 13.4 | Alarm

Jeżeli czujemy zagrożenie albo stwierdzamy niebezpieczeństwo przy drzwiach, dotykamy ikony **"Alarm"**, a dzwonek domowy zacznie ostrzegawczo dzwonić.

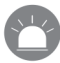

### 13.5 | Otwieranie

Po telefonie odwiedzającego dotkamy ikony **"Unlock"**, aby otworzyć zamek.

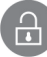

### 14 | Ustawienia otwierania

Schemat podłączenia do otwierania przez podanie zasilania.

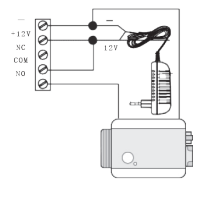

Schemat podłączenia do otwierania przez wyłączenie zasilania.

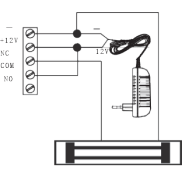

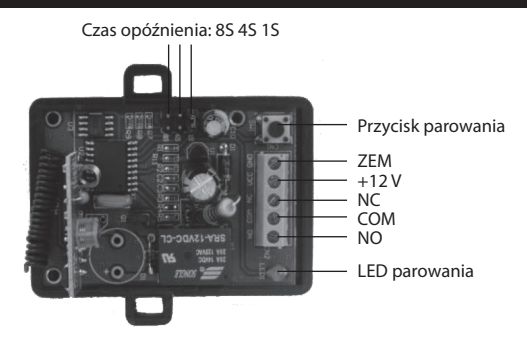

### Parowanie sterownika do otwierania z dzwonkiem domowym

Sterownik otwierania i dzwonek domowy są podłączone do adaptera zasilającego. Najpierw naciskamy przycisk "Call" w dzwonku domowym, urządzenie mobilne włączy odpowiedź aplikacji i wejdzie do stanu interkomu. Naciskamy przycisk "Pair" na sterownik otwierania, a potem klikamy na przycisk "Unlock" w aplikacji. Teraz lampka kontrolna parowania będzie stabilnie migać. Ponownie naciskamy przycisk parowania na sterowniku otwierania, lampka kontrolna parowania przestanie migać. Na koniec klikamy na przycisk "Unlock" w aplikacji, lampka kontrolna parowania będzie migać 3 sekundy. To oznacza, że parowanie zakończyło się poprawnie.

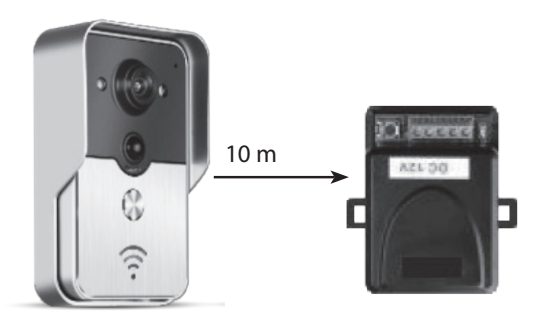

### Parowanie zdalnego sterownika ze sterownikiem do otwierania

Sterownik otwierania jest odłączony zasilacza. Najpierw naciskamy przycisk parowania na sterowniku otwierania, lampka kontrolna parowania mignie raz. Naciskamy przycisk na zdalnym sterowaniu, lampka kontrolna parowania będzie stabilnie migać. Ponownie naciskamy przycisk parowania na sterowniku otwierania, lampka kontrolna parowania przestanie migać. Na koniec naciskamy przycisk na zdalnym sterowaniu, lampka kontrolna parowania będzie stabilnie migać. Na koniec naciskamy przycisk na zdalnym sterowaniu, lampka kontrolna parowania będzie migać 3 sekundy. To oznacza, że parowanie zakończyło się poprawnie.

### HU WIFI-s ajtócsengő

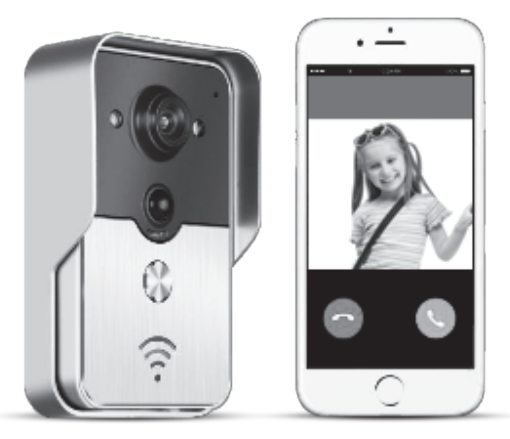

Az alkalmazás neve IPBell. Letöltéséhez szkennelje be a QR kódot.

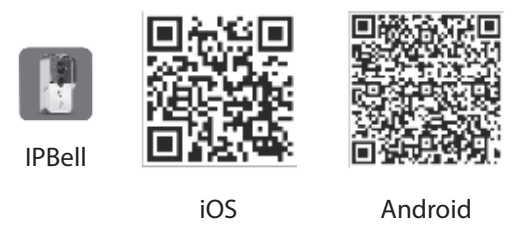

Ez az új generációs WiFi-s ajtócsengő működik WiFi és hálózati kábeles kapcsolattal is működik. Miután a látogató megnyomta a hívás gombot, az okostelefon vagy a táblagép kapcsolatba lép a látogatóval. Valós idejű videó és audió, ajtónyitás, kép - és videórögzítés, riasztás, látogatói csengetések felhő alapú továbbítása, PIR és eseményjelzés. A WiFi-s ajtócsengő képes az eseményjelzésre, passzív infravörös detektálásra és az éjszakai üzemmódra. A készülék maximális kapacitása 8 ajtócsengő, melyek 8 okostelefonnal, illetve táblagéppel működnek együtt.

### 1 | Az alkalmazás (alkalmazás) bemutatása

Töltse le az alkalmazást az iTunes App Store<sup>®</sup>-ból vagy a Google Play Store<sup>®</sup>-ból. Keresse az "IPBell"-t és válassza ki ingyenes alkalmazásunkat. Az alkalmazás letöltéséhez beolvashatja a fedőlapon található vonalkódot is. Az alkalmazás a következő nyelveket tartalmazza, ugyanúgy, mint a mobil készülékek: egyszerűsített kínai, hagyományos kínai, angol, francia, német, japán, holland, olasz, spanyol, mexikói, koreai, brazil, portugál, dán, finn, norvég, svéd, orosz, lengyel, török, ukrán, arab, horvát, cseh, görög, héber, román, szlovák, thai, indonéz, maláj, magyar, vietnámi, hindi. Álló és fekvő képet is megjelenít.

### 2 | Szolgáltatások

| Szolgáltatás | Szolgáltatás   | P2P szolgáltatás                                                                                                    |
|--------------|----------------|----------------------------------------------------------------------------------------------------|
| Audiá        | Formátum       | ADPCM                                                                                                    |
| Audio        | Processzor     | P2P szolgáltatás<br>ADPCM<br>kétcsatornás audió<br>H.264<br>1/4 CMOS Ov9712, 1 megapixel<br>ég 25 fps<br>3,6 mm<br>I iggn<br>I WIFI; 2 hálózati kábel<br>és eseményjelzés<br>PIR üzenetek átküldése, eseményjelzési hívás a mobil készülék<br>IP55<br>9–16 V DC 1 A vagy POE (ethernetes tápellátás)<br>t -20–55 °C<br>h 10–95% RH<br>bruttó: 600 g |
|              | Formátum       | H.264                                                                                                    |
| Videó        | Szenzor        | 1/4 CMOS Ov9712, 1 megapixel                                                                                                    |
| VIGEO        | Kamerasebesség | 25 fps                                                                                                    |
|              | Lencse         | 3,6 mm                                                                                                    |
| Éjszakai mód | Éjszakai mód   | igen                                                                                                    |
| Hálózat      | Hálózat        | 1 WIFI; 2 hálózati kábel                                                                                                    |
| Discrtés     | Riasztás       | és eseményjelzés                                                                                                    |
| RIdSZLdS     | Művelet        | PIR üzenetek átküldése, eseményjelzési hívás a mobil készüléken                                                                                                    |
|              | Vízállóság     | IP55                                                                                                    |
|              | Táplálás       | 9–16 V DC 1 A vagy POE (ethernetes tápellátás)                                                                                                    |
| Egyéb        | Hőmérséklet    | -20–55 °C                                                                                                    |
| сууер        | Páratartalom   | 10–95% RH                                                                                                    |
|              | Tömeg          | bruttó: 600 g                                                                                                    |
|              | Funkciók       | valós idejű videó és audió, nyitás, riasztás                                                                                                    |

### 3 | A csomag tartalma

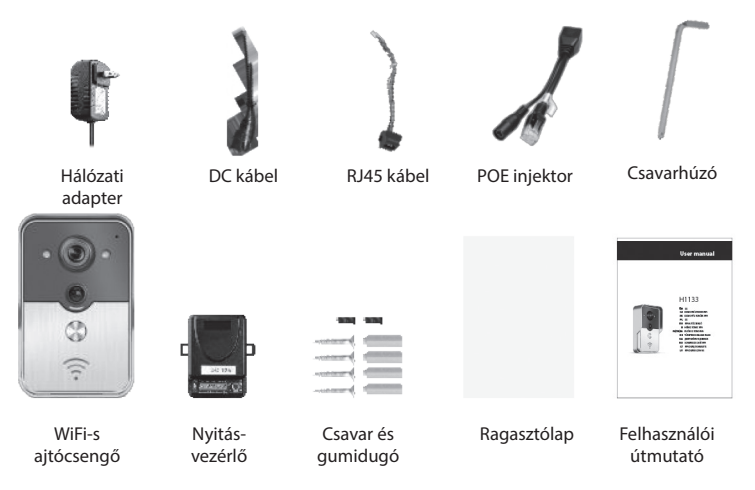

# HU WIFI-s ajtócsengő

### 4 | Kezelőfelület

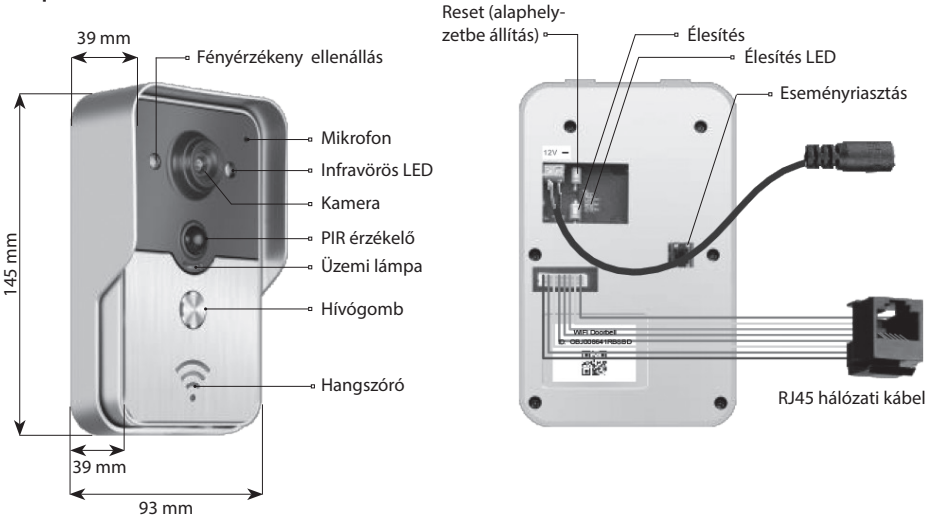

Az ajtócsengő hatástalanított állapotban van, ha a tápfeszültség bekapcsolása után világít az élesítés LED. Az élesítés gomb megnyomására élesített állapotba kerül, és kialszik az élesítés LED. Élesített állapotban hangjelzést ad az élesítés gomb megnyomására.

### 5 | Hálózati csatlakozások és tápellátás

Az ajtócsengő-tápellátás és hálózati bekötés kiválasztási szempontjai:

- 1 | Ha van tápfeszültség és hálózati adatkábel is, csatlakoztassa mindkettőt.
- 2 | Ha tápkábel van, de hálózati adatkábel nincs, akkor csatlakoztassa a tápkábelt, csatlakozzon WIFI hálózathoz, és gondoskodjon róla, hogy az ajtócsengő elég erős jelet kapjon.

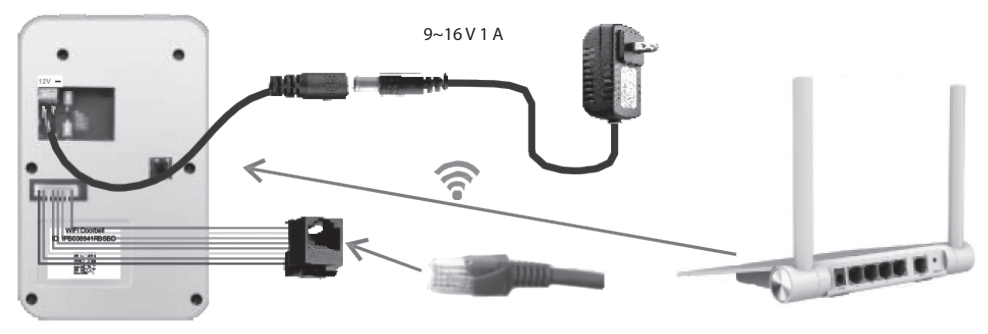

### a) tápellátás adapterrel

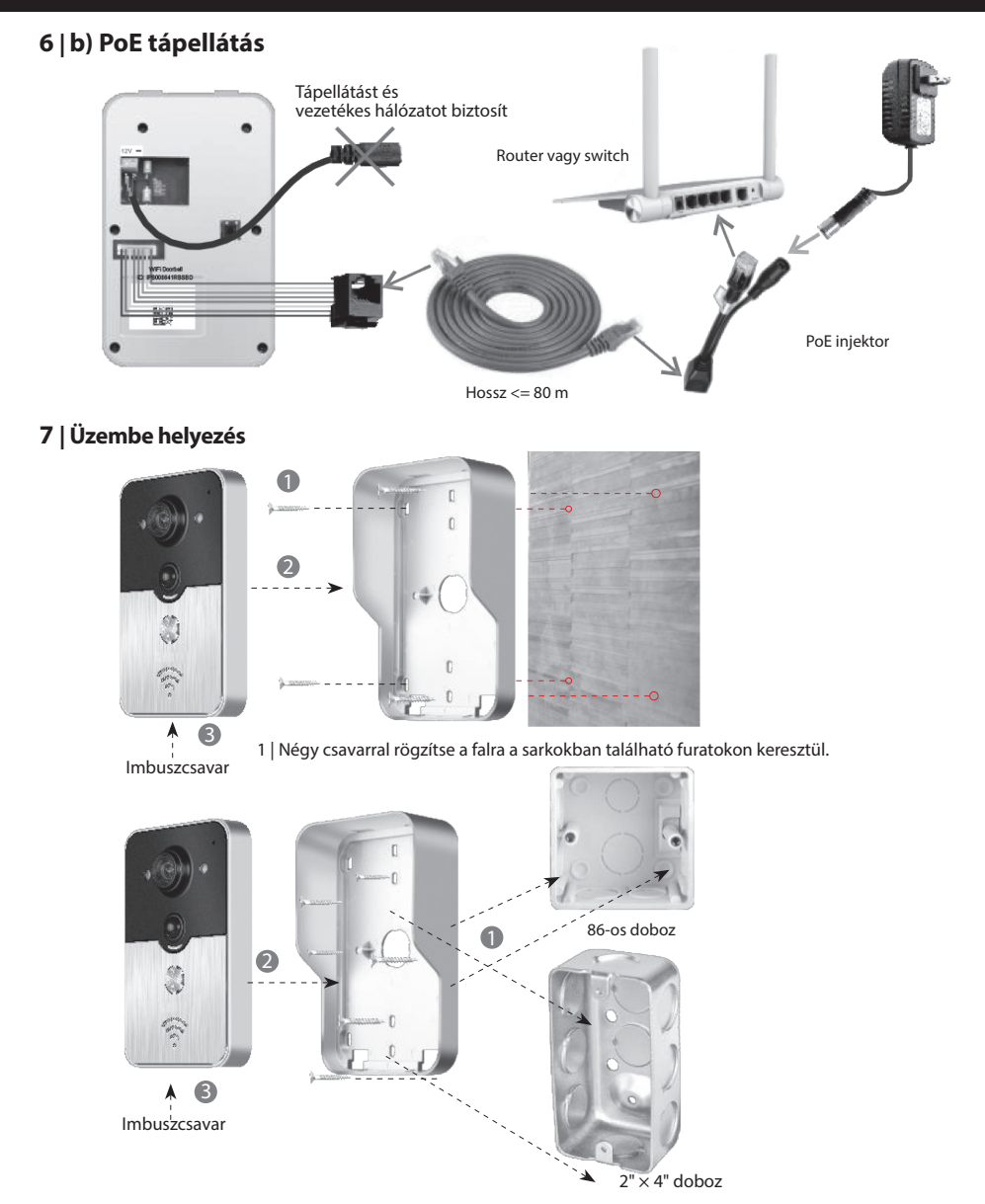

2 | A középen található két furaton keresztül, két csavarral rögzítse 86-os vagy 2" × 4"-os dobozhoz az ajtócsengőt.

# HU WIFI-s ajtócsengő

#### 8.1 | Ajtócsengő hozzáadása mobil készülékhez

#### 8.1.1 | Mobil készülék csatlakoztatása az ajtócsengő hotspotjához

#### (hagyja ki ezt a lépést, ha vezetékes hálózathoz csatlakozik, vagy ha nem rendelkezik adminisztrátor jogosultsággal)

Az ajtócsengő első hálózatba kapcsolásához az adminisztrátornak van joga. A vezeték nélküli routert az ajtócsengő közelében kell elhelyezni. Hogy elég erős legyen a WIFI jel, fontos, hogy ne legyen sok fém és téglafal az ajtócsengő és a router között.

 Az ajtócsengő alaphelyzetbe állításához bekapcsolás után nyomja meg a "Reset" gombot. Megszólal egy hangüzenet.

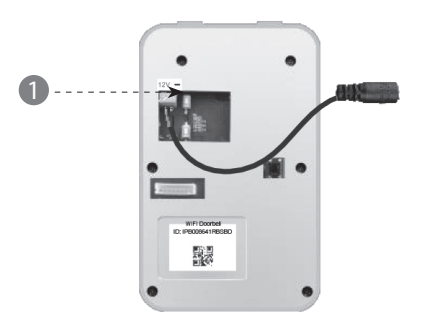

2 | Hotspot létrehozásához nyomja le a "Hívás" gombot legalább 3 másodpercig.

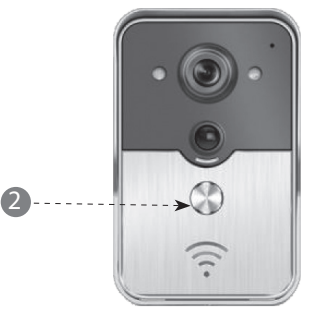

3 | Hotspot kiválasztása, mint például "IPB-XXXXXX" (ahol XXXXXX 6 számjegy).

| < Settings WLAN                                                                          |                                              |
|------------------------------------------------------------------------------------------|----------------------------------------------|
| WLAN                                                                                     |                                              |
| √ xiaomi_4503                                                                            | A 🕈 🕡                                        |
| CHOOSE A NETWORK                                                                         |                                              |
| xiaomi_6903                                                                              | ≙ <b>?</b> ∂                                 |
| IPB-008641                                                                               | A ? ()                                       |
| TPLINK_5004                                                                              | A 🕈 🕡                                        |
| Other                                                                                    |                                              |
|                                                                                          |                                              |
| Ask to Join Networks                                                                     |                                              |
| Know networks will be joined automa<br>networks are available, you will have<br>network. | tically. If no known<br>to manually select a |

E

4 | Az alapértelmezett jelszó legyen "1234 56789", majd kattintson a Csatlakozásra.

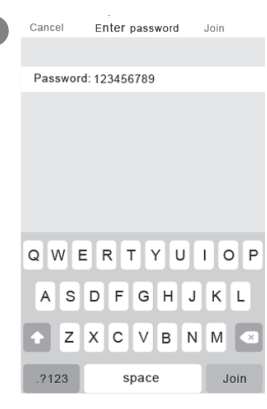

### 8.1.2 | Információbevitel

5 | 3G/4G mobilhálózathoz vagy WIFI-hez kapcsolódó mobil készülékek esetén indítsa el az alkalmazást, lépjen be a főoldalon és érintse meg a + ikont egy új ajtócsengő hozzáadásához.

| 5 | :         | WiFi D  | oorbell    | Edit   |
|---|-----------|---------|------------|--------|
|   | +->'Ada d | oorbell |            | C      |
|   | 2         |         |            |        |
|   |           |         |            |        |
|   |           |         |            |        |
|   |           |         |            |        |
|   |           |         |            |        |
|   |           |         |            |        |
|   |           |         | $\bigcirc$ | (F-B)  |
|   |           |         |            |        |
|   |           |         |            | Videos |

6 | Az alapértelmezett név Ajtócsengő (DoorBell). Az alapértelmezett admin felhasználónév az "admin". Ez módosítható az ajtócsengő sikeres hozzáadása után. A "Keresés" (Search) megérintésével ellenőrizze, hogy a mobil készülékek és az ajtócsengők ugyanabban a hálózatban vannak-e.

| 6 | <b>Add DoorBell</b> Done           |
|---|------------------------------------|
|   | Beil Name DoorBell                 |
|   |                                    |
|   | Username admin                     |
|   | Password Enter password at least 6 |
|   | Scan QR code                       |
|   |                                    |
|   | 2⁄                                 |

7 | Válasszon olyan azonosítót, amelynek az előtagja IPB, melyet ugyanaz a 6 számjegy követ, mint a hotspot 6 számjegye. A nem adminisztrátorok manuálisan tudják bevinni, beolvashatják a QR kódot, illetve kereshetnek egy azonosítót ugyanazon LAN hálózaton belül.

| 7 | د Add DoorBell         | Done |
|---|------------------------|------|
|   | DoorBell DoorBell      |      |
|   |                        |      |
|   | Username admin         |      |
|   | Search results         |      |
|   | Bell<br>IPB008641RBSBD |      |
|   | Refresh Cancel         |      |
|   | Search                 | >    |
|   |                        |      |

8 | Írja be a felhasználó nevet (legalább 5 karakter hosszúságban) és a jelszót (minimális hossza 6 karakter), majd kattintson a Kész (Done) gombra.

| 8 | K Add DoorBell         | Done |
|---|------------------------|------|
|   | DoorBell Name DoorBell |      |
|   | (1A) ID IPB008641RBSBD |      |
|   | Username admin         |      |
|   | Password               |      |
|   | Scan QR code           | >    |
|   | Search                 | >    |

# HU | WIFI-s ajtócsengő

### 8.1.3 | Csatlakozás a routerhez

#### (hagyja ki ezt a lépést, ha vezetékes hálózathoz csatlakozik, vagy ha nem rendelkezik adminisztrátor jogosultsággal.)

9 | Az ajtócsengő aktuális állapotának online-nak kell lennie. Ha offline, akkor érintse meg a 🔿 , majd az 🔅 ikont.

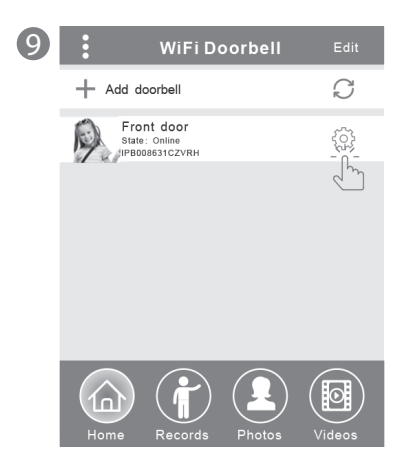

10 | Érintse meg a WIFI-beállítás gombot. Ez támogatja a 802.11 b/g/n/ac vezeték nélküli routert.

| 10 | Front Door Setting   |   |
|----|----------------------|---|
|    | ర్స్ System Settings | > |
|    | User Management      | > |
|    | WiFi Setting         | > |
|    |                      |   |
|    |                      |   |
|    |                      |   |
|    |                      |   |

11 | Érintse meg a "WIFI-hálózat" gombot. Megjelenik a rendelkezésre álló router. Válassza ki a célroutert.

1

| 1 | < | WiFi Setting D                                                             | one      |
|---|---|----------------------------------------------------------------------------|----------|
|   |   | TPLINK_5004 Unconnecter<br>Signal Strength: 35%<br>Security: WPA2_PSK(AES) | <u>+</u> |
|   |   | WiFi network<br>Xiaomi_1058<br>Security:WPA2_PSK(AES);                     |          |
|   |   | TPLINK_1053<br>Security: WPA2_PSK(AES)<br>Signal Strength:60%              |          |
|   |   | TPLINK_5004<br>Security:WPA2_PSK(AES)<br>Signal Strength:35%               |          |
|   |   |                                                                            |          |

12 | A jelszó beírása után érintse meg a "Kész" gombot. Az ajtócsengő újraindul. Az ajtócsengő 40 másodperc után online állapotban lesz.

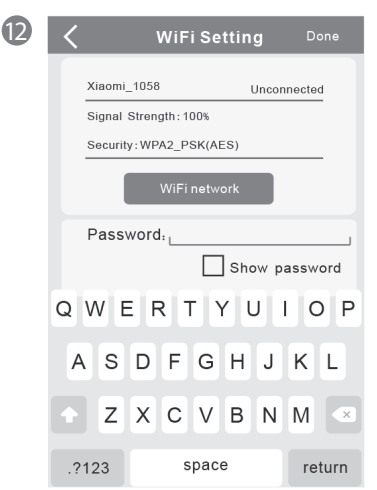

### 8.2 | Az ajtócsengő állapota

Az állapot lehet online, offline, hibás jelszó, felhasználó nem létezik, csatlakozás folyamatban. A "csatlakozás folyamatban" általában azt jelenti, hogy a mobil készülékek nem aktiválják a WIFI-t vagy a 3G/4G-t. Ugyanazok a felhasználók, akik egy ajtócsengőhöz kapcsolódnak, nem tudnak egyidejűleg több mobil készülékbe belépni.

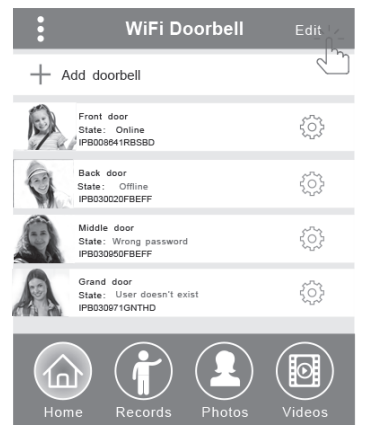

### 8.3 | Az ajtócsengő törlése

Érintse meg a "Módosítás" (Edit), majd egy vagy több tétel törlése után a "Kész" (Done) gombot.

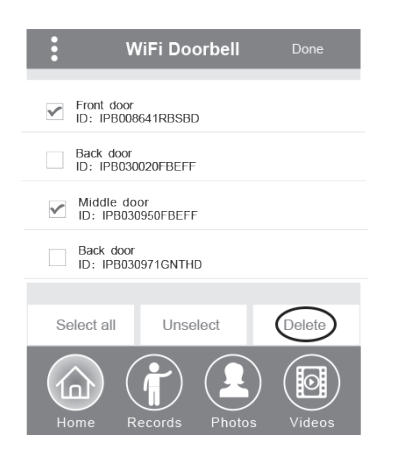

### 8.4 | Az ajtócsengő módosítása

Módosítsa az ajtócsengő nevét, a felhasználónevet, a jelszót, majd érintse meg a "Kész" gombot.

| < \                 | NiF | i Doorbell  | Done  |
|---------------------|-----|-------------|-------|
| (Door<br>Bell) Name |     | Front door  |       |
|                     |     | LIPB008641R | RBSBD |
| Userna              | me  | admin       | ]     |
| Passwo              | ord | ••••••      | ]     |
|                     |     |             |       |

### 9 | Felügyelet (figyelés)

Érintse meg a figyeléshez, amikor a készülék online üzemmódban van. A képrögzítés, videofelvétel és riasztás funkció aktiválható ekkor, de a nyitás funkció nem.

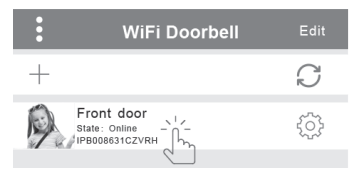

### 10 | Beállítások

Ha az ajtócsengő offline, kattintson az 🔿 ikonra. Ha még mindig offline, ellenőrizze a hálózati beállításokat. Amikor az ajtócsengő online állapotban van, a beállítások eléréséhez érintse meg az 🏠, ikont.

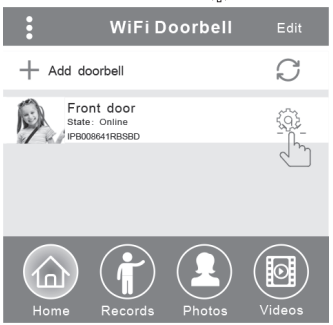

# HU WIFI-s ajtócsengő

### 10.1 | Rendszerbeállítások

#### Hangüzenetek:

Hangüzenetet kap, mikor megnyomja az ajtócsengőt vagy új ajtócsengőket ad hozzá a rendszerhez.

#### Konfigurálási üzemmód:

Csak adminisztrátornak van joga ehhez a beállításhoz. Az ajtócsengő(k) sikeres hozzáadása után a kikapcsolt állapot javasolt.

#### PIR detektálás:

Amikor ez be van kapcsolva, átküldi a látogató üzeneteket a mobil készülékekre.

| <b>〈</b> Syste        | m Sett | ing                     | Done |
|-----------------------|--------|-------------------------|------|
| Audio prompts         | ) On   | <ul> <li>Off</li> </ul> |      |
| Configuration mode    | ) On   | <ul> <li>Off</li> </ul> |      |
| PIR detection         | ) On   | <ul> <li>Off</li> </ul> |      |
| Monitor max.time (S   | )      | 120                     |      |
| Conversation max.tin  | 120    |                         |      |
| Call wait max.time (S | 30     |                         |      |

### 10.2 | Felhasználókezelés

Az adminisztrátor létező felhasználónevet és jelszót módosít.

| C User management                  | Add    |
|------------------------------------|--------|
| Adminstrator<br>admin<br>Connected | titi a |
| User2                              | Delete |
| Enter username at least 5          |        |
| Enter password at least 6          |        |
| Cancel Confirm                     | n      |

#### Nem adminisztrátorok létező jelszót módosítanak.

| Edit pa          | ssword     |  |
|------------------|------------|--|
| Enter password a | at least 6 |  |
| Cancel           | Confirm    |  |

Az adminisztrátor tud felhasználókat hozzáadni vagy törölni.

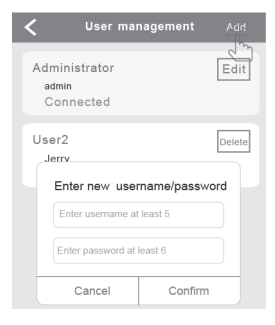

### 11 | Csengőhang beállítása

Érintse meg a csengetés beállításához, a szoftververzió megtekintéséhez vagy a kilépéshez.

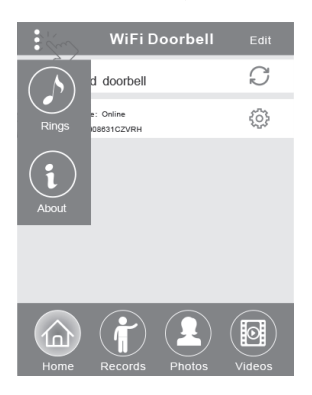

#### 12.1 | Felvételek

Tekintse meg a látogatói információ naplót. Megtalálja itt a látogatók fényképeit, dátum- és időadatokat, az adminisztrátor által fogadott, nem fogadott, olvasott és nem olvasott hívásokat.

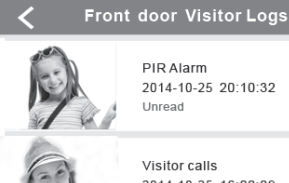

2014-10-25 20:10:32

2014-10-25 16:00:09 Not answered

PIR Alarm 2014-10-25 14:33:07 Read

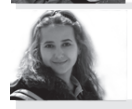

Visitor calls 2014-10-25 12:00:09 Admin Answered

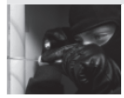

Tamper alarm 2014-10-24 20:15:09 Admin Answered

### 12.2 | Fényképek és videók

A fényképek idő szerint vannak eltárolva. A nagyobb méretű megtekintéshez érintse a képet. Egy vagy több fénykép törléséhez maradjon rajta pár másodpercig.

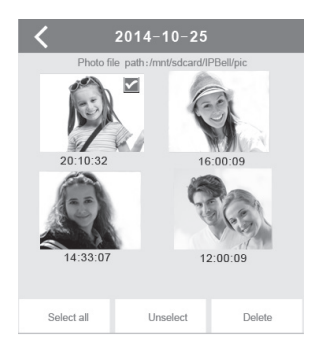

A kijelölt fájl lejátszásához érintse atz. Ügyeljen rá, hogy a videolejátszó szoftver már telepítve legyen. Egy vagy több videó törléséhez maradjon rajta pár másodpercig.

| K Front door                                                                                                    |   |
|----------------------------------------------------------------------------------------------------|---|
| Video file path: /mnt/sdcard/IPBell/video                                                                                |   |
| Video device: Front door<br>File name: LOD_20141025_100025.avi<br>Happened time: 2014-10-25 10:00:25<br>File size: 150kb | > |
| Video device: Front door<br>File name: LOD_20141025_090520.avi<br>Happened time:2014-10-259:05:20<br>File size: 110kb    | > |
| Hint:                                                                                                    |   |
| Delete the file                                                                                                    |   |
| Delete all files                                                                                                    |   |
| Cancel                                                                                                    |   |

### 13.1 | Hívás

1 | Látogatói hívásokat követően az iOS mobilkészülék push értesítést kap, amikor működik,

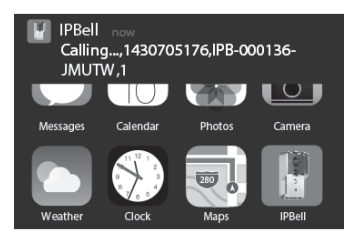

illetve készenlétben van. Az értesítés megtekintéséhez érintse azt (működési üzemmód), illetve húzza el (készenléti üzemmód).

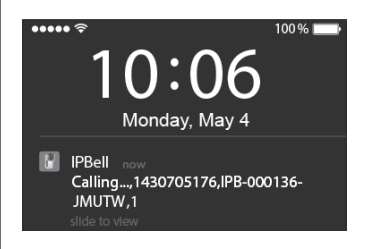

## HU WIFI-s ajtócsengő

2 | iOS és Android mobil készülékeken a fenti képernyő jön be. Más készülékek automatikusan leteszik a hívást amikor a mobil készülékek egyike hívást, fogad.

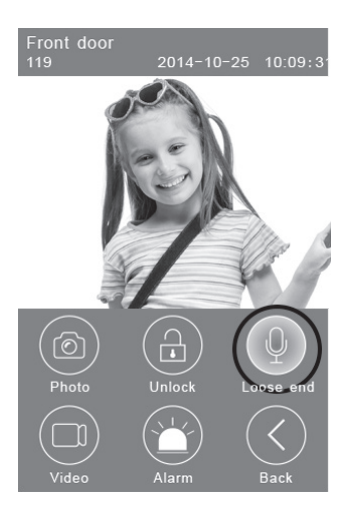

3 | A beszédhez érintse meg a "Beszédhez tartsa lenyomva" (Hold to talk) gombot, engedje el, ha a látogató hangját kívánja hallani.

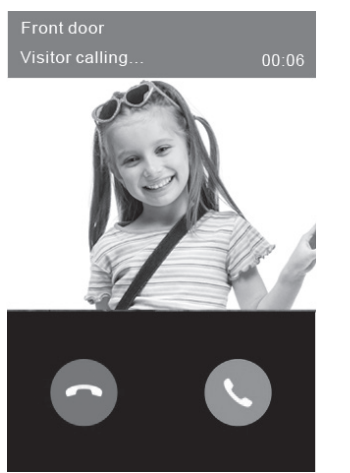

### 13.2 | Videó készítése

Videókészítés elindításához érintse meg a **"Video"** ikont. A felvétel leállításához érintse meg újra ugyanezt az ikont.

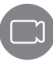

### 13.3 | Fénykép készítése

Fénykép készítéséhez érintse meg a "Fotó" ikont.

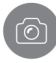

### 13.4 | Riasztás

Ha úgy véli, hogy veszély fenyegeti az ajtaja irányából, érintse meg a **"Riasztás"** ikont. Az ajtócsengő riasztó hangjelzést fog adni.

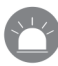

### 13.5 | Ajtónyitás

Miután hívást kapott egy látogatótól, az ajtó nyitásához érintse meg a "**Nyitás"** ikont.

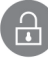

### 14 | Az ajtónyitás beállításai

Az ajtónyitó feszültség alatt.

Az ajtónyitó nincs feszültség alatt.

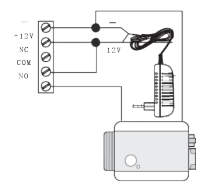

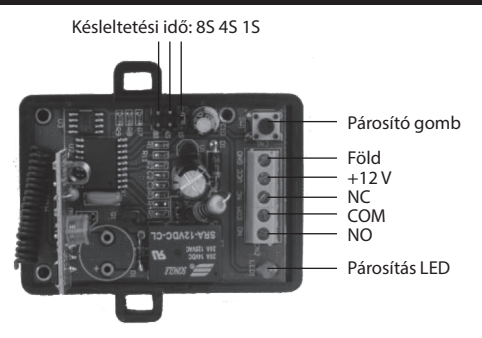

### Nyitásvezérlő párosítása az ajtócsengővel

A nyitásvezérlő és az ajtócsengő is tápadapterre van kapcsolva. Először nyomja meg az ajtócsengő "Hívás" gombját. A mobil készülék lefuttatja az alkalmazás hívásfogadás funkcióját és intercom állapotba kerül. Nyomja meg a nyitásvezérlő "Párosítás" (Pair) gombját, majd kattintson az alkalmazás "Nyitás" gombjára. Ekkor a párosítás lámpa folyamatosan villogni fog. Nyomja meg újra a nyitásvezérlő "Párosítás" gombját. A párosítás lámpa abbahagyja a villogást. Végül kattintson az alkalmazás "Nyitás" (unlock) gombjára. A párosítás lámpa 3 másodpercig villog. Ez azt jelenti, hogy sikeres a párosítás.

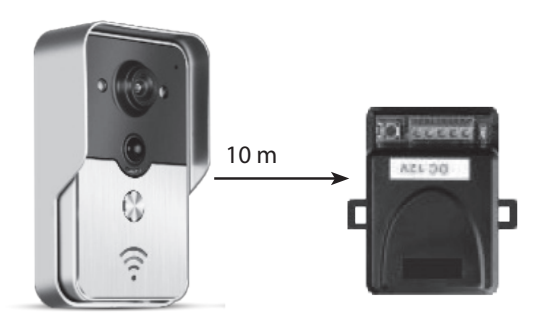

### Távvezérlő párosítása a nyitásvezérlővel

A nyitásvezérlő a tápadapterhez csatlakozik. Először nyomja meg a nyitásvezérlő "Párosítás" gombját. A párosítás lámpa egyet villan. Nyomja meg a távirányító gombját. A párosítás lámpa folyamatosan villogni fog. Nyomja meg újra a nyitásvezérlő "Párosítás" gombját. A párosítás lámpa abbahagyja a villogást. Végül nyomja meg a távirányító gombját. A párosítás lámpa 3 másodpercig villog. Ez azt jelenti, hogy sikeres volt a párosítás.

### **SI** HIŠNI ZVONEC WiFi

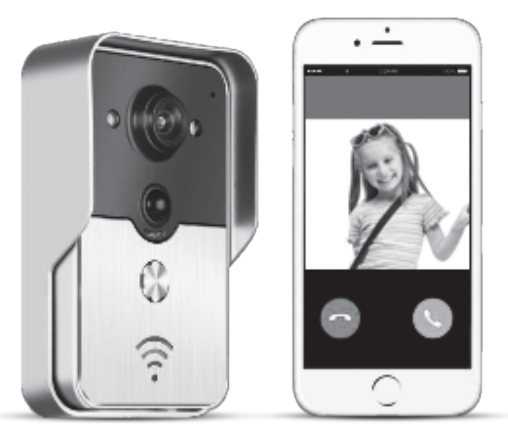

Ime aplikacije je IPBell; aplikacijo lahko naložite s skeniranjem QR kode

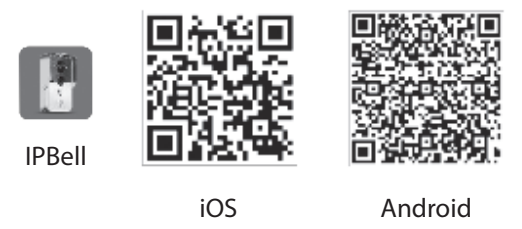

Hišni zvonec WiFi nove generacije lahko deluje preko povezave WiFi ali je lahko priključen s pomočjo omrežnega kabla. Ko obiskovalec(i) pritisne tipko klicanje, bo pametni telefon ali tablični računalnik komuniciral s hišnim zvoncem. Uporabniki lahko koristijo njegove funkcije, kot so zvok in slika v realnem času, odklepanje, shranjevanje slik in video posnetke, alarm, cloud storitev P2P sporočilo klica obiskovalcev, detekcija gibanja in alarme v primeru neupravičenega vdora. Hišni zvonce WiFi je opremljen s funkcijami alarma v primeru neupravičenega vdora, detekcije gibanja in nočne vizije. Maksimalna kapaciteta sistema je lahko 8 hišnih zvoncev, sodelujočih z 8 pametnimi telefoni / tabličnimi računalniki.

### 1 | Predstavitev aplikacije

Aplikacijo si naložite iz iTunes App Store<sup>®</sup> ali Google Play Store<sup>®</sup>. Poiščite "IPBell" in si izberite si našo brezplačno aplikacijo. Aplikacijo si lahko naložite s skeniranjem črtne kode na embalaži. Aplikacija vsebuje naslednje jezike, iste kot v mobilni napravi: poenostavljena kitajščina, tradicionalna kitajščina, angleščina, francoščina, nemščina, japonščina, nizozemščina, italijanščina, španščina, mehiška španščina, korejščina, brazilska portugalščina, portugalščina, danščina, finščina, norveščina, švedščina, ruščina, poljščina, turščina, ukrajinščina, arabščina, hrvaščina, češčina, grščina, hebrejščina, romunščina, slovaščina, tajščina, indonezijščina, malezijščina, madžarščina, vietnamščina, hindijščina. Prikaz po višini in po širini.

### 2 | Lastnosti

| Storitev     | Storitev                        | Storitev P2P                                                  |
|--------------|---------------------------------|---------------------------------------------------------------|
| Zvok         | Format                          | ADPCM                                                         |
| ZVUK         | Obdelava                        | 2 kanalski zvok                                               |
|              | Formát                          | H.264                                                         |
| Clika        | Senzor                          | 1/4 CMOS Ov9712, 1 megapiksel                                 |
| SIIKd        | Hitrost snemanja                | 25 fps                                                        |
|              | Objektiv                        | 3,6 mm                                                        |
| Nočna vizija | Nočna vizija                    | Ano                                                           |
| Omrežje      | Omrežje 1 WiFi; 2 omrežni kabel |                                                               |
|              | Alarm                           | Alarm v primeru zaznave gibanja ali neupravičenega vdora      |
| Alarm        | Akcijo                          | Obvestilo o alarmu v primeru zaznave gibanja, klic na mobilno |
|              | Akcije                          | napravo v primeru neupravičenega vdora                        |
|              | Razred zaščite                  | IP55                                                          |
|              | Napajanje                       | Istosmerno 9–16 V, 1 A ali PoE                                |
| Octalo       | Temperatura                     | -20–55 °C                                                     |
| Ustalo       | Vlažnost                        | Rel. vlažnost 10–95 %                                         |
|              | Teža                            | Skupna teža: 600 g                                            |
|              | Funkcije                        | Zvok in slika v realnem času, odklepanje, alarm               |

### 3 | Vsebina paketa

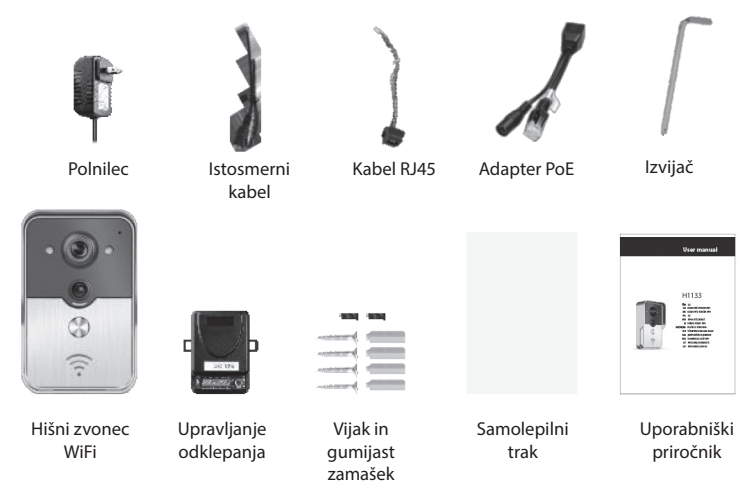

# **SI** HIŠNI ZVONEC WIFI

### 4 | Vmesnik

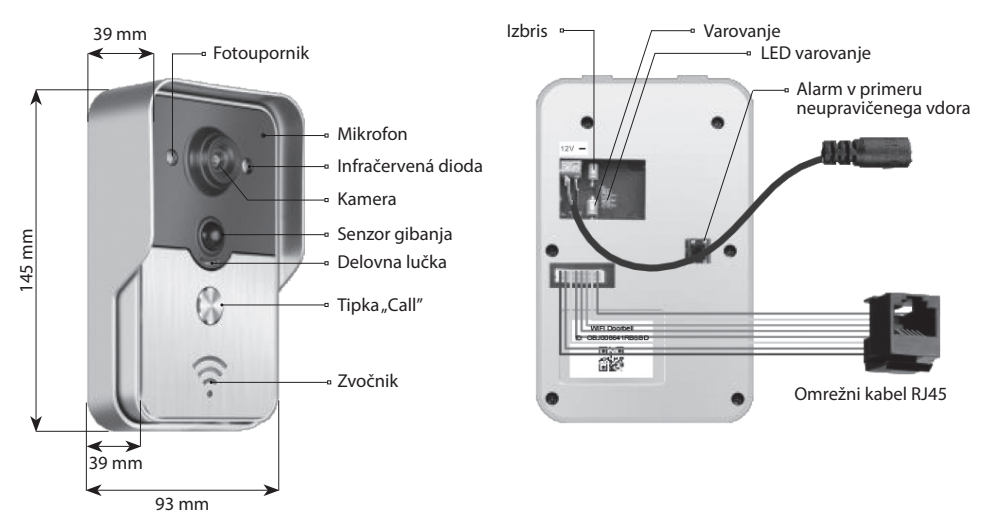

Hišni zvonec je v nezavarovanem stanju, če LED varovanje po vklopu napajanja gori.

V varovano stanje preide in LED varovanje ugasne po pritisku na tipko varovanje. Alarm se sproži po pritisku na tipko varovanje v varovanem stanju.

### 5 | Priključitev na omrežje in napajanje

Prosim, izberite priključitev hišnega zvonca na napajanje in omrežje:

- 1 | Če je na voljo napajanje pa tudi omrežni kabel, priključite omrežni kabel in napajanje.
- 2 | Če je na voljo napajanje, vendar ne omrežni kabel, priključite napajanje in koristite WiFi povezavo.

Za hišni zvonec se potrudite zagotoviti sprejem zadosti močnega signala.

### a) napajanje z usmernikom

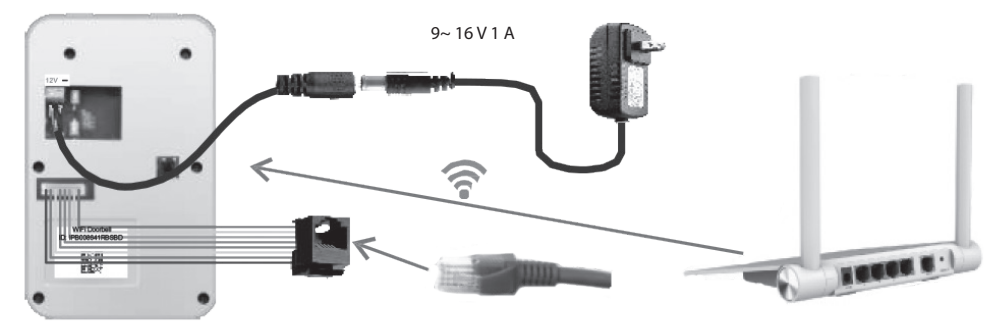

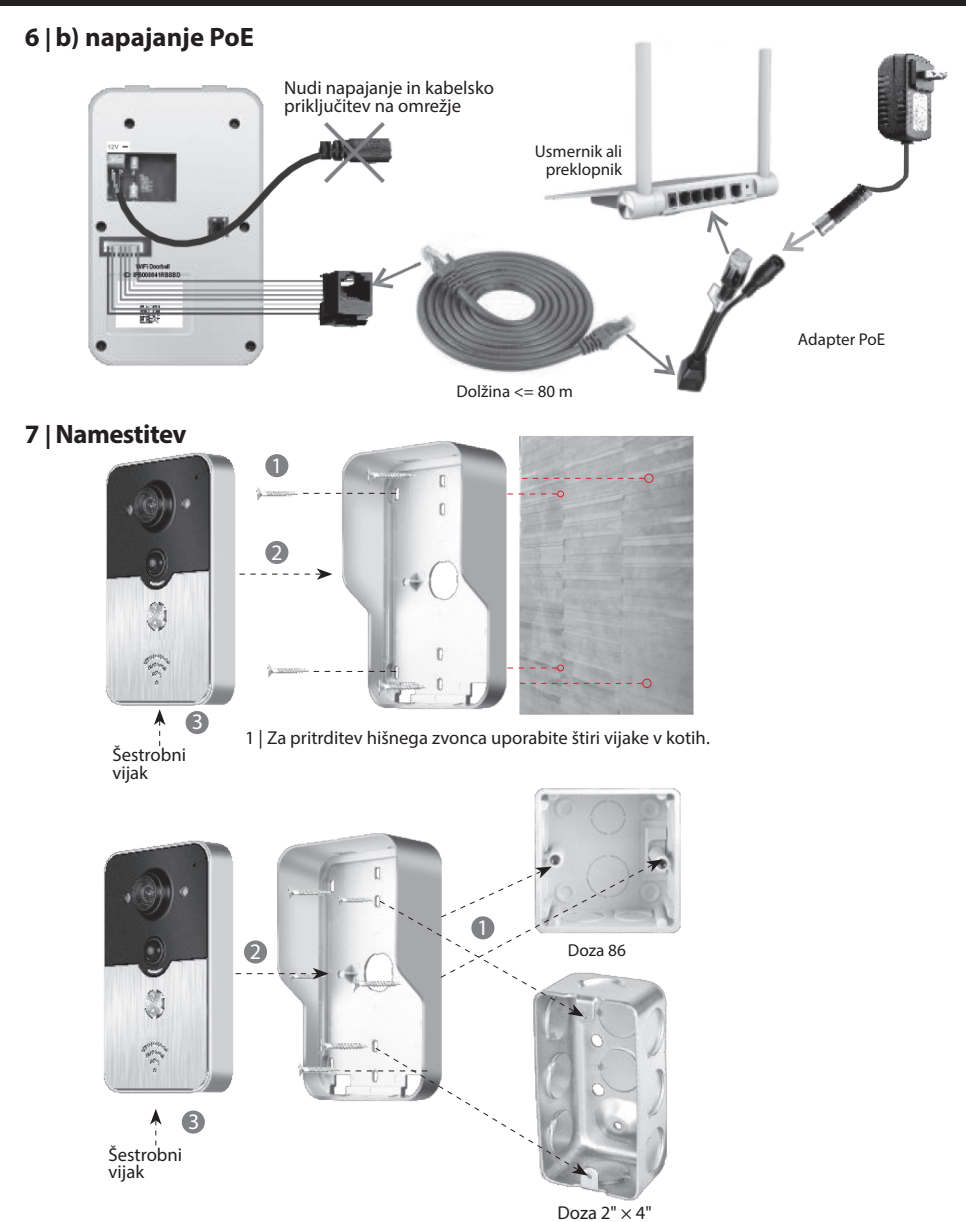

2 | Za pritrditev hišnega zvonca v dozo 86 ali dozo 2" × 4" uporabite dva vijaka na sredini.

### **SI** HIŠNI ZVONEC WiFi

#### 8.1 | Dodajanje hišnega zvonca v mobilno napravo

### 8.1.1 | Priključitev mobilne naprave na priključno točko hišnega zvonca

#### (Tega koraka ne upoštevajte, če ste na omrežje priključeni preko kabla ali niste administrator.)

Prvi, kdor doda hišni zvonec v omrežje, je administrator. Brezžični usmernik naj bi bil nameščen v bližini hišnega zvonca. Med hišnim zvoncem in usmernikom naj ne bi bile kovine in stene, da se zagotovi boljši WiFi signal.

1 | Hišni zvonec po vklopu napajanja izbrišete s pritiskom na tipko "Reset". Slišali boste glasovni poziv.

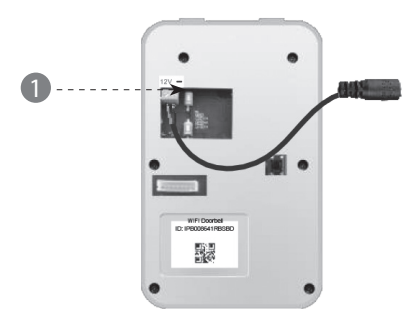

2 | Priključno točko generirate s pritiskom tipke "Call" za dlje kot 3 sekunde.

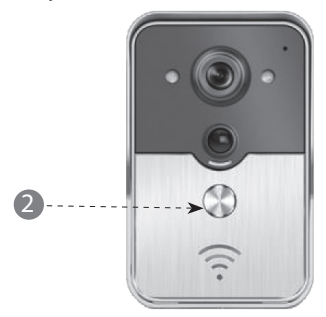

3 | Izberite priključno točko, ki ima obliko "IPB-XXXXXX" (XXXXX predstavlja 6 številk).

| < Settings WLAN                                                                          |                                              |
|------------------------------------------------------------------------------------------|----------------------------------------------|
| WLAN                                                                                     |                                              |
| √ xiaomi_4503                                                                            | A 🕈 🕡                                        |
| CHOOSE A NETWORK                                                                         |                                              |
| xiaomi_6903                                                                              | ≙ <b>?</b> ∂                                 |
| IPB-008641                                                                               | - <b>?</b> ()                                |
| TPLINK_5004                                                                              | ≙ 중 ∅                                        |
| Other                                                                                    |                                              |
|                                                                                          |                                              |
| Ask to Join Networks                                                                     |                                              |
| Know networks will be joined automa<br>networks are available, you will have<br>network. | tically. If no known<br>to manually select a |

B

4 | Vnesite izhodiščno geslo "123456789" in nato kliknite na "Join".

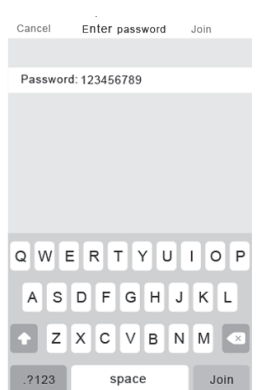

### 8.1.2 | Vnos podatkov

5 | Mobilne naprave se priključujejo preko mobilnega podatkovnega omrežja 3G/4G ali WiFi. Zaženite aplikacijo, vstopite v glavni vmesnik in s pritiskom + na dodajte nov hišni zvonec.

| 5 | :         | WiFi D   | oorbell    | Edit |
|---|-----------|----------|------------|------|
|   | +- KAda o | loorbell |            | C    |
|   | 2/        |          |            |      |
|   |           |          |            |      |
|   |           |          |            |      |
|   |           |          |            |      |
|   |           |          |            |      |
|   |           |          |            |      |
|   |           |          | $\bigcirc$ |      |
|   |           |          |            |      |
|   |           | Records  | Photos     |      |

6 | Izhodiščno ime je DoorBell. Izhodiščno uporabniško ime administratorja je "admin". Podatke je možno urejati po uspešnem dodajanju hišnega zvonca. Zagotovite, da so mobilne naprave in hišni zvonci na istem omrežju, če se dotaknete "Search".

| 6 | <            | Add DoorBell                       | Done |
|---|--------------|------------------------------------|------|
|   | Door<br>Bell | Name DoorBell                      |      |
|   | (1A)<br>(2B) | ID L                               |      |
|   | Ĭ            | Username Ladmin                    |      |
|   | (i)          | Password Enter password at least 6 |      |
|   | $\frown$     |                                    |      |
|   |              | Scan QR code                       | >    |
|   | 0            | Search                             |      |
|   |              | 2/                                 |      |
|   | 0            | Search                             |      |

7 | Izberite identifikator s prefiksom IPB, za katerim sledi 6 številk, ki so iste kot 6 številk v priključni točki. Uporabniki, ki niso administratorji, bi ga lahko vnesli ročno, skenirali QR kodo ali poiskali identifikator, če je v istem LAN.

| 7 | <                   | Add DoorBe     |        | Done |
|---|---------------------|----------------|--------|------|
|   | Door<br>Bell Name   | DoorBell       |        |      |
|   | (1A)<br>2B ID       | L              |        |      |
|   | Usernam             | e <b>admin</b> |        |      |
|   | Search re           | sults          |        |      |
|   | Bell<br>IPB008641RE | SBD -          |        |      |
|   | Refresh             | 5              | Cancel |      |
|   | O Search            |                |        | >    |
|   |                     |                |        |      |

8 | Vnesite uporabniško ime (minimalna dolžina je 5 znakov) in geslo (minimalna dolžina je 6 znakov) in nato kliknite na "Done".

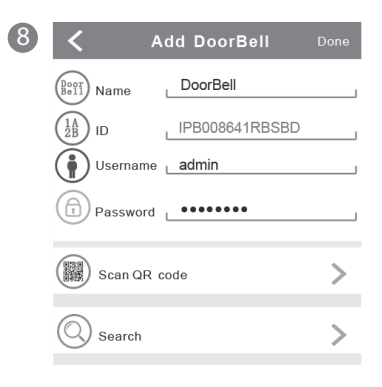

### **SI** HIŠNI ZVONEC WiFi

#### 8.1.3 | Priključitev na usmernik

(Tega koraka ne upoštevajte, če ste na omrežje priključeni preko kabla ali niste administrator.)

9 | Aktualno stanje hišnega zvonca naj bi bilo on-line. Če je off-line, pritisnite na 🔿 i nato 🔅

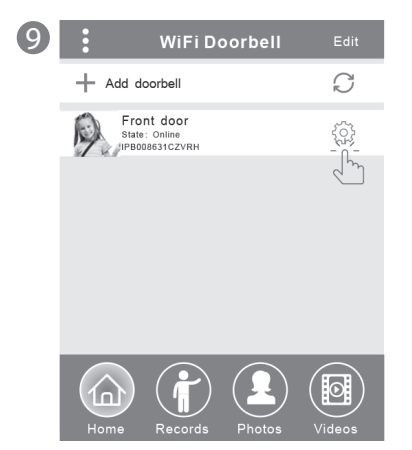

10 | Pritisnite "WiFi Setting". Podprta omrežja so 802.11 b/g/n/ac"

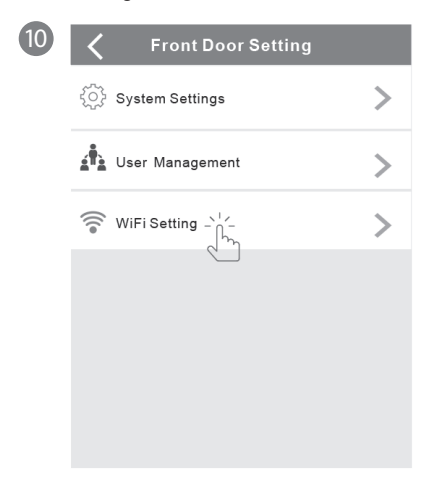

11 | Pritisnite na "WiFi network". Prikažejo se dostopni usmerniki. Prosim, izberite ciljni usmernik.

6

| 1 | < | WiFi Setting Done                                                          |  |
|---|---|----------------------------------------------------------------------------|--|
|   |   | TPLINK_5004 Unconnected<br>Signal Strength: 35%<br>Security: WPA2_PSK(AES) |  |
|   |   | WiFi network                                                               |  |
|   |   | Xiaomi_1058<br>Security:WPA2_PSK(AES);<br>Signal Strength: 100%            |  |
|   |   | TPLINK_1053<br>Security: WPA2_PSK(AES)<br>Signal Strength:60%              |  |
|   |   | TPLINK_5004<br>Security:WPA2_PSK(AES)<br>Signal Strength:35%               |  |
|   |   |                                                                            |  |

12 | Po vnosu gesla prosim pritisnite na "Done". Hišni zvonec se nato vnovično zažene. Po 40 sekundah bo hišni zvonec spet v stanju on-line.

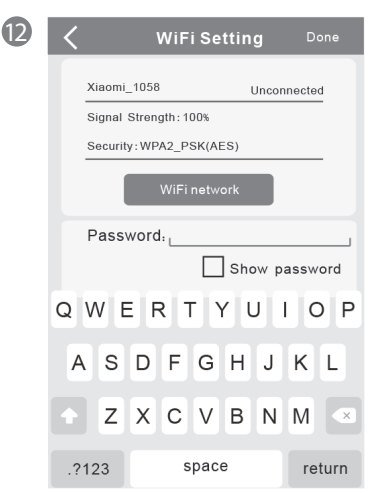

### 8.2 | Stanje hišnega zvonca

Stanja so lahko naslednja: on-line, off-line, wrong password (nepravilno geslo), user doesn't exist (uporabnik ne obstaja), connecting (priključevanje). "Connecting" običajno pomeni, da mobilna naprava nima aktivne povezave WiFi niti 3G/4G. Isti uporabniki priključitve na en hišni zvonec se ne bi mogli prijaviti hkrati k več mobilnim napravam.

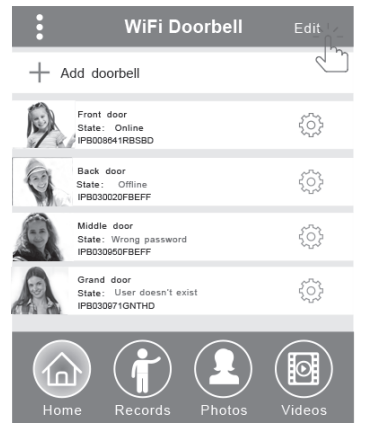

### 8.3 | Izbris hišnega zvonca

Izbris ali množični izbris boste izvedli s pritiskom na "Edit" in nato na "Done".

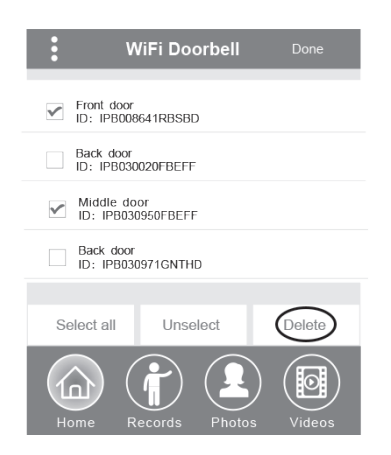

### 8.4 | Urejanje podatkov hišnega zvonca

Izbris ali množični izbris boste izvedli s pritiskom na "Edit" in nato na "Done".

| <                    | WiF      |   | Doorbell Done  |  |
|----------------------|----------|---|----------------|--|
| Door<br>Bell         | Name     | ι | Front door     |  |
| (1A)<br>2B           | ID       | ι | IPB008641RBSBD |  |
| $\overline{\bullet}$ | Username | ι | admin          |  |
|                      | Password | ι | •••••          |  |

### 9 | Spremljanje

Z dotikom aktivirate spremljanje. Če je stanje on-line, je možno aktivirati funkcije posnetja posnetja slike/ video posnetka/alarma, vendar s tem korakom ni možno aktivirati funkcije odklepanjex.

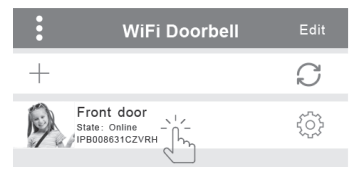

### 10 | Nastavitev

Če je hišni zvonec v stanju off-line, kliknite na  $\bigcirc$  Če je še vedno off-line, preverite nastavitev omrežja. Ko je hišni zvonec v stanju on-line, pritisnite na, da bi  $\{\widehat{O}\}$ , nastavitev lahko urejali.

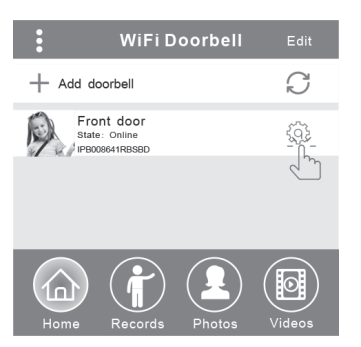

### **SI** HIŠNI ZVONEC WiFi

### 10.1 | Nastavitev sistema

#### Audio prompts (zvočni pozivi):

Zvočni poziv je na voljo, kadar pritisnete hišni zvonec ali dodate nove hišne zvonce.

#### Configuration mode (konfiguracijski režim):

Pravice do nastavitev ima le administrator. Po uspešnem dodajanju hišnega (ih) zvonca(ev) svetujemo stanje Off.

#### PIR detection (detekcija gibanja):

Po vklopu bo posredoval poročila obiskovalca na mobilno napravo.

| <b>〈</b> Syste         | m Sett | ing                     | Done |
|------------------------|--------|-------------------------|------|
| Audio prompts          | ) On   | <ul> <li>Off</li> </ul> |      |
| Configuration mode     | ) On   | <ul> <li>Off</li> </ul> |      |
| PIR detection          | ) On   | <ul> <li>Off</li> </ul> |      |
| Monitor max.time (S    | 120    |                         |      |
| Conversation max.tim   | 120    |                         |      |
| Call wait max.time (S) |        | 30                      |      |

### 10.2 | Upravljanje uporabnikov

Administrator upravlja obstoječe uporabniško ime in geslo.

| < User man                                    | agement Add |  |  |  |
|-----------------------------------------------|-------------|--|--|--|
| Adminstrator<br><sup>admin</sup><br>Connected | tika<br>M   |  |  |  |
| User2 Delete                                  |             |  |  |  |
| Enter username at least 5                     |             |  |  |  |
| Enter password at least 6                     |             |  |  |  |
| Cancel                                        | Confirm     |  |  |  |

Uporabniki, ki niso administratorji, upravljajo obstoječe geslo.

| Edit pa                   | ssword  |  |
|---------------------------|---------|--|
| Enter password at least 6 |         |  |
| Cancel                    | Confirm |  |

#### Administrator lahko dodaja ali izbriše uporabnike.

| <                                                                                                    | User mai                            | nagement A | dd  |
|----------------------------------------------------------------------------------------------------|-------------------------------------|------------|-----|
|                                                                                                    | Administrator<br>admin<br>Connected | Ec         | lit |
| User2<br>Jerry<br>Enter new username/passw<br>Enter username at least 5<br>Enter cassword at least 6 |                                     |            | ete |
|                                                                                                    | Cancel                              | Confirm    | J   |

### 11 | Nastavitev zvonjenja

S pritiskom nastavite zvonjenje, prikažete različico softvera ali meni zapustite.

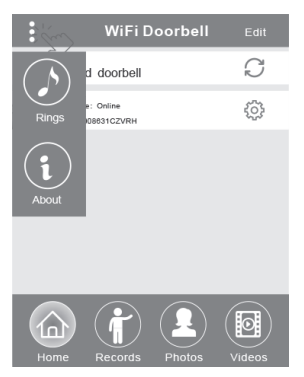

### 12.1 | Posnetki

Prikažite zgodovinske posnetke podatkov o obiskih. Ti vključujejo slike obiskovalcev, datum/čas in akcije, na primer Admin answered (odgovorjeno s strani administratoria), Not answered (neodgovorjeno), Read (prebrano), Unread (neprebrano).

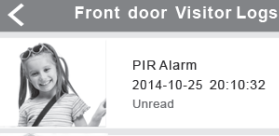

PIR Alarm 2014-10-25 20:10:32 Unread

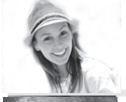

Visitor calls 2014-10-25 16:00:09 Not answered

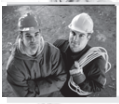

PIR Alarm 2014-10-25 14:33:07 Read

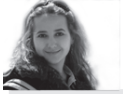

Visitor calls 2014-10-25 12:00:09 Admin Answered

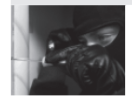

Tamper alarm 2014-10-24 20:15:09 Admin Answered

### 12.2 | Slike in video posnetki

Slike se shranjujejo po starosti v zanki. Z dotikom prikažete večjo velikost. S pridržanjem za nekaj sekund boste eno ali več slik izbrisali.

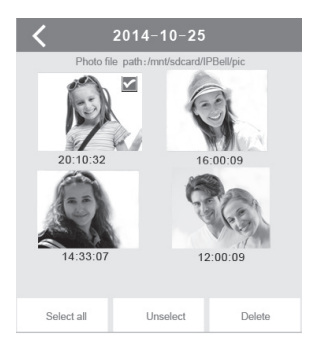

S pritiskom zaženete predvajanje izbrane datoteke. Preverite, prosim, ali je že nameščen softver za predvajanje video posnetkov. S pridržanjem za nekaj sekund boste en ali več video posnetkov izbrisali.

| Front door                                                                                                    |  |  |  |  |
|----------------------------------------------------------------------------------------------------|--|--|--|--|
| Video file path: /mnt/sdcard/IPBell/video                                                                                  |  |  |  |  |
| Video device: Front door<br>File name: LOD_20141025_100025.avi<br>Happened time: 2014-10-25 10:00:25 ><br>File size: 150kb |  |  |  |  |
| Video device: Front door<br>File name: LOD_20141025_090520.avi<br>Happened time:2014-10-25 9:05:20<br>File size: 110kb     |  |  |  |  |
| Hint:                                                                                                    |  |  |  |  |
| Delete the file                                                                                                    |  |  |  |  |
| Delete all files                                                                                                    |  |  |  |  |
| Cancel                                                                                                    |  |  |  |  |

### 13.1 | Klicanje

1 | Po klicu obiskovalca bo mobilna naprava iOS sprejela obvestilo (push notification). V aktivnem režimu,

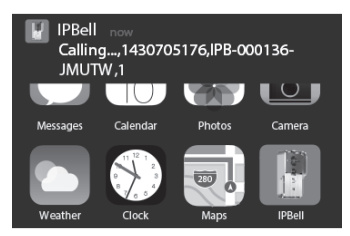

ali v stanju pripravljenosti boste obvestilo prikazali s pritiskom (aktivni režim) ali s potegom (stanju pripravljenosti).

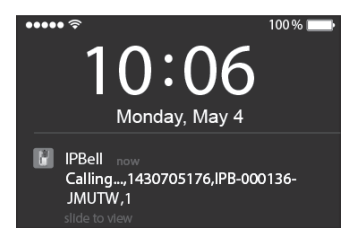

**SI** HIŠNI ZVONEC WIFI

2 | Mobilna naprava iOS in Android bosta vstopila v zgoraj naveden vmesnik, ostale naprave avtomatsko prekinejo, če ena od mobilnih naprav odgovori.

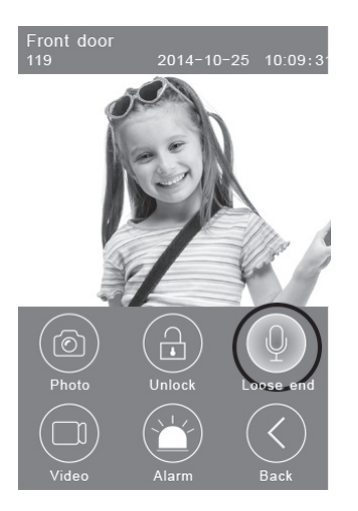

3 | Pritisnite na tipko "Hold to talk", če želite govoriti,sprostite jo, če želite poslušati glas obiskovalca.

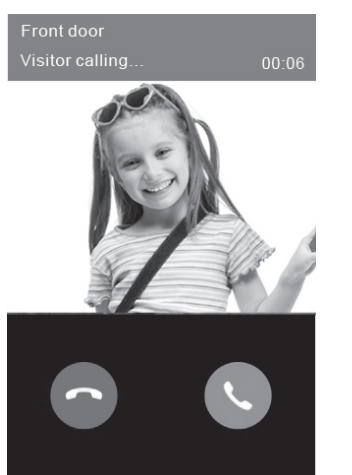

### 13.2 | Video posnetek

Pritisnite na ikono **"Video"**, če želite video posnetek zagnati. Na ikono pritisnite ponovno, če želite posnetek končati.

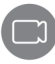

### 13.3 | Shranjevanje slike

Pritisnite na "Photo", če želite slike shraniti.

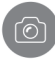

### 13.4 | Alarm

Če se počutite ogroženi ali na vaših vratih zabeležite grožnjo, pritisnite na ikono **"Alarm"** in hišni zvonec vklopi svarilni alarm.

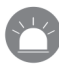

### 13.5 | Odklepanje

Po klicu obiskovalca pritisnite na ikono **"Unlock"**, da bi ključavnico odklenili.

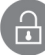

### 14 | Nastavitev odklepanja

Shema priključitve za odklepanje s priključitvijo napajanja.

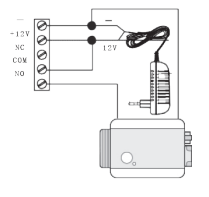

Shema priključitve za odklepanje z izklopom napajanja.

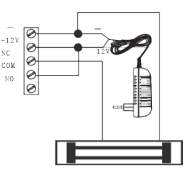
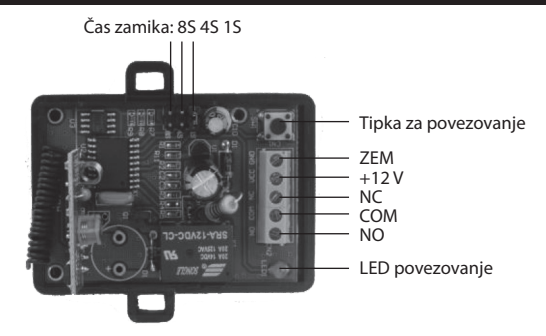

### Povezovanje upravljanja odklepanja s hišnim zvoncem

Upravljanje odklepanja in hišni zvonec sta priključena na napajalni adapter. Najprej pritisnite na tipko "Call" na hišnem zvoncu, mobilna naprava zažene odgovor aplikacije in vstopi v stanje interkoma. Pritisnite na tipko "Pair" na upravljanju odklepanja in nato kliknite na tipko "Unlock" v aplikaciji. Zdaj bo kontrolna lučka povezovanja stabilno utripala. Ponovno pritisnite na tipko za povezovanje na upravljanju odklepanja, kontrolna lučka povezovanja neha utripati. Na koncu kliknite na tipko "Unlock" v aplikaciji odklepanja, kontrolna lučka povezovanja neha utripati. Na koncu kliknite na tipko "Unlock" v aplikaciji, kontrolna lučka povezovanja stabilno utripati. Na koncu kliknite na tipko "Unlock" v aplikaciji, kontrolna lučka povezovanja bo utripala 3 sekunde. To pomeni, da je povezovanje uspešno.

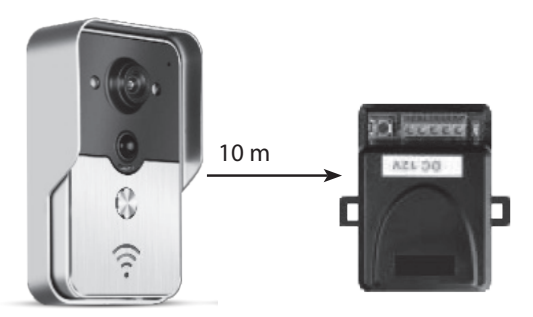

### Povezovanje daljinskega upravljanja z upravljanjem odklepanja

Upravljanje odklepanja je priključeno na napajalni adapter. Najprej pritisnite na tipko za povezovanje na upravljanju odklepanja, kontrolna lučka povezovanja enkrat utripne. Pritisnite na tipko na daljinskem upravljanju, kontrolna lučka povezovanja bo stabilno utripala. Ponovno pritisnite na tipko za povezovanje na upravljanju odklepanja, kontrolna lučka povezovanja neha utripati. Na koncu kliknite na tipko na daljinskem upravljanju, kontrolna lučka povezovanja bo utripala 3 sekunde. To pomeni, da je povezovanje uspešno.

# RS|HR|BA | KUĆNO ZVONO WIFI

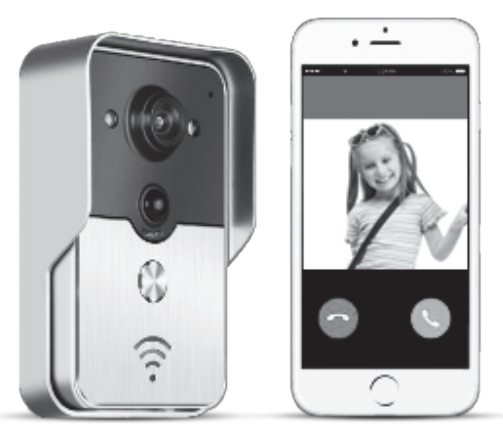

Naziv aplikacije je IPBell; aplikaciju možete preuzeti preko skeniranja QR koda

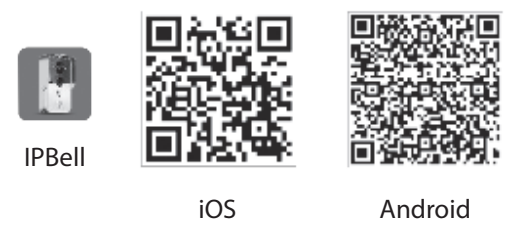

Kućno zvono WiFi nove generacije također može funkcionirati preko WiFi ili se može priključiti pomoću mrežnog kabla. Odmah kada posjetitelj(i) pritisne tipku za poziv, pametan telefon ili tablet će komunicirati s kućnim zvonom. Korisnici mogu koristiti njegove funkcije, kao što su zvuk i slika u stvarnom vremenu, otključavanje, pohranjivanje slika i video zapisa, uzbunu, cloud usluge P2P, obavještenje poziva posjetitelja, detekciju kretanja i uzbune u slučaju neovlaštenog ulaska. Kućno zvono WiFi sadrži funkcije za uzbunu u slučaju neovlaštenog ulaska, detekciju kretanja i noćno viđenje. Maksimalan kapacitet sustava može biti 8 kućnih zvona koji će raditi s 8 pametnim telefona/tableta.

# 1 | Prezentacija aplikacije

Preuzmite aplikaciju sa iTunes App Store<sup>®</sup> ili Google Play Store<sup>®</sup>. Pregledajte "IPBell" i odaberite našu besplatnu aplikaciju. Aplikaciju možete preuzeti preko skeniranja crtičnog koda na omotu. Aplikacija sadrži slijedeće jezike, isto kao u mobilnom uređaju: pojednostavljeni kineski, tradicionalan kineski, engleski, francuski, njemački, japanski, nizozemski, talijanski, španjolski, meksički španjolski, korejski, brazilski portugalski, portugalski, danski, finski, norveški, švedski, ruski, poljski, turski, ukrajinski, arapski, hrvatski, češki, grčki, hebrejski, rumunjski, slovački, tajski, indonezijski, malajski, mađarski, vijetnamski, hindski. Prikaz na visinu i na širinu.

# 2 | Vlastnosti

| Usluga        | Usluga        | Usluga P2P                                                     |
|---------------|---------------|----------------------------------------------------------------|
| Zvuk          | Format        | ADPCM                                                          |
| 2vun          | Obrada        | 2-kanalski zvuk                                                |
| _             | Format        | H.264                                                          |
| Slika –       | Osjetnik      | 1/4 CMOS Ov9712, 1 megapixel                                   |
| JIIKa         | Brzina zapisa | 25 fps                                                         |
|               | Objektiv      | 3,6 mm                                                         |
| Noćno viđenje | Noćno viđenje | Da                                                             |
| Mrežica       | Mrežica       | 1 WiFi; 2 mrežni kabel                                         |
| _             | Uzbuna        | Uzbuna u slučaju detektiranja kretanja ili neovlaštenog ulaska |
| Uzbuna        | Akcija        | Obavijest o uzbuni u slučaju detektiranja kretanja, poziva na  |
|               | AKCIJA        | mobilni uređaja u slučaju neovlaštenog ulaska                  |
| _             | Zaštita       | IP55                                                           |
| _             | Napajanje     | lstosmjerno 9–16 V, 1 A ili PoE                                |
| Octalo –      | Temperatura   | -20–55 °C                                                      |
| Ustaio        | Vlaga         | Rel. vlaga 10–95 %                                             |
| _             | Težina        | Ukupna težina: 600 g                                           |
|               | Funkcija      | Zvuk i slika u stvarnom vremenu, otključavanje, uzbuna         |

# 3 | Sadržaj pakovanja

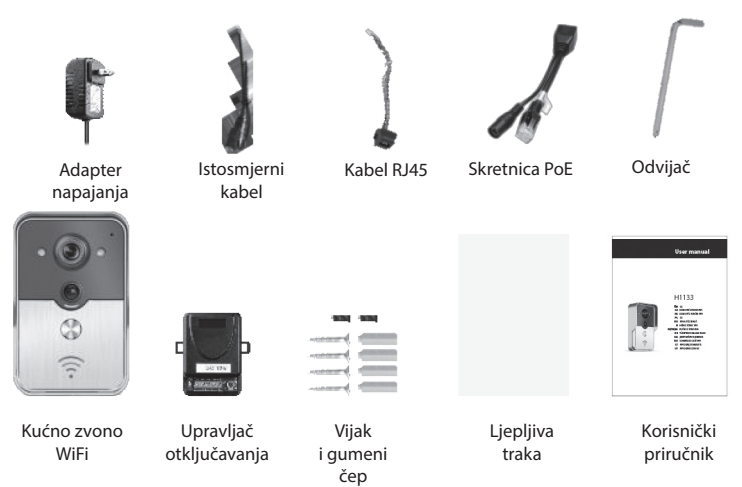

# RS HR BA KUĆNO ZVONO WIFI

# 4 | Sučelje

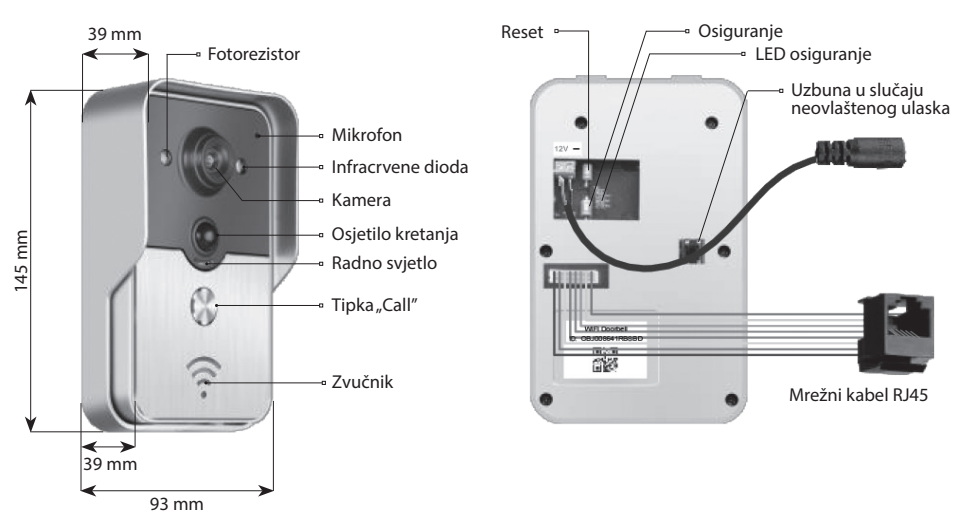

Kućno zvono je u otključanom stanju kada je LED osiguranje upaljeno nakon uključenja napajanja. U zaključano stanje se postavi i LED osiguranje se ugasi nakon pritiska na tipku osiguranja. Uzbuna se pokrene nakon pritiska na tipku u zaključanom stanju.

# 5 | Priključenje na mrežu i napajanje

Molimo odaberite priključenje kućnog zvona na napajanje i mrežu:

- 1 | Ukoliko je dostupno napajanje i mrežni kabel, priključite mrežni kabel i napajanje.
- 2 | Ukoliko je dostupno napajanje, ali nije dostupan mrežni kabel, priključite napajanje i iskoristite priključenje WiFi. Nastojte za kućno zvono osigurati primanje dovoljno jakog signala.

# 9~16V1A

# a) napajanje adapterom

# 6 | b) napajanje preko mrežnog kabla

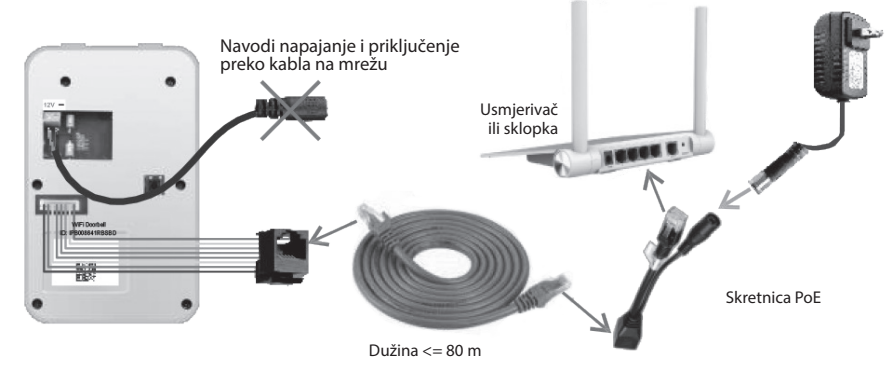

7 | Instaliranje

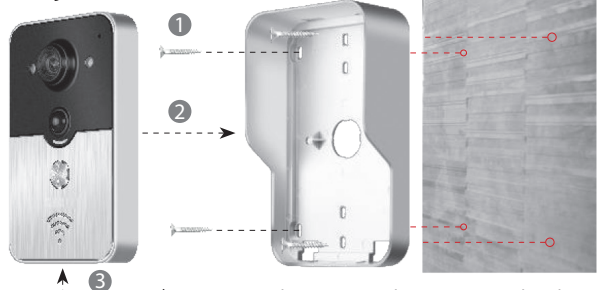

Vijak sa šesterokutnom glavom

1 | Za učvršćenje kućnog zvona koristite četiri vijka u kutovima.

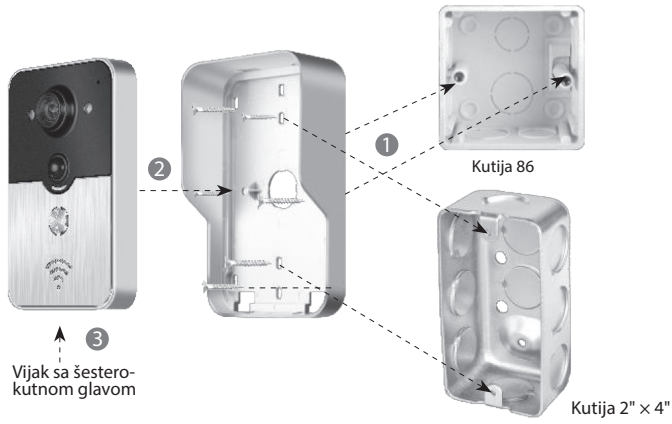

2 | Za učvršćenje kućnog zvona u kutiju 86 ili kutiju 2" × 4" koristite dva vijka u sredini.

# RS|HR|BA KUĆNO ZVONO WIFI

### 8.1 | Unošenje kućnog zvona u mobilni uređaj

### 8.1.1 | Priključenje mobilnog uređaja na pristupnu točku kućnog zvona

# (Ignorirajte ovaj korak ako ste priključeni na mrežu kabelom ili ako niste administrator.)

Prvi tko unosi kućno zvono u mrežu je administrator. Bežični usmjerivač trebao bi biti postavljen u blizini kućnog zvona. Između kućnog zvona i usmjerivač ne smiju biti metali ili zidovi, kako bi se osigurao što bolji signal WiFi.

 Kućno zvono nakon uključenja napajanja treba resetirati pritiskom na tipku "Reset". Pojavit će se glasovna poruka.

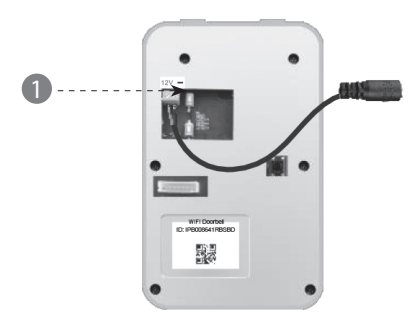

2 |Pristupnu točku dobit ćete pritiskom na tipku "Call" u trajanju dulje od 3 sekunde.

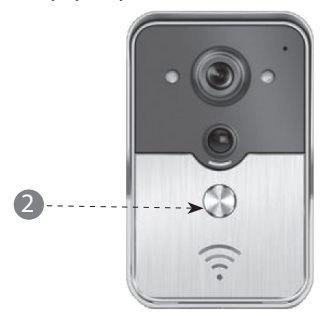

3 | Odaberite pristupnu točku koja ima oblik "IPB-XXXXXX" (XXXXXX sadrži 6 brojeva).

| 3 | < Settings WLAN                                                                        |                                                   |
|---|----------------------------------------------------------------------------------------|---------------------------------------------------|
|   | WLAN                                                                                   |                                                   |
|   | √ xiaomi_4503                                                                          | A 🕈 🕡                                             |
|   | CHOOSE A NETWORK                                                                       |                                                   |
|   | xiaomi_6903                                                                            | ≙ ╤ ()                                            |
|   | IPB-008641                                                                             | A ? ()                                            |
|   | TPLINK_5004                                                                            | A 🕈 🕡                                             |
|   | Other                                                                                  |                                                   |
|   | ASK to Join Networks                                                                   |                                                   |
|   | Know networks will be joined auton<br>networks are available, you will hav<br>network. | natically. If no known<br>ve to manually select a |

4 | Unesite zadanu lozinku "123456789" i nakon toga kliknite na "Join".

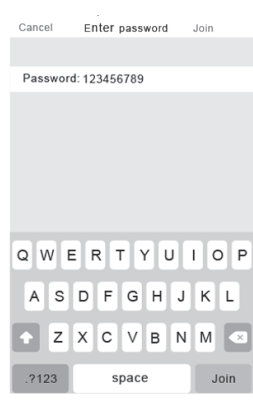

### 8.1.2 | Unos podataka

5 | Mobilni uređaji se priključuju preko mobilne podatkovne mreže 3G/4G ili WiFi. Pustite aplikaciju, uđite u glavno sučelje i dodirom + unesite novo kućno zvono.

| 5 | :    | WiFi    | Doorbell | Edit   |
|---|------|---------|----------|--------|
|   | +    | oorbell |          | C      |
|   | 2    |         |          |        |
|   |      |         |          |        |
|   |      |         |          |        |
|   |      |         |          |        |
|   |      |         |          |        |
|   |      |         |          |        |
|   |      |         |          |        |
|   | Home | Records | Photos   | Videos |

6 | Zadani naziv je DoorBell. Unijeto korisničko ime administratora je "admin". Podaci se mogu promijeniti nakon uspješnog unosa kućnog zvona. Osigurajte da je mobilni uređaj i kućno zvono u istoj mreži dodirom na "Search".

| 6 | <b>K</b> Add DoorBell Done         |
|---|------------------------------------|
|   | DoorBell                           |
|   |                                    |
|   |                                    |
|   | Password Enter password at least 6 |
|   |                                    |
|   | Scan QR code                       |
|   | Search Search                      |
|   | 2/                                 |
|   |                                    |

7 | Odaberite pokazatelj s prefiksom IPB koji sadrži 6 istih brojeva kao što je u pristupnoj točki. Korisnici koji nisu administratori mogu ih unijeti ručno, skenirati QR kod ili potražiti identifikatora ako se nalazi u istoj LAN.

| 7 | <                    | Add DoorBe     | I      | Done |
|---|----------------------|----------------|--------|------|
|   | Door<br>Bell<br>Name | DoorBell       |        |      |
|   | 1A<br>2B ID          | L              |        |      |
|   |                      | e <b>admin</b> |        |      |
|   | Search re            | sults          |        |      |
|   | Bell<br>IPB008641RE  | SBD -          |        |      |
|   | Refresh              | 2              | Cancel |      |
|   |                      |                |        |      |
|   | O Search             |                |        | >    |

8 | Unesite korisničko ime (minimalna duljina je 5 znakova) i lozinku (minimalna duljina je 6 znakova) i nakon toga kliknite na "Done".

| 3 | Add DoorBell   | Done |
|---|----------------|------|
|   | DoorBell       |      |
|   | IPB008641RBSBD |      |
|   | Username admin |      |
|   | Password       |      |
|   | Scan QR code   | >    |
|   | Search         | >    |

# RS HR BA KUĆNO ZVONO WIFI

# 8.1.3 | Priključenje na usmjerivač

(Ignorirajte ovaj korak ako ste priključeni na mrežu kabelom ili ako niste administrator.)

9 | Trenutno stanje kućnog zvona trebalo bi biti on-line. Ako je off-line, dodirnite 🔿 nakon toga {ୂର୍

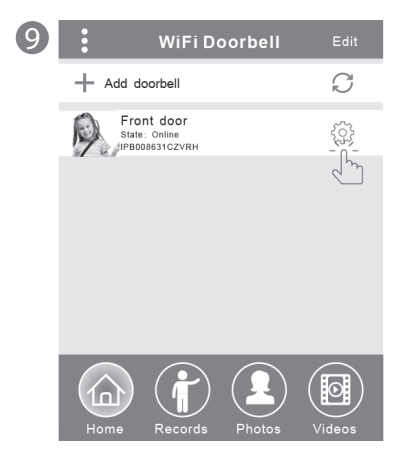

10 | Dodirnite "WiFi Setting". Podržani su usmjerivači 802.11 b/g/n/ac

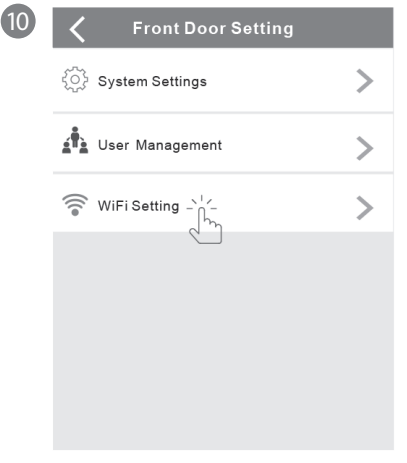

11 | Dodirnite "WiFi network". Prikažu se dostupni usmjerivači. Molimo odaberite ciljni usmjerivač.

6

| 0 | < | WiFi Setting Done                                               |
|---|---|-----------------------------------------------------------------|
|   |   | TPLINK_5004 Unconnected                                         |
|   |   | Signal Strength: 35%                                            |
|   |   | Security: WPA2_PSK(AES)                                         |
|   |   | WiFi network                                                    |
|   |   | Xiaomi_1058<br>Security:WPA2_PSK(AES);<br>Signal Strength: 100% |
|   |   | TPLINK_1053<br>Security: WPA2_PSK(AES)<br>Signal Strength:60%   |
|   | - | TPLINK_5004<br>Security:WPA2_PSK(AES)<br>Signal Strength: 35%   |
|   |   |                                                                 |

12 | Nakon unosa lozinke molimo dodirnite "Done". Poslije toga kućno zvono će se resetirati. Nakon 40 sekundi kućno zvono ponovno je u stanju on-line.

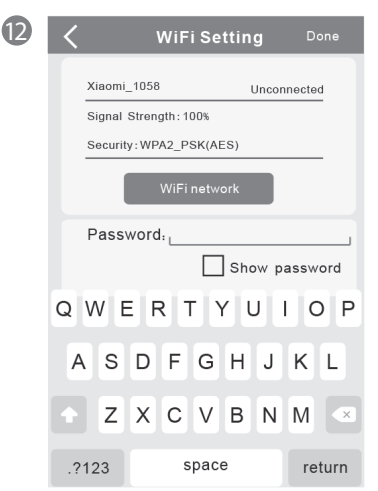

# 8.2 | Stanje kućnog zvona

Stanja mogu biti slijedeća: on-line, off-line, wrong password (neispravna lozinka), user doesn't exist (korisnik ne postoji), connecting (povezivanje). "Connecting" obično znači da mobilni uređaj nema aktivnu WiFi niti 3G/4G. Isti korisnici priključeni na jedno kućno zvono ne bi se istodobno trebali priključivati na više uređaja.

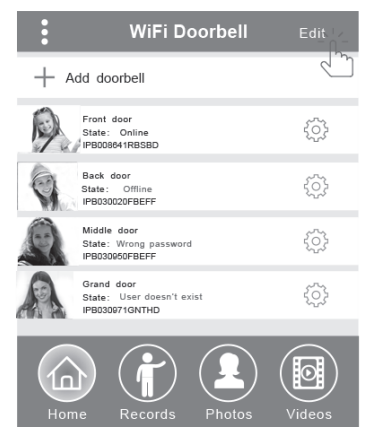

# 8.3 | Brisanje kućnog zvona

Brisanje ili sveukupno brisanje vrši se dodirom na "Edit" i nakon toga na "Done".

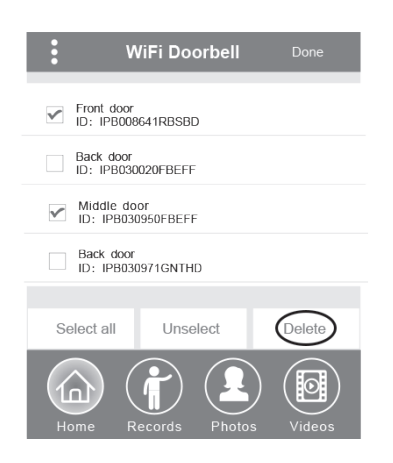

# 8.4 | Promjena podataka kućnog zvona

Promijenite naziv, korisničko ime i/ili lozinku kućnog zvona i nakon toga dodirntie za "Done".

| < ^                 | NiFi Doorbell | Done   |
|---------------------|---------------|--------|
| (Door<br>Bell) Name | Front door    |        |
|                     | _IPB008641RE  | BSBD J |
| Usernar             | me _admin     |        |
| Passwo              | ord           | ]      |
|                     |               |        |

# 9 | Praćenje

Dodirom se uključi praćenje. Kada je stanje on-line, može se uključiti funkcija zapisa snimka/zapisa videa/alarma, ali ovim korakom se ne može uključiti funkcija otključavanja.

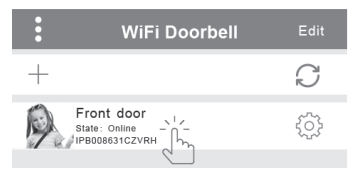

# 10 | Postavljanje

Kada je kućno zvono u stanju off-line, kliknite na. Ako je i dalje off-line, provjerite postavljanje mreže. Kada je kućno zvono u stanju on-line, dodirnite se (), kako biste mogli promijeniti postavljanje.

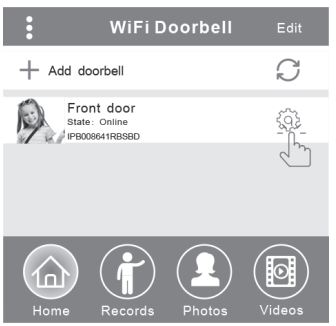

# RS HR BA KUĆNO ZVONO WIFI

# 10.1 | Postavljanje sutava

#### Audio prompts (glasovne poruke):

Dostupna je glasovna poruka kada pritisnete kućno zvono ili unesete novo kućno zvono.

#### Configuration mode (konfiguracijski režim):

Prava za postavljanje ima samo administrator. Nakon uspješnog unošenja kućnog zvona(ova) preporučeno je stanje Off.

#### PIR detection (detektiranje kretanja):

Nakon uključenja prenosit će poruke posjetitelja na mobilni uređaj.

| <b>〈</b> Syste            | m Sett | ing                     | Done |
|---------------------------|--------|-------------------------|------|
| Audio prompts             | ) On   | <ul> <li>Off</li> </ul> |      |
| Configuration mode        | ) On   | <ul> <li>Off</li> </ul> |      |
| PIR detection             | ) On   | <ul> <li>Off</li> </ul> |      |
| Monitor max.time (S)      |        | 120                     |      |
| Conversation max.time (S) |        | 120                     |      |
| Call wait max.time (S)    |        | 30                      |      |

### 10.2 | Uprava korisnika

Administrator mijenja postojeće korisničko ime i lozinku.

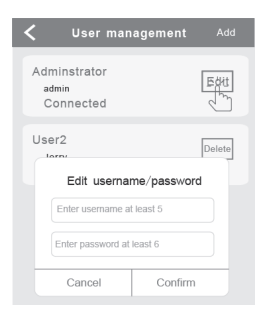

Korisnici koji nisu administratori mijenjaju postojeću lozinku.

| Edit password             |         |  |
|---------------------------|---------|--|
| Enter password at least 6 |         |  |
| Cancel                    | Confirm |  |

Administrator bi trebao moći dodavati ili brisati korisnike.

| K User ma                           | nagement Add             |
|-------------------------------------|--------------------------|
| Administrator<br>admin<br>Connected | Edit                     |
| User2<br>Jerry<br>Enter new use     | Delete<br>rname/password |
| Enter username a                    | least 6                  |
| Cancel                              | Confirm                  |

# 11 | Postavljanje zvonjenja

Dodirom namjestite zvonjenje, prikazat će se verzija softvera ili izbornik opustite.

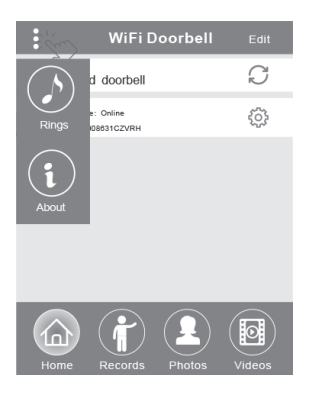

# 12.1 | Zapisi

Pogledajte prethodne zapise podataka o posjetama. Isti sadrže fotografije posjetitelja, datum/vrijeme i akcije, primjerice Admin answered (odgovoreno administratorom), Not answered (ne odgovoreno), Read (pročitano), Unread (ne pročitano).

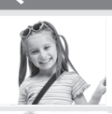

PIR Alarm 2014-10-25 20:10:32 Unread

Front door Visitor Logs

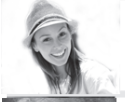

Visitor calls 2014-10-25 16:00:09 Not answered

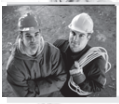

PIR Alarm 2014-10-25 14:33:07 Read

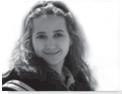

Visitor calls 2014-10-25 12:00:09 Admin Answered

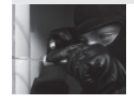

Tamper alarm 2014-10-24 20:15:09 Admin Answered

### 12.2 | Fotografije i videa

Fotografije se pohranjuju prema vremenu u petlji. Dodirom će se prikazati veća veličina. Držanjem u trajanju od nekoliko sekundi briše se jedna ili više fotografija.

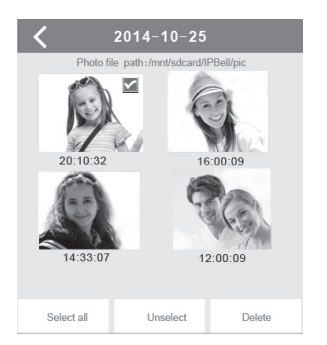

Dodirom pokrenite reproduciranje odabrane datoteke. Uvjerite se da li već imate instaliran softver za reproduciranje videa. Držanjem u trajanju od nekoliko sekundi briše se jedna ili više videa.

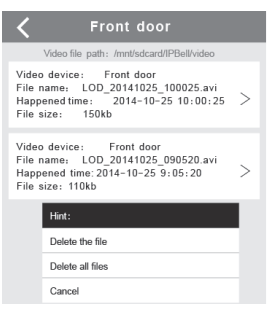

# 13.1 | Pozivanje

1 | Nakon poziva posjetitelja mobilni uređaj prima iOS obavijest (push notification). U trenutnom režimu,

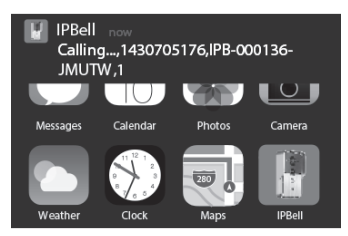

u režimu čekanja prikazat će se obavijest dodirom (trenutni režim) nebo povlačenjem (režim čekanja).

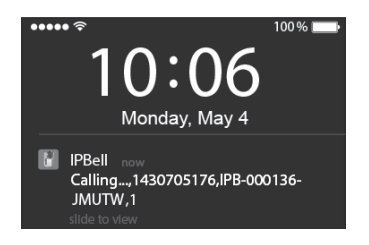

# RS HR BA KUĆNO ZVONO WIFI

2 | Mobilni uređaj iOS i Android ulazi u gore navedeno sučelje, ostali uređaji automatski spuste slušalice, ako jedan od mobilnih uređaja odgovori.

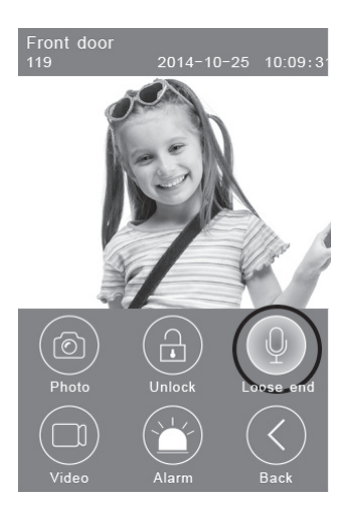

3 | Dodirnite tipku "Hold to talk", ako želite govoriti, pustite ju ako želite slušati glas posjetitelja.

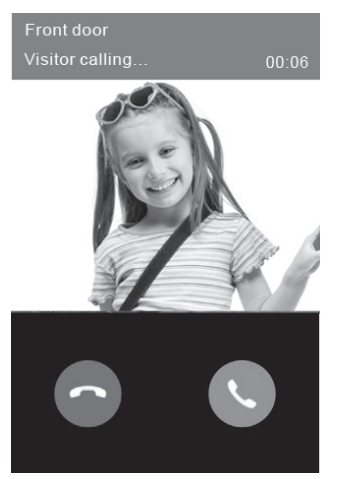

### 13.2 Zapis videa

Dodirnite ikonu **"Video"**, ako želite pustiti zapis videa. Dodirnite ikonu ponovno, ako želite zapis završiti.

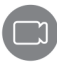

# 13.3 | Pohrana fotografije

Dodirnite ikonu "Photo", ako želite pohraniti fotografije.

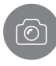

### 13.4 Uzbuna

Ako se osjećate ugrožen ili zapazite prijetnju kod vaših vrata, dodirnite ikonu **"Alarm"** i kućno zvono će odmah pustiti alarm.

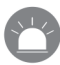

# 13.5 | Otključavanje

Nakon poziva od strane posjetitelja dodirnite ikonu **"Unlock"**, kako biste oslobodili bravu.

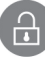

# 14 | Postavljanje otključavanja

Shema priključenja za otključavanje priključenja napajanja.

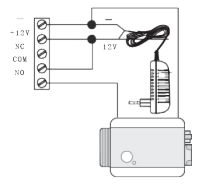

Shema priključenja za otključavanje isključenja napajanja.

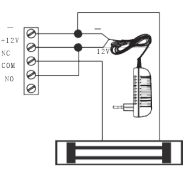

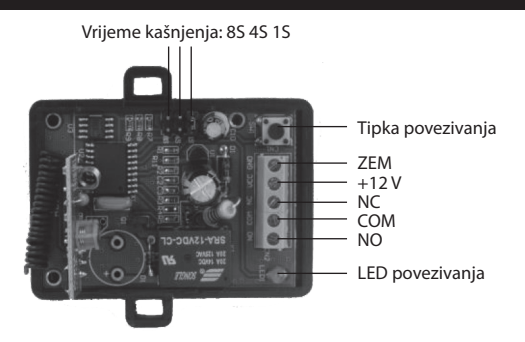

### Povezivanje upravljača otključavanja s kućnim zvonom

Upravljač otključavanja i kućno zvono priključeni su na adapter napajanja. Najprije pritisnite tipku "Call" na kućnom zvonu, mobilni uređaj otvori odgovor aplikacije i uđe u stanje interkoma. Pritisnite tipku "Pair" na upravljaču otključavanja i nakon toga kliknite na tipku "Unlock" u aplikaciju. Sada će kontrolna lampica povezivanja stabilno svjetlucati. Ponovno pritisnite tipku povezivanja na upravljaču otključavanja, kontrolna lampica povezivanja će prestati svjetlucati. Na kraju kliknite na tipku "Unlock" u aplikaciji, kontrolna lampica povezivanja će svjetlucati 3 sekunde. To znači da je povezivanje uspješno završeno.

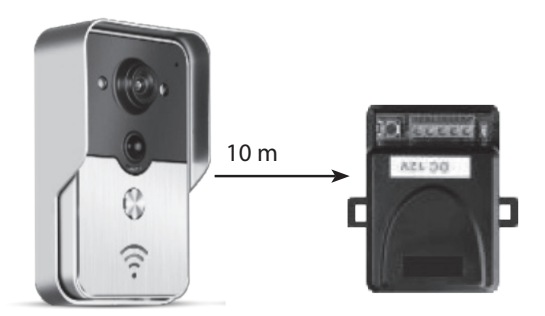

# Povezivanje daljinskog upravljača s upravljačem otključavanja

Upravljač otključavanja priključen je na adapter napajanja. Najprije pritisnite tipku povezivanja

na upravljaču otključavanja, kontrolna lampica povezivanja jednom zasvjetluca. Pritisnite tipku na daljinskom upravljaču, kontrolna lampica povezivanja stabilno će svjetlucati. Ponovno pritisnite tipku povezivanja na upravljaču otključavanja, kontrolna lampica povezivanja će prestati svjetlucati. Na kraju pritisnite tipku na daljinskom upravljaču, kontrolna lampica povezivanja će svjetlucati oteključavanje uspješno završeno.

# DE TÜRSPRECHANLAGE WLAN

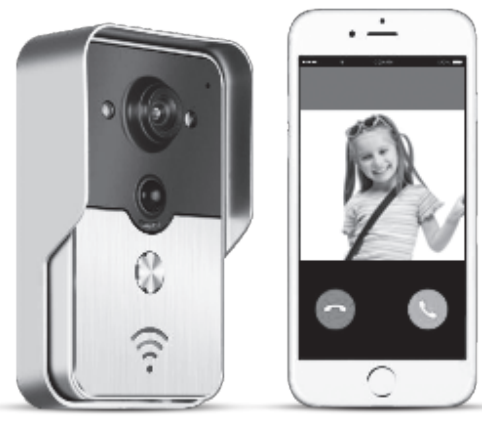

Die Applikation heißt IPBell und kann durch Einlesen des Kodes QR heruntergeladen werden

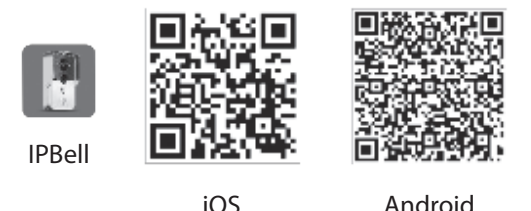

Die Türsprechanlage WLAN neuer Generation kann über WLAN funktionieren oder über Netzkabel angeschlossen sein. Sobald ein Besucher die Taste Anrufen drückt, kann ein Smartphone oder Tablet mit der Türsprechanlage kommunizieren. Der Anwender kann dessen Funktionen, wie Bild und Ton in Echtzeit, Öffnen, Speichern von Fotografien und Videoaufzeichnung, Alarm, Cloudleistung P2P Information über das Rufen eines Besuchers, Bewegungsdetektion und Alarm bei unberechtigtem Eindringen nutzen. Die Türsprechanlage WLAN ist mit den Funktionen Alarm bei unberechtigtem Eindringen, Bewegungsdetektion und Nachtsehen ausgestattet. Die maximale Kapazität des Systems sind 8 Hausklingeln, die mit 8 Smartphones oder Tablets zusammenarbeiten.

#### 1 | Vorstellen der Applikation

Die Applikation von iTunes App Store<sup>®</sup> oder Google Play Store<sup>®</sup> herunterladen. "IPBell" heraussuchen und unsere kostenlose Applikation auswählen. Die Applikation können Sie durch Einlesen des Strichkodes auf der Verpackung herunterladen. Die Applikation enthält folgende Sprachen, ebenso wie in der mobilen Einrichtung: vereinfachtes Chinesisch, traditionelles Chinesisch, Englisch, Französisch, Deutsch, Japanisch, Niederländisch, Italienisch, Spanisch, mexikanisches Spanisch, Koreanisch, brasilianisches Portugiesisch, Portugiesisch, Dänisch, Finnisch, Norwegisch, Schwedisch, Russisch, Polnisch, Türkisch, Ukrainisch, Arabisch, Kroatisch, Tschechisch, Griechisch, Hebräisch, Rumänisch, Slowakisch, Thailändisch, Indonesisch, Malaysisch, Ungarisch, Vietnamesisch, Hinduistisch. Abbildung im Hoch- und Querformat.

# <u>H</u>1133

# 2 | Eigenschaften

| Leistung   | Leistung                 | Leistung P2P                                               |
|------------|--------------------------|------------------------------------------------------------|
| Ton        | Format                   | ADPCM                                                      |
| 1011       | Verarbeitung             | 2-Kanalton                                                 |
|            | Format                   | H.264                                                      |
| Rild       | Kamera                   | 1/4 CMOS Ov9712, 1 Megapixel                               |
| bilu       | Aufnahme-geschwindigkeit | 25 fps                                                     |
|            | Objektiv                 | 3,6 mm                                                     |
| Nachtsehen | Nachtsehen               | Ja                                                         |
| Netz       | Netz                     | 1 WLAN; 2 Netzkabel                                        |
|            | Alarm                    | Alarm bei Detektion einer Bewegung oder unberechtigtem     |
| Alarma     |                          | Eindringen                                                 |
| AldIII     | Aktionen                 | Alarmmeldung bei Detektion einer Bewegung, Rufen an mobile |
|            |                          | Einrichtung bei unberechtigtem Eindringen                  |
|            | Deckung                  | IP55                                                       |
|            | Speisung                 | Gleichstrom 9–16 V, 1 A oder PoE                           |
| Constigues | Temperatur               | -20–55 °C                                                  |
| sonstiges  | Feuchtigkeit             | Rel. Luftfeuchtigkeit 10–95 %                              |
|            | Gewicht                  | Gesamtgewicht: 600 g                                       |
|            | Funktionen               | Ton und Bild in Echtzeit, Öffnen, Alarm                    |

# 3 | Packungsinhalt

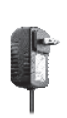

Netzgerät

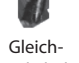

Kabel RJ45

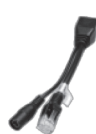

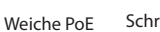

Schraubendreher

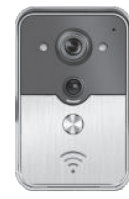

Türsprech-

anlage WLAN

Türschloss-

bedienung

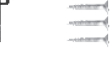

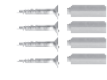

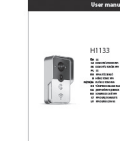

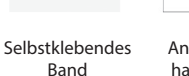

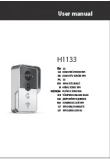

Anwenderhandbuch

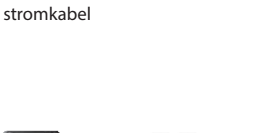

Schraube und Gummi-stopfen

# 4 | Schnittstelle

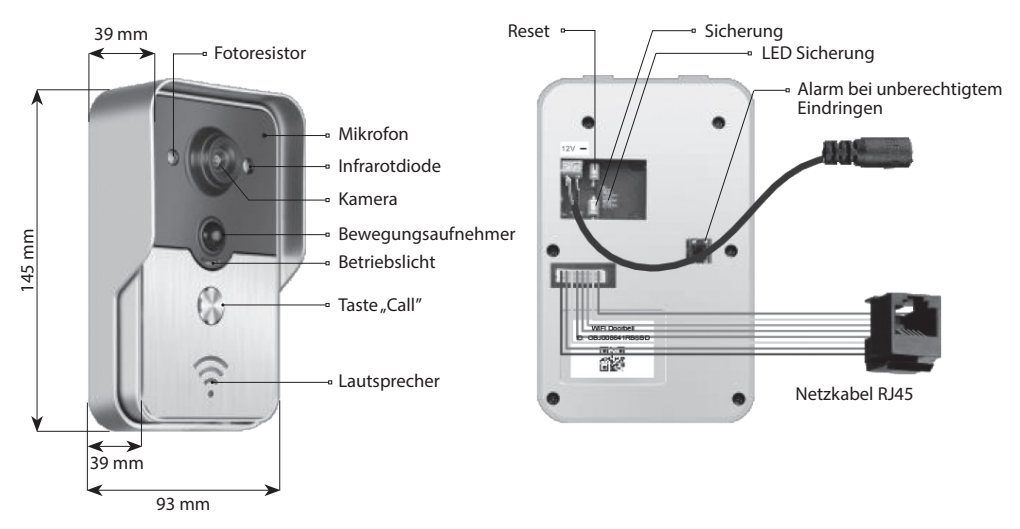

Die Türsprechanlage ist im entsicherten Zustand wenn die LED-Sicherung nach Anschließen der Speisung leuchtet. Nach Drücken der Taste Sicherung geht sie in den Zustand gesichert über und die LED-Sicherung erlischt. Der Alarm erklingt nach Drücken der Taste Sicherung im gesicherten Zustand.

# 5 | Anschluss an das Netz und Speisung

Bitte Anschluss der Türsprechanlage an Speisung und Netz wählen:

- 1 | Wenn Speisung und Netzkabel zur Verfügung stehen, Kabel und Speisung anschließen.
- 2 | Falls Speisung aber kein Netzkabel zur Verfügung stehen, die Speisung anschließen und die WLAN-Verbindung benutzen. Für ein ausreichend starkes Signal für die Türsprechanlage sorgen.

# a) Gespeist über Adapter

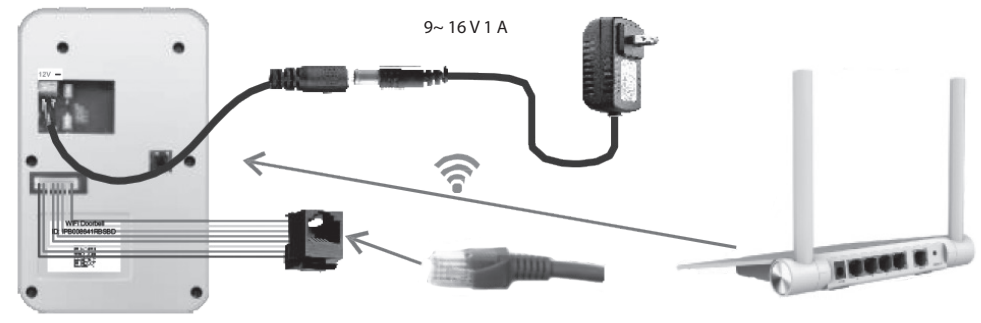

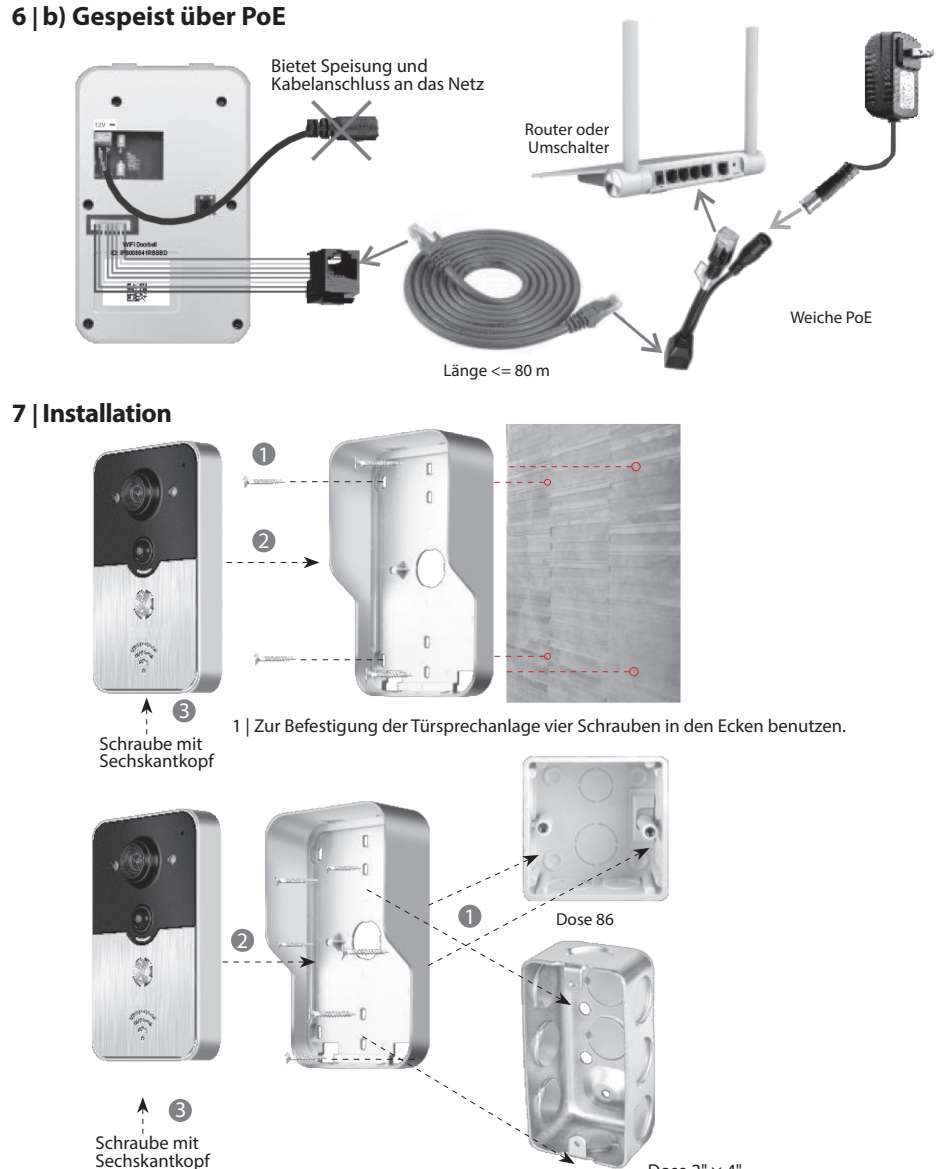

Dose  $2" \times 4"$ 

2 | Zur Befestigung der Türsprechanlage in Dose 86 oder Dose 2" × 4" zwei Schrauben in der Mitte benutzen.

# DE TÜRSPRECHANLAGE WLAN

### 8.1 | Hinzufügen der Türsprechanlage in mobile Einrichtung

#### 8.1.1 | Anschließen der mobilen Einrichtung an Zutrittspunkt der Türsprechanlage

#### (Diesen Schritt ignorieren, wenn Sie an Netzkabel angeschlossen oder nicht der Administrator sind.)

Der Erste, der die Türsprechanlage in das Netz zufügt, ist der Administrator. Der Router sollte sich in Nähe der Türsprechanlage befinden. Zwischen Türsprechanlage und Router sollten weder Metall noch Wände liegen, damit das WLAN-Signal nicht gestört ist.

 Nach Einschalten der Speisung durch Drücken der Taste "Reset" ein Reset der Türsprechanlage vornehmen. Sie hören eine Aufforderung..

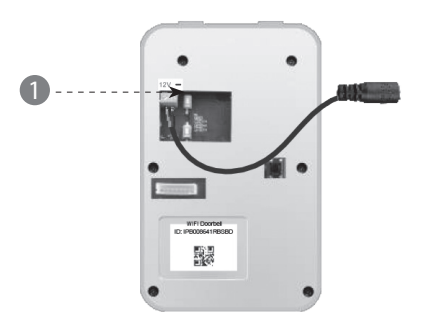

2 | Den Zutrittspunkt durch Drücken der Taste "Call" länger als 3 Sekunden generieren.

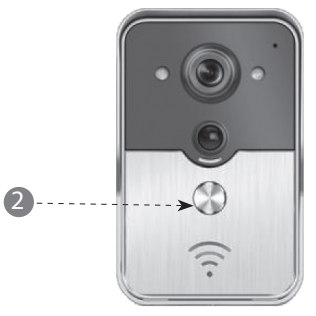

3 | Zutrittspunkt wählen, er hat die Form "IPB-XXXXXX" (XXXXXX vertritt 6 Zahlen).

| < Settings WLAN                                                                        |                                                 |
|----------------------------------------------------------------------------------------|-------------------------------------------------|
| WLAN                                                                                   |                                                 |
| √ xiaomi_4503                                                                          | A 🕈 🕡                                           |
| CHOOSE A NETWORK                                                                       |                                                 |
| xiaomi_6903                                                                            | A ╤ ℓ                                           |
| IPB-008641                                                                             | A 🕈 🕡                                           |
| TPLINK_5004                                                                            | ≙ ╤ ⊘                                           |
| Other                                                                                  |                                                 |
| ASK to Join Networks                                                                   | $\bullet$                                       |
| Know networks will be joined autom<br>networks are available, you will hav<br>network. | atically. If no known<br>e to manually select a |

4 | Das Ausgangspasswort eingeben "123456789" und danach auf "Join" klicken.

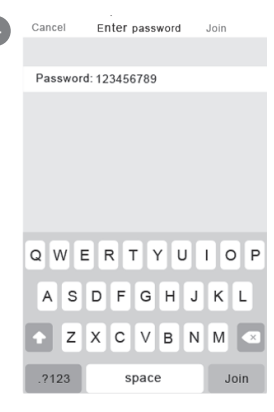

#### 8.1.2 | Eingeben von Informationen

5 | Die mobile Einrichtung wird über mobiles Datennetz 3G/4G oder WLAN angeschlossen. Die Applikation starten, in die Hauptschnittstelle treten und durch + Berühren die neue Türklingel hinzufügen.

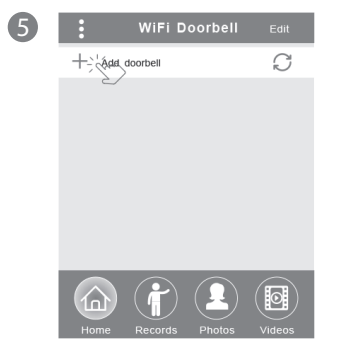

6 | Ausgangsname ist DoorBell. Der Ausgangsanwendername des Administrators ist "admin". Die Angaben können nach erfolgreichem Zufügen der Klingel geändert werden. Stellen Sie sicher, dass sich mobile Einrichtung und Klingel nach Berühren "Search" im gleichen Netz sind.

| 6 | <b>Add DoorBell</b> Done           |
|---|------------------------------------|
|   | DoorBell                           |
|   |                                    |
|   |                                    |
|   | Password Enter password at least 6 |
|   | Scan QR code                       |
|   |                                    |
|   | 2/                                 |

7 | Wählen Sie die Identifikation mit dem Präfix IPB und 6 Zahlen, die gleich sind, wie die 6 Zahlen im Zutrittspunkt. Anwender, die nicht Administrator sind, können sie manuell eingeben, den Kode QR einlesen oder die Identifikation heraussuchen, wenn er im gleichen LAN ist..

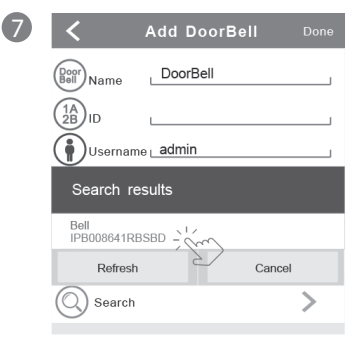

8 | Den Anwendernamen (mindestens 5 Zeichen) und das Passwort (mindestens 6 Zeichen) eingeben und auf "Done" klicken.

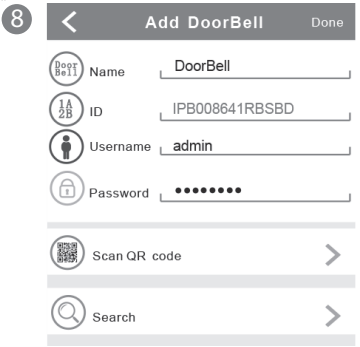

# ÜRSPRECHANLAGE WLAN DE

### 8.1.3 | Anschluss an den Router

(Diesen Schritt ignorieren, wenn Sie an Netzkabel angeschlossen oder nicht der Administrator sind.)

9 | Der aktuelle Zustand der Türsprechanlage sollte online sein. Bei offline 🔿 und anschließend 🔅 berühren.

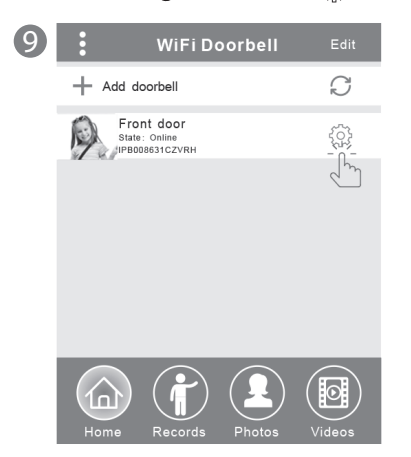

10 | "WiFi Setting" berühren. Es werden Router 802.11 b/g/n/ac

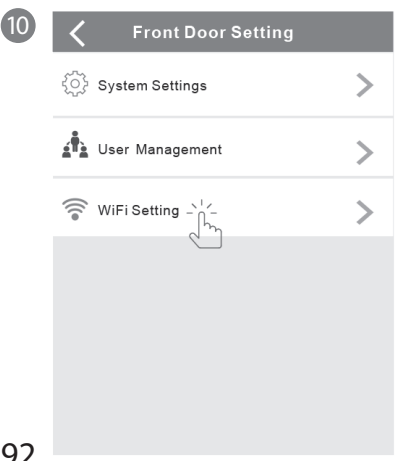

11 | "WiFi network" berühren. Es erscheinen die erreichbaren Router. Den Zielrouter auswählen.

1

| < | WiFi Setting Done                                               |
|---|-----------------------------------------------------------------|
|   | TPLINK_5004 Unconnected                                         |
|   | Signal Strength: 35%                                            |
|   | Security: WPA2_PSK(AES)                                         |
|   | WiFi network                                                    |
|   | Xiaomi_1058<br>Security:WPA2_PSK(AES);<br>Signal Strength: 100% |
|   | TPLINK_1053                                                     |
|   | Security: WPA2_PSK(AES)<br>Signal Strength:60%                  |
|   | TPLINK_5004                                                     |
|   | Security:WPA2_PSK(AES)<br>Signal Strength:35%                   |
|   |                                                                 |

12 | Nach Eingeben des Passworts bitte "Done" berühren. Dann ein Reset der Türsprechanlage vornehmen. Nach 40 Sekunden wird die Türsprechanlage wieder online sein.

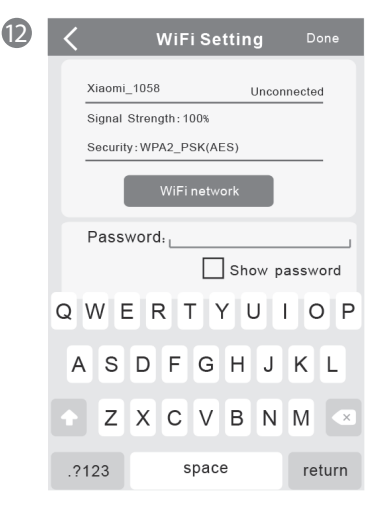

# 8.2 | Zustand der Türsprechanlage

Es existieren folgende Zustände: on-line, off-line, wrong password (falsches Passwort), user doesn't exist (Anwender existiert nicht), connecting (Verbinden). "Connecting" bedeutet gewöhnlich, dass an der mobilen Einrichtung weder WLAN noch 3G/4G aktiv sind. Gleiche Anwender des Anschlusses an die Türsprechanlage könnten sich nicht gleichzeitig zu mehreren mobilen Einrichtungen anmelden.

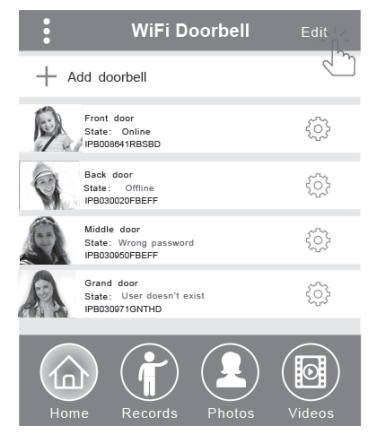

# 8.3 | Löschen der Türsprechanlage

Löschen oder Sammellöschen durch Berühren "Edit" und nachfolgend "Done" ausführen.

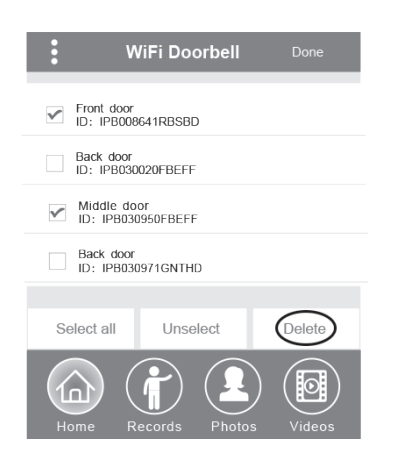

### 8.4 | Änderung der Angaben der Türsprechanlage

Die Bezeichnung, den Anwendernamen und/oder das Passwort der Türsprechanlage ändern und danach "Done" berühren.

| <              | WiF      | i Doorbell    |    |
|----------------|----------|---------------|----|
| Door<br>Bell   | Name     | Front door    |    |
| (1A<br>2B      | ID       | _IPB008641RBS | BD |
| $(\mathbf{i})$ | Username | admin         |    |
|                | Password | •••••         | ]  |

# 9 | Überwachen

Durch Berühren die Überwachung aktivieren. Bei Zustand online können die Funktionen Fotos/Videoaufzeichnungen/ Alarm aktiviert werden. Mit diesem Schritt kann nicht die Funktion Türöffnen aktiviert werden.

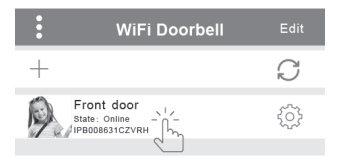

# 10 | Einstellen

Wenn die Türsprechanlage im Zustand offline ist auf drücken. Wenn sie immer noch offline ist, die Netzeinstellung überprüfen. Wenn die Türsprechanlage im Zustand online ist brüchten, um die Einstellung zu ändern.

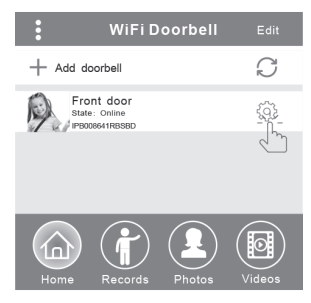

# DE TÜRSPRECHANLAGE WLAN

### 10.1 | Einstellen des Systems

#### Audio prompts (Audioaufforderungen):

Es steht eine Audioaufforderung zur Verfügung, bei Drücken. Türklingel oder neue Türklingel hinzufügen.

#### Configuration mode (Konfigurationsmodus):

Das Einstellrecht hat nur der Administrator. Nach erfolgreichem Hinzufügen der Türklingel(n) wird der Zustand Off empfohlen.

#### PIR detection (Bewegungsdetektion):

Er übergibt nach Einschalten die Nachrichten des Besuchers an die mobile Einrichtung.

| <b>〈</b> Syste         | m Sett | ing                     | Done |
|------------------------|--------|-------------------------|------|
| Audio prompts          | ) On   | <ul> <li>Off</li> </ul> |      |
| Configuration mode     | ) On   | <ul> <li>Off</li> </ul> |      |
| PIR detection          | ) On   | <ul> <li>Off</li> </ul> |      |
| Monitor max.time (S    | )      | 120                     |      |
| Conversation max.tin   | ne (S) | 120                     |      |
| Call wait max.time (S) | )      | 30                      |      |

### 10.2 | Anwenderverwaltung

Der Administrator ändert den bestehenden Anwendernamen und das Passwort.

| C User management                  | Add       |
|------------------------------------|-----------|
| Adminstrator<br>admin<br>Connected | tita<br>T |
| User2                              | Delete    |
| Edit username/passwo               | ord       |
| Enter password at least 6          |           |
| Cancel Confin                      | m         |

Anwender, die nicht Administrator sind, ändern das existierende Passwort.

| Edit pa          | ssword     |
|------------------|------------|
| Enter password a | at least 6 |
| Cancel           | Confirm    |

# Der Administrator kann Anwender hinzufügen oder löschen.

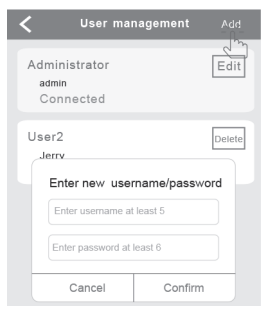

### 11 | Einstellen des Klingeltons

Durch Berühren wird der Klingelton eingestellt, die Softwareversion abgebildet oder das Menü verlassen.

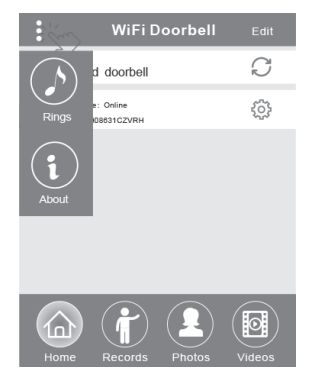

### 12.1 | Aufzeichnungen

Abbilden historischer Aufzeichnungen über Besucher. Sie enthalten Fotografien der Besucher, Datum/Uhrzeit und Aktion, z.B. Admin answered (vom Administrator geantwortet), Not answered (nicht geantwortet), Read (gelesen), Unread (nicht gelesen).

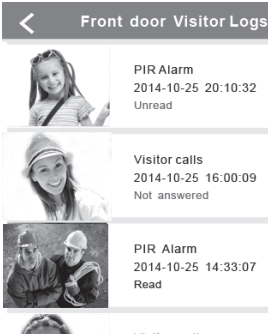

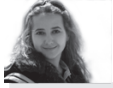

Visitor calls 2014-10-25 12:00:09 Admin Answered

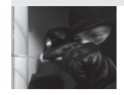

Tamper alarm 2014-10-24 20:15:09 Admin Answered

### 12.2 | Fotografien und Video

Fotografien werden nach Uhrzeit in Schleife gespeichert. Durch Berühren werden sie größer abgebildet. Durch Halten über mehrere Sekunden werden ein oder mehrere

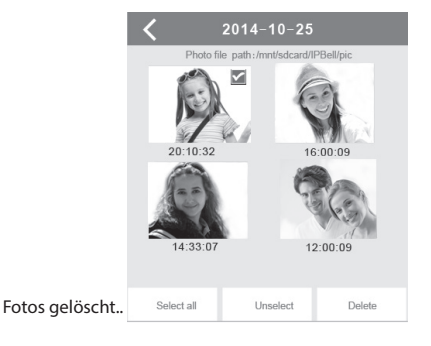

Durch Berühren wird das Abspielen der gewählten Datei gestartet. Vergewissern Sie sich, ob die Software für das Videoabspielen installiert ist. Durch Halten über mehrere Sekunden werden ein oder mehrere Videos gelöscht.

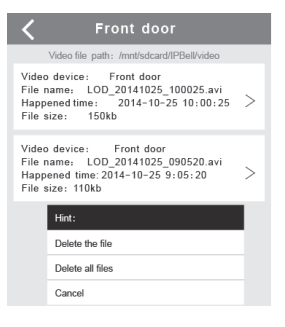

# 13.1 | Anrufen

 Nach Anrufen des Besuchers empfängt die mobile Einrichtung iOS eine Information (push notification). Im aktiven Regime (linkes Bild) oder im Bereitschaftsregime,

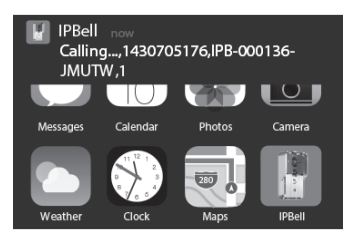

wird durch Berühren oder Ziehen (Bereitschaftsregime) die Information abgebildet..

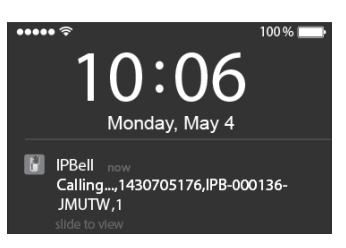

# DE TÜRSPRECHANLAGE WLAN

2 | Die mobile Einrichtung iOS und Android tritt in die oben aufgeführte Schnittstelle,die übrigen Einrichtungen hängen automatisch auf, wenn eine der mobilen Einrichtungen antwortet.

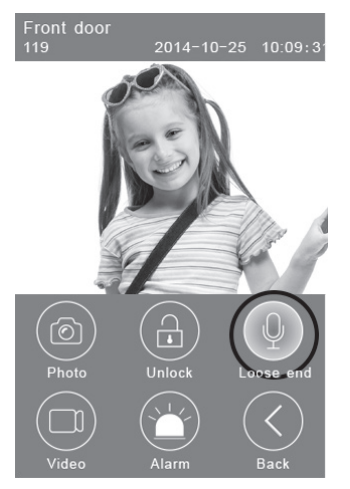

3 | Die Taste "Hold to talk" berühren, wenn Sie sprechen wollen, lösen, wenn Sie die Stimme des Besuchers hören wollen.

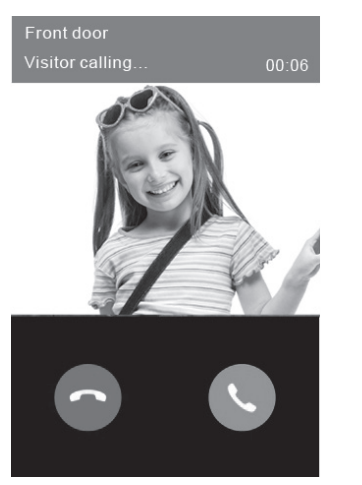

# 13.2 | Videoaufnahme

Die Ikone "**Video"** berühren, wenn Sie ein Video aufnehmen möchten. Die Ikone erneut berühren, wenn Sie die Aufnahme beenden möchten.

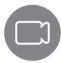

# 13.3 | Speichern von Fotografien

Die Ikone **"Photo"** berühren, wenn Sie eine Fotografie speichern wollen.

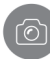

# 13.4 | Alarm

Wenn Sie gefährdet fühlen oder an Ihrer Tür eine Gefahr erkennen, die Ikone **"Alarm"** berühren und die Türsprechanlage wird einen Warnton abgeben.

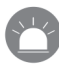

# 13.5 | Öffnen der Tür

Nach Anrufen des Besuchers Die Ikone **"Unlock"** berühren um das Türschloss freizugeben.

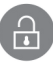

# 14 | Einstellen des Türöffners

Schaltschema für Öffnen durch Anschließen der Speisung.

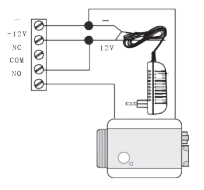

Schaltschema für Öffnen durch Abtrennen der Speisung.

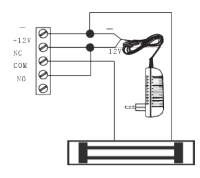

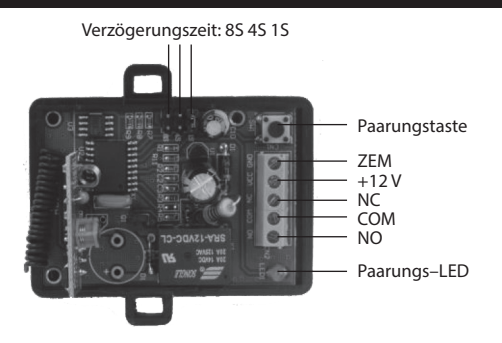

### Paaren des Türöffners mit der Türsprechanlage

Türöffner und Türsprechanlage sind an den Speisungsadapter angeschlossen. Zuerst die Taste "Call" auf der Türsprechanlage drücken, die mobile Einrichtung startet die Antwort der Applikation und tritt in den Zustand Interkom. Die Taste "Pair" auf der Not answered, Read, Unread. und dann auf die Taste "Unlock" in der Applikation klicken. Nun wird die Kontrolllampe Paaren stabil blinken. Erneut die Paarungstaste auf der Türöffnerbedienung drücken, die Kontrolllampe blinkt nicht mehr. Am Ende auf die Taste "Unlock" in der Applikation klicken. Das bedeutet, dass das Paaren erfolgreich war.

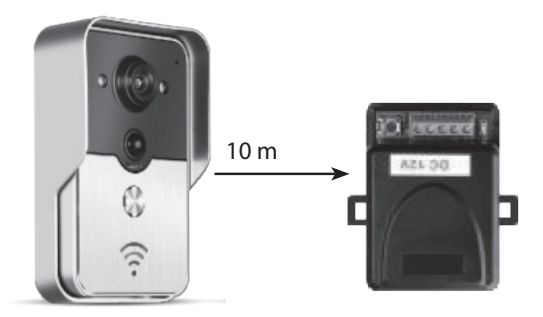

# Paaren der Fernbedienung mit der Türöffnerbedienung

Die Türöffnerbedienung ist an den Speisungsadapter angeschlossen. Zuerst die Paarungstaste

auf der Türöffnerbedienung drücken, die Kontrolllampe blinkt einmal. Die Taste auf der Fernbedienung drücken, die Kontrolllampe wird stabil blinken. Erneut die Paarungstaste auf der Türöffnerbedienung drücken, die Kontrolllampe blinkt nicht mehr. Am Ende die Taste auf der Fernbedienung drücken, die Kontrolllampe wird 3 Sekunden blinken. Das bedeutet, dass das Paaren erfolgreich war.

# UA Дверний WiFi

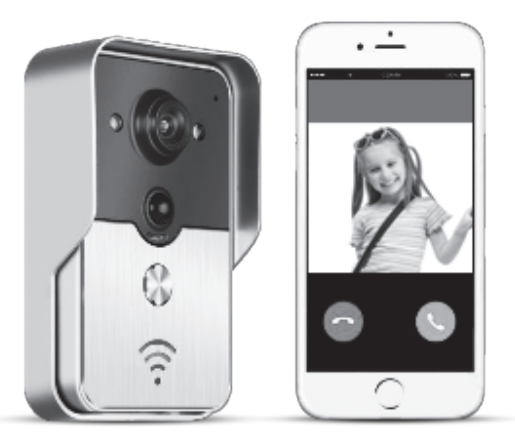

Назва програми є IPBell; програму можете завантажити за допомогою сканування коду QR

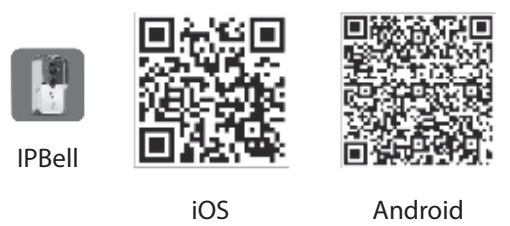

Дверний Wi-Fi дзвінок нового покоління може працювати за допомогою Wi-Fi або може бути підключений через мережевий кабель. Як тільки відвідувач (i) натискає на кнопку дзвінка, смартфон або планшет буде спілкуватися з дверним дзвінком. Користувачі можуть використовувати його функції, такі як звук та зображення в даному часі, відмикання, зберігання фотографій і запису відео, сигналізація, cloud сервіс P2P повідомлення дзвінка відвідувачів, детектор руху і сигналізація у разі недозволеного вторгнення. Дверний Wi-Fi дзвінко оснащений функцією тривоги у разі недозволеного вторгнення. Дмисти дзвінка максимальна місткість системи 8 дверних дзвінків, які співпрацюють з 8 смартфонами / планшетами.

#### 1 | Презентація програми

Завантажте програму з iTunes App Store® або Google Play Store®. Знайдіть "IPBell" і вибрати нашу безкоштовну програму. Програму можете завантажити скануванням штрих-коду на обкладинці. Програма включає в себе наступні мови, такі ж мови, як в мобільному пристрої: спрощена китайська, традиційна китайська, англійська, французька, німецька, японська, голландська, італійська, іспанська, мексиканська іспанська, корейська, бразильська португальська, португальська, датська, фінська, норвезька, шведська, російська, польська, турецька, українська, арабська, хорватська, чеська, грецька, іврит, румунська, словацька, тайська, індонезійська, малайська, угорська, в'єтнамська, хінді. Зображення на висоту і ширину.

# 2 | Властивості

| Послуги       | Послуги          | Послуги Р2Р                                                   |
|---------------|------------------|---------------------------------------------------------------|
| 30///         | Формат           | ADPCM                                                         |
|               | Обробка          | 2-ох канальний звук                                           |
| _             | Формат           | H.264                                                         |
| 20602000000   | Датчик           | 1/4 CMOS Ov9712, 1 megapixel                                  |
| зоораження    | Частота кадрів   | 25 fps                                                        |
|               | Об'єктив         | 3,6 мм                                                        |
| Нічне бачення | Нічне бачення    | Так                                                           |
| Мережа        | Мережа           | 1 WiFi; 2 мережевий кабель                                    |
|               | Сигналізація     | Сигналізація в разі детектування руху або недозволеного       |
| Силиалізація  | Сигналізація     | вторгнення                                                    |
| Сигналізація  | Akuia            | Повідомлення тривоги у випадку детектування руху, дзвінок     |
|               | Акція            | на мобільний пристрій у випадку недозволеного вторгнення      |
|               | Захисне покриття | IP55                                                          |
| _             | Живлення         | Постійний струм 9–16 В, 1 А або РоЕ                           |
| luuro         | Температура      | -20–55 °C                                                     |
| пше           | Вологість        | Відносна швидкість 10–95 %                                    |
|               | Вага             | Вага цілком: 600 г                                            |
|               | Функції          | Звук та зображення у реальному часі, відмикання, сигналізація |

# 3 | Вміст упаковки

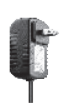

Джерело живлення

Кабель постійного руху

Кабель RJ45

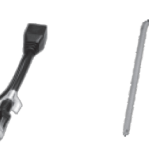

Перемикач РоЕ

Е Викрутка

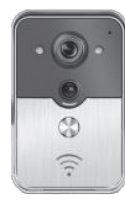

Дверний WiFi дзвінок

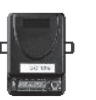

Управління відмикання

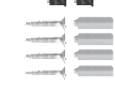

Гвинт з гумовою пробкою

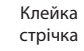

Керівництво користувача

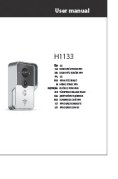

# UA Дверний WiFi

# 4 | Інтерфейс

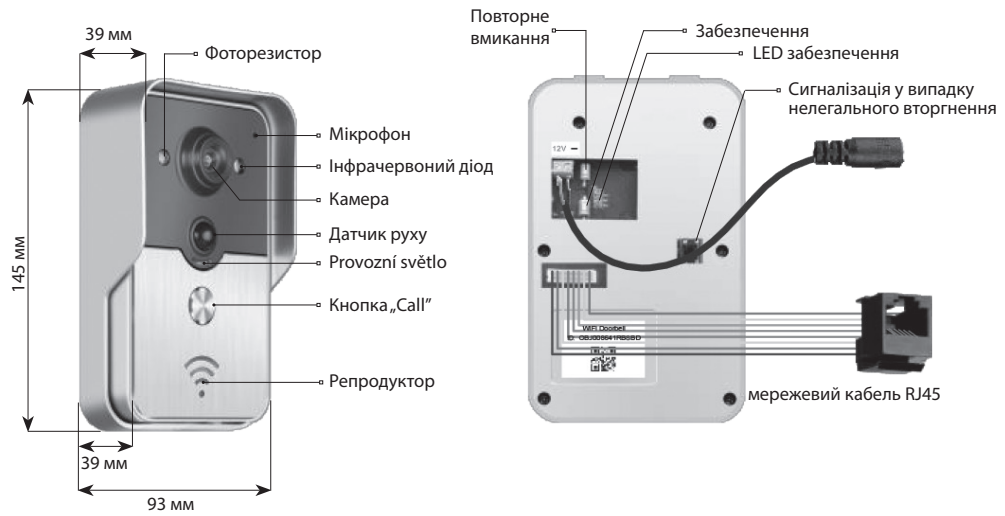

Дверний дзвінок у розблокованому стані, якщо світлодіод забезпечення світить після включення живлення. Перейде до забезпеченого стану та світлодіодове забезпечення згасне після натиску на кнопку забезпечення. Після натиску на кнопку забезпечення зазвучить сигналізація в заблокованому стані.

### 5 | Підключення до мережі та живлення

Будь ласка, виберіть підключення дверного дзвінка до мережі та живлення:

- 1 | Якщо маєте в наявності живлення та мережевий кабель, підключіть мережевий кабель і живлення.
- 2 | Якщо є можливість живлення, але не має мережного кабелю, підключіть живлення та використайте з'єднання з WiFi.

Пробуйте для дверного дзвінка забезпечити прийом досить сильного сигналу.

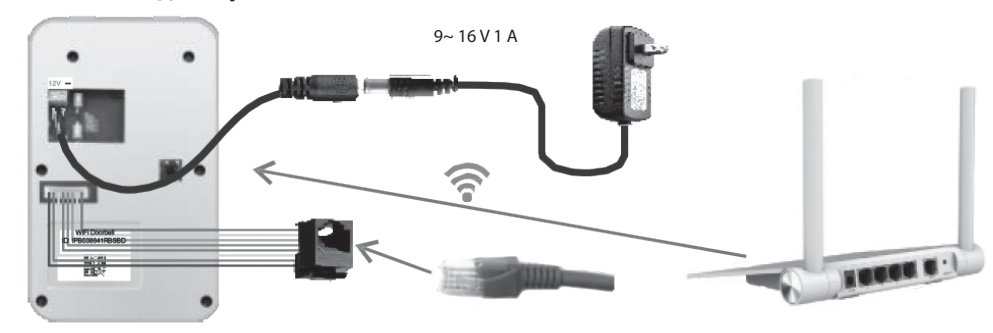

#### а) живлення адаптером

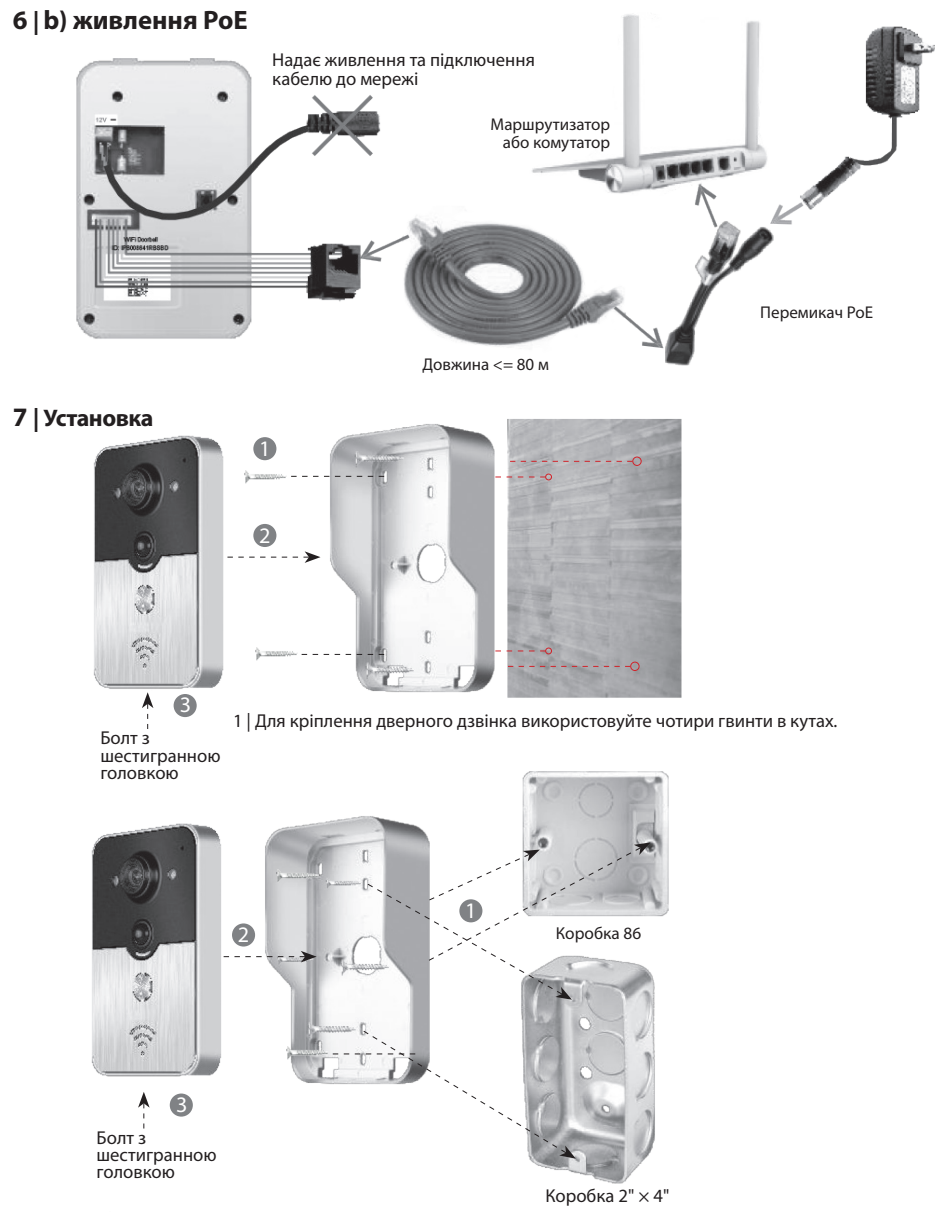

2 | Для установки в коробку 86 або коробку 2" × 4" використовуйте два гвинти посередині.

# UA Дверний WiFi

#### 8.1 | Підключення дверного дзвінка до мобільного пристрою

# 8.1.1 | Підключення мобільного пристрою до точки входу у дверний

#### (Ігноруйте цей крок, якщо у вас є підключення до мережі кабелем або ви не являєтеся адміністратором.)

Той хто перший підключить дверний дзвінок до мереж, стає адміністратором. Бездротовий маршрутизатор повинен бути розташований недалеко від дверного дзвінка. Між дверним дзвінком і маршрутизатором не повинно бути металів на стіни, щоб забезпечити кращий сигнал wi-fi.

 Дверний дзвінок після включення живлення ресетувати натиском кнопки "Reset". Почуєте голосовий виклик.

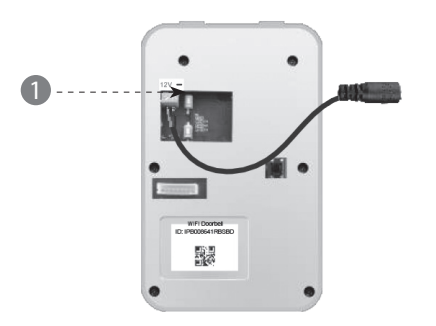

2 | Точку доступу генеруєте натиснувши на кнопку "Call" не менше ніж 3 секунди.

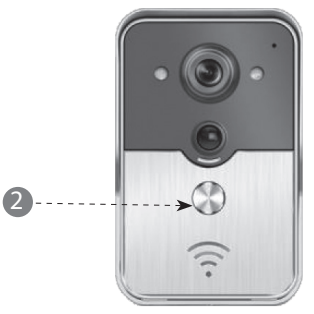

3 | Виберіть точку доступу, яка має позначку "IPB-XXXXXX" (XXXXXX вміщає 6 цифр).

| < Settings WLAN                                                                           |                                             |
|-------------------------------------------------------------------------------------------|---------------------------------------------|
| WLAN                                                                                      |                                             |
| √ xiaomi_4503                                                                             | ≙ <b>?</b> ()                               |
| CHOOSE A NETWORK                                                                          |                                             |
| xiaomi_6903                                                                               | ≙ ╤ ⊘                                       |
| IPB-008641                                                                                | A ? ()                                      |
| TPLINK_5004                                                                               | ≙ ╤ ୕                                       |
| Other                                                                                     |                                             |
|                                                                                           |                                             |
| ASK to Join Networks                                                                      |                                             |
| Know networks will be joined automat<br>networks are available, you will have<br>network. | ically. If no known<br>to manually select a |

4 | Введіть початковий пароль "123456789" а потім натисніть на кнопку "Join"

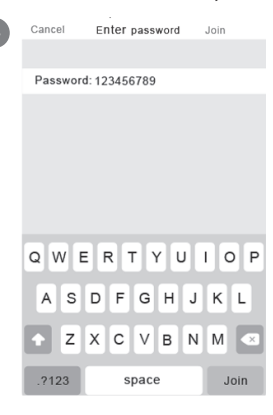

### 8.1.2 | Введення інформації

5 | Мобільні пристрої приєднуються через мобільні мережі передачі даних 3G/4G або wi-fi. Запустіть програму, ввійдіть в основний інтерфейс а натиском + новий двернийдзвінок.

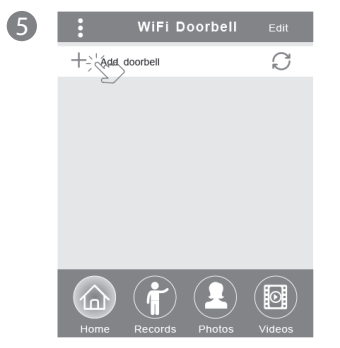

6 | Початкова назва є DoorBell. Початкове адміністраторське ім,я користувача "admin". Дані можливо змінити після успішного введення дверного дзвінка. Переконайтеся, щоб мобільні пристрої та дверні дзвінки були у тій самій мережі, якщо натиснете на кнопку "Search".

| 6 | <b>K</b> Add DoorBell Done           |
|---|--------------------------------------|
|   | DoorBell                             |
|   | (1A) ID                              |
|   | Username <u>admin</u>                |
|   | Password _ Enter password at least 6 |
|   | Scan QR code                         |
|   | Search Search                        |
|   | C/                                   |

(

7 | Виберіть ідентифікатор з префіксом ІРВ, котрий вміщає 6 цифр, котрі однакові як 6 цифр у точці доступу. Користувачі, котрі не являються адміністраторами, їх можуть ввести вручну, завантажити код QR або розшукати ідентифікатор, якщо знаходиться в однаковій LAN.

| 7 | K Add DoorBell Do      | one |
|---|------------------------|-----|
|   | Door Name DoorBell     |     |
|   |                        |     |
|   |                        |     |
|   | Search results         |     |
|   | Bell<br>IPB008641RBSBD |     |
|   | Refresh Cancel         |     |
|   | Search >               |     |
|   |                        |     |

- 8 | Введіть ім,я користувача (мінімально 5 знаків) та пароль (мінімально 6 знаків), а потім натисніть на кнопку "Done".
- Add DoorBell
   Done

   ID
   IPB008641RBSBD

   ID
   IPB008641RBSBD

   ID
   IPB008641RBSBD

   ID
   IPB008641RBSBD

   ID
   IPB008641RBSBD

   ID
   IPB008641RBSBD

   ID
   IPB008641RBSBD

   ID
   Scan QR code

   ID
   Search

# Дверний WiFi UA

#### 8.1.3 | Підключення до маршрутизатора

#### (Ігноруйте цей крок, якщо у вас є підключення до мережі кабелем або ви не являєтеся адміністратором.)

9 Актуальний стан дверного дзвінка мав би бути в режимі он-лайн. Якщо знаходиться у режимі оффлайн натисніть на 🔿 а потім 🔅

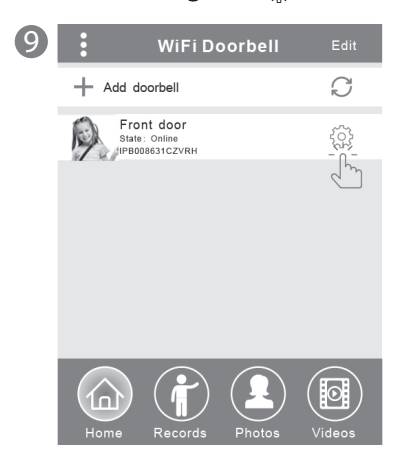

10 | Натисніть на "WiFi Setting". Підтримувані маршрутизатори 802.11 b/g/n/ac

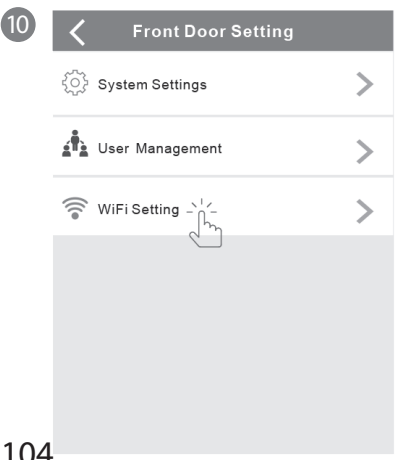

11 | Натисніть на "WiFi network". Зобразяться доступні маршрутизатори. Будь ласка, виберіть маршрутизатор призначення.

1

(

| TPLINK_5004 Unconnected<br>Signal Strength: 35%<br>Security: WPA2_PSK(AES)<br>WiFi network<br>Xiaomi_1058<br>Security: WPA2_PSK(AES),<br>Signal Strength: 100%<br>TPLINK_1053<br>Security: WPA2_PSK(AES),<br>Signal Strength:60%<br>TPLINK_5004<br>Security: WPA2_PSK(AES),<br>Signal Strength:35% | < | WiFiSetting Done                                               |
|----------------------------------------------------------------------------------------------------|---|----------------------------------------------------------------|
| Signal Strength: 35%<br>Security: WPA2_PSK(AES)<br>WiFi network<br>Xiaomi_1058<br>Security: WPA2_PSK(AES),<br>Signal Strength: 100%<br>TPLINK_1053<br>Security: WPA2_PSK(AES)<br>Signal Strength:60%<br>TPLINK_2PSK(AES)<br>Signal Strength:35%                                                    |   | TPLINK_5004 Unconnected                                        |
| Security: WPA2_PSK(AES)<br>WiFi network<br>Xiaomi_1058<br>Security: WPA2_PSK(AES),<br>Signal Strength: 100%<br>TPLINK_1053<br>Security: WPA2_PSK(AES)<br>Signal Strength:60%<br>TPLINK_5004<br>Security: WPA2_PSK(AES)<br>Signal Strength: 35%                                                     |   | Signal Strength: 35%                                           |
| WiFi network<br>Xiaomi_1058<br>Security:WPA2_PSK(AES),<br>Signal Strength: 100%<br>TPLINK_1053<br>Security: WPA2_PSK(AES)<br>Signal Strength:60%<br>TPLINK_5004<br>Security:WPA2_PSK(AES)<br>Signal Strength: 35%                                                                                  |   | Security: WPA2_PSK(AES)                                        |
| Xiaomi_1058<br>Security:WPA2_PSK(AES)<br>Signal Strength: 100%<br>TPLINK_1053<br>Security: WPA2_PSK(AES)<br>Signal Strength:60%<br>TPLINK_5004<br>Security:WPA2_PSK(AES)<br>Signal Strength:35%                                                                                                    |   | WiFi network                                                   |
| TPLINK_1053<br>Security: WPA2_PSK(AES)<br>Signal Strength:60%<br>TPLINK_5004<br>Security:WPA2_PSK(AES)<br>Signal Strength:35%                                                                                                    |   | Xiaomi_1058<br>Security:WPA2_PSK(AES)<br>Signal Strength: 100% |
| Security: WPA2_PSK(AES)<br>Signal Strength:60%<br>TPLINK_5004<br>Security:WPA2_PSK(AES)<br>Signal Strength:35%                                                                                                    |   | TPLINK_1053                                                    |
| TPLINK_5004<br>Security:WPA2_PSK(AES)<br>Signal Strength: 35%                                                                                                    |   | Security: WPA2_PSK(AES)<br>Signal Strength:60%                 |
| Security:WPA2_PSK(AES)<br>Signal Strength:35%                                                                                                    |   | TPLINK_5004                                                    |
| Signal Strength: 35%                                                                                                    |   | Security:WPA2_PSK(AES)                                         |
|                                                                                                    |   | Signal Strength: 35%                                           |

12 | Після введення пароля будь ласка натисніть на "Done". Цим дверний дзвінок перезавантажиться. Після 40 секунд буде дверний дзвінок знову у стані он-лайн.

| 12 | K WiFi Setting Done     |   |
|----|-------------------------|---|
|    | Xiaomi_1058 Unconnected |   |
|    | Signal Strength: 100%   |   |
|    | Security:WPA2_PSK(AES)  |   |
|    | WiFi network            |   |
|    | Password:               |   |
|    | Show password           |   |
|    | QWERTYUI0               | Ρ |
|    | A S D F G H J K L       |   |
|    | Z X C V B N M           | × |
|    | .?123 space return      | h |

# 8.2 | Стан дверного дзвінка

Стан може бути наступним: он-лайн, оффлайн, wrong password (не вірний пароль), user doesn't exist (користувач не існує), connecting (підключення). "Connecting" в основному означає, що мобільний пристрій не має активну ні Wi-Fi ні 3G/4G. Ті самі користувачі підключені до дверного дзвінка не могли б підключитися до декількох мобільних пристроїв одночасно.

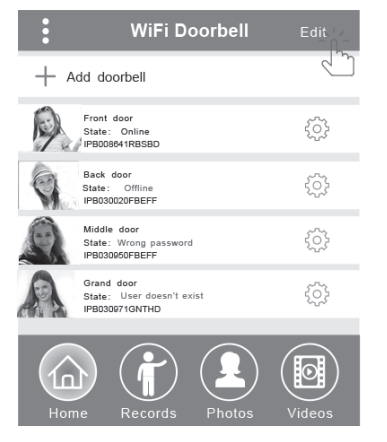

# 8.3 | Анулювання дверного дзвінка

Анулювання або масове анулювання проведете натиснувши на dotykem "Edit" а потім натиснувши на "Done".

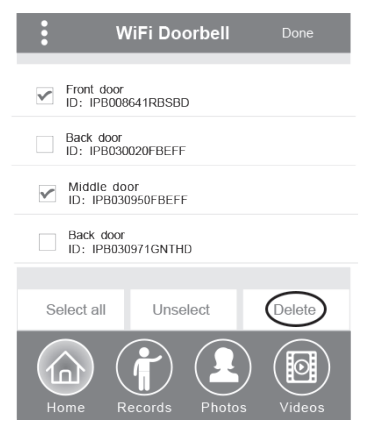

### 8.4 | Зміни даних дверного дзвінка

Змініть назву,ім,я користувача та/або пароль дверного дзвінка, а потім натисніть на "Done".

| <                  | WiFi | Doorbell   | Done  |
|--------------------|------|------------|-------|
| (Door<br>Bell Name | e I  | Front door |       |
| (1A)<br>2B ID      | 1    | IPB008641  | RBSBD |
| Usern              | ame  | admin      |       |
| Passv              | vord | •••••      |       |
|                    |      |            |       |

### 9 | Спостереження

Дотиком активуйте спостереження. Якщо стан знаходиться он-лайн, можливо активувати функцію придбання запису/ запису відео / сигналізацію, але цим кроком не можливо активувати функцію відімкнення.

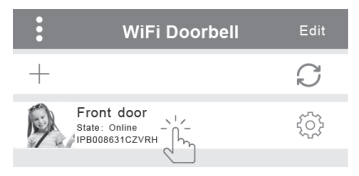

### 10 | Налаштування

Якщо дверний дзвінок у стані оффлайн, натисніть на 🔿 Якщо і на далі залишається оффлайн, провірте налаштування мережі. Коли дверний дзвінок знаходиться у стані он-лайн, натисніть на 🏠, що було можливо змінити налаштування.

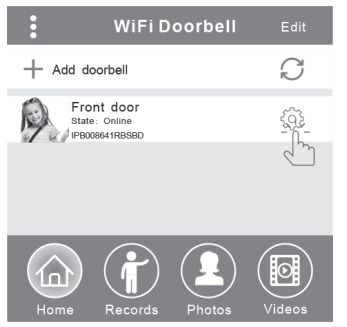

# UA Дверний WiFi

#### 10.1 | Системні налаштування

#### Audio prompts (звукові виклики):

Пропонується звуковий виклик, якщо стиснете дверний дзвінок або доповните нові дверні дзвінки.

#### Configuration mode (конфігураційний режим):

Право для налаштування має тільки адміністратор. Після успішного додавання дверного дзвінка(ів) рекомендується стан Off.

#### PIR detection (детектування руху):

Після вмикання буде передавати повідомлення відвідувача на мобільний пристрій.

| <b>〈</b> Syste        | m Sett | ing                     | Done |
|-----------------------|--------|-------------------------|------|
| Audio prompts         | ) On   | <ul> <li>Off</li> </ul> |      |
| Configuration mode    | ) On   | Off                     |      |
| PIR detection         | ) On   | <ul> <li>Off</li> </ul> |      |
| Monitor max.time (S   | 120    |                         |      |
| Conversation max.tin  | 120    |                         |      |
| Call wait max.time (S | 30     |                         |      |

### 10.2 | Справа користувача

Адміністратор змінює існуюче ім,я користувача а також пароль.

| < User man                                    | agement Add |  |  |
|-----------------------------------------------|-------------|--|--|
| Adminstrator<br><sup>admin</sup><br>Connected | that .      |  |  |
| User2 Delete                                  |             |  |  |
| Enter usemame at least 5                      |             |  |  |
| Enter password at least 6                     |             |  |  |
| Cancel                                        | Confirm     |  |  |

Користувачі, котрі не являються адміністраторами, змінюють існуючий пароль.

| Edit password |  |  |  |  |  |
|---------------|--|--|--|--|--|
|               |  |  |  |  |  |

Адміністратор зможе доповнювати або анулювати користувача.

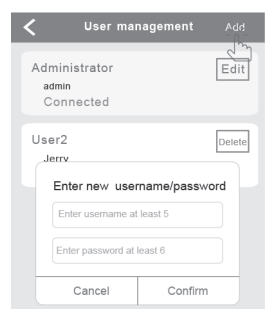

### 11 | Налаштування дзвінка

Дотиком налаштуєте дзвінок, зобразите версію softwaru або меню залишите

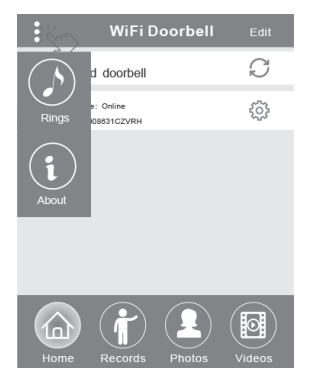

### 12.1 | Записи

Подивіться історичні інформаційні записи про відвідувачів. Вони включають фотографії відвідувачів, дату/час та акції, наприклад Admin answered (відповів адміністратор), Not answered (не відповів), Read (прочитано), Unread (не прочитано)..

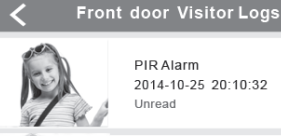

PIR Alarm 2014-10-25 20:10:32 Unread

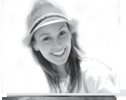

Visitor calls 2014-10-25 16:00:09 Not answored

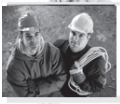

PIR Alarm 2014-10-25 14:33:07 Read

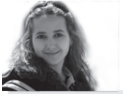

Visitor calls 2014-10-25 12:00:09 Admin Answered

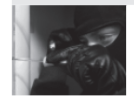

Tamper alarm 2014-10-24 20:15:09 Admin Answered

# 12.2 | Фотографії та відео

Фотографії зберігаються відповідно часу у циклі. Натиснувши зобразите більшу величину. Натиснувши та притримавши декілька секунд анулюєте одну або більшу кількість фотографій.

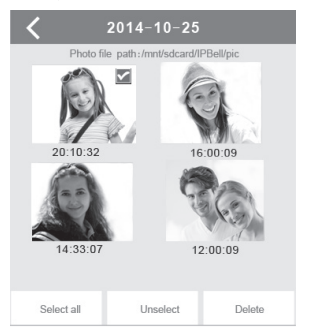

Натиснувши відтворите вибраний файл. Будь ласка переконайтеся, чи

вже налаштований software для відтворення відео. Натиснувши та притримавши на протязі декількох секунд анулюєте одне або декілька відео.

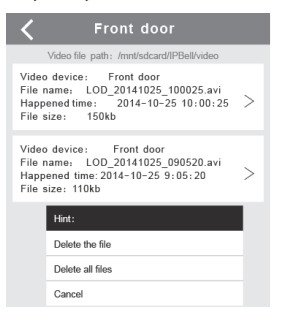

# 13.1 Дзвоніння

1 | Після дзвінка відвідувача мобільний пристрій прийме iOS означення (push notification). В актуальному режимі,

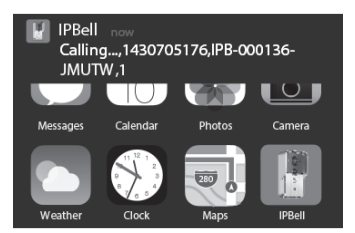

або в режимі очікування зобразите перегляд натиском (активний режим) або протягнувши (режим очкування)..

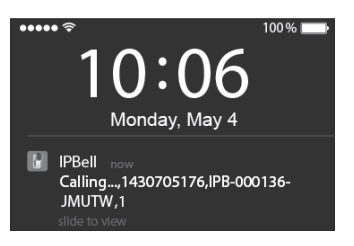

# UA Дверний WiFi

2 | 2. Мобільний пристрій iOS та Android входять до вищевказаного інтерфейсу, інші пристрої автоматично припиняють дію, якщо один з мобільних пристроїв відповідає.

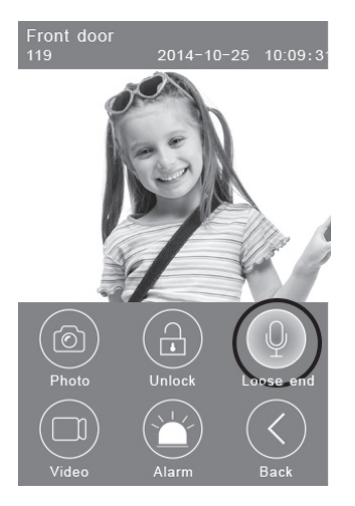

3 | Натисніть на кнопку "Hold to talk", якщо хочете розмовляти, звільніть її, якщо хочете слухати голос відвідувача.

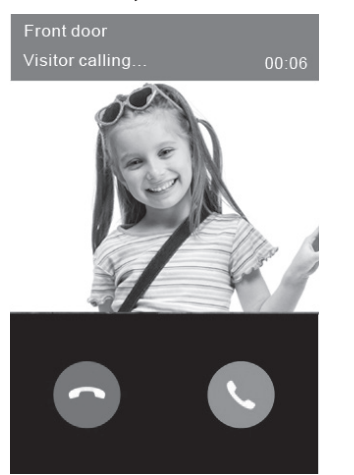

### 13.2 Запис відео

Натисніть та притримайте іконку **"Video"**, якщо хочете ввімкнути відео запис. Натисніть на іконку знову, якщо схочете запис закінчити.

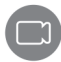

# 13.3 | Зберігання фотографії

Натисніть на іконку **"Photo"**, якщо хочете зберегти фотографії.

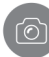

### 13.4 | Сигналізація

Якщо почуваєте себе в небезпеці або відчуєте загрозу біля ваших дверей, натисніть на іконку **"Alarm"** а дверний дзвінок буде дзвонити попереджаючи.

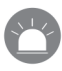

### 13.5 | Відмикання

Після того, як задзвонить відвідувач, натисніть на іконку **"Unlock"**, щоб відчинити дзвінок.

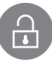

### 14 | Налаштування відмикання

Схема підключення для відчинення приєднанням живлення.. Схема підключення для відчинення відключенням живлення.

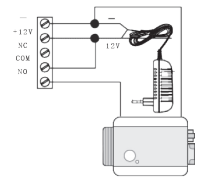

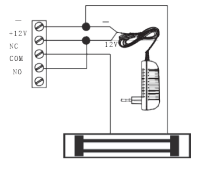

108
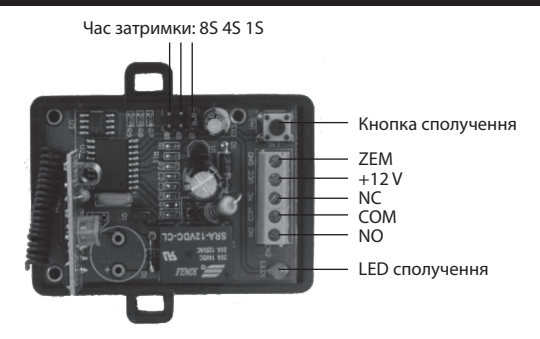

#### Сполучення управління відмикання з дверним дзвінком

Пульт відчинення та дверний дзвінок приєднані до адаптера живлення. Спочатку натисніть на кнопку «Call" на дверному дзвінку, мобільний пристрій ввімкне відповідь програми та ввійде у стан інтеркому. Натисніть на кнопку «Pair" на пульті відмикання, а потім натисніть на кнопку «Unlock" в програмі. Тепер буде контроль сполучення мигати. Знову натисніть на кнопку сполучення на пульті відчинення, контроль сполучення перестане мигати. Нарешті у програмі "Unlock", натисніть на кнопку контроль, сполучення буде мигати 3 секунди. Це означає, що сполучення відбулося успішно.

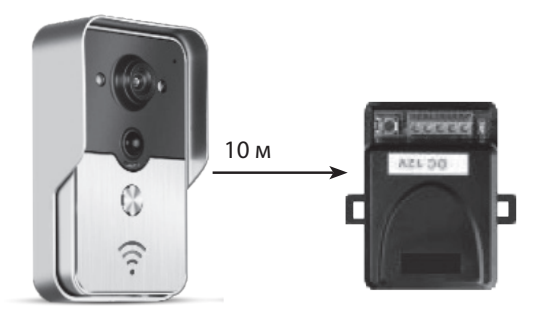

#### Сполучення дистанційного пульта управління з пультом відчинення

Пульт відчинення приєднаний до адаптера живлення. Спочатку натисніть на кнопку сполучення на пульті відчинення,мигне один раз контроль сполучення. Натисніть кнопку на пульті управління, контроль сполучення буде стабільно мигати. Знову натисніть кнопку сполучення на пульті відчинення, контроль сполучення перестане мигати. Нарешті на дистанційному пульті управління натисніть на кнопку, контроль сполучення буде мигати 3 секунди. Це означає, що сполучення відбулося успішно.

## RO SONERIE DE CASĂ WIFI

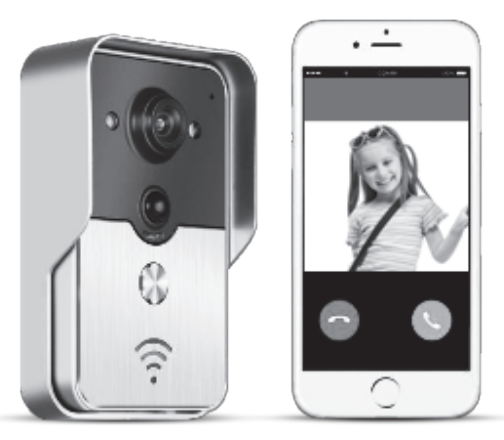

Denumirea aplicației este IPBell; aplicațiile se pot descărca prin încărcarea codului QR

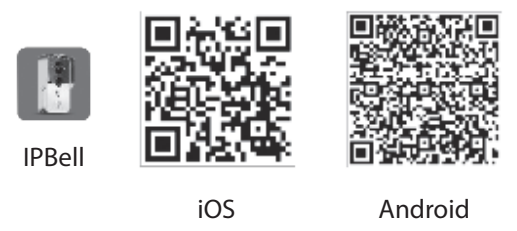

Soneria de casă WiFi de noua generație poate funcționa prin intermediul WiFi sau poate fi conectată cu ajutorul cablului de rețea. Imediat ce vizitatorul (vizitatorii) apasă butonul de apel, telefonul inteligent va comunica cu soneria de casă. Utilizatorii pot folosi funcțiile lui, cum sunt sunetul și imaginea în timp real, deblocarea, salvarea fotografiilor și înregistrărilor video, alarma, serviciul, cloud P2P de comunicare a apelului vizitatorilor, detectarea mișcării și alarma în cazul unei efracții. Soneria de casă WiFi este prevăzută cu funcția alarmei contra efracției, funcția de detectare a mișcării și cu vedere pe timp de noapte. Capacitatea maximă a sistemului poate fi 8 sonerii de casă cooperând cu 8 telefoane/tablete inteligente.

### 1 | Prezentarea aplicației

Descărcați aplicația de pe iTunes App Store<sup>®</sup> sau Google Play Store<sup>®</sup>. Căutați "IPBell" Și selectați aplicația noastră gratis. Aplicația o puteți descărca prin încărcarea codului de bare de pe plic. Aplicația conține următoarele limbi, identice cu cele din instalația mobilă: limba chineză simplificată, chineza tradițională, engleza, franceza, germana, japoneza, olandeza, italiana, spaniola, spaniola mexicană, coreeana, portugheza braziliană, portugheza, daneza, finlandeza, norvegiana, suedeza, rusa, poloneza, turca, ucraineana, araba, croata, ceha, greaca, ebraica, româna, slovaca, thailandeza, indoneziana, malaieziana, maghiara, vietnameza, hindusa. Vizualizare portret și peisaj.

## 2 | Caracteristici

| Serviciu       | Serviciu                 | Serviciu P2P                                                         |  |
|----------------|--------------------------|----------------------------------------------------------------------|--|
| Supot          | Format                   | ADPCM                                                                |  |
| Juliet         | Procesare                | sunet 2 canale                                                       |  |
|                | Format                   | H.264                                                                |  |
| Imagino        | Senzor                   | 1/4 CMOS Ov9712, 1 megapixel                                         |  |
| inagine        | Viteză fotografii        | 25 fps                                                               |  |
|                | Obiectiv                 | 3,6 mm                                                               |  |
| Vedere pe timp | Vadara na timp da naanta | Da                                                                   |  |
| de noapte      | vedere pe timp de noapte | Da                                                                   |  |
| Rețea          | Rețea                    | 1 WiFi; 2 cablu de rețea                                             |  |
|                | Alarmă                   | Alarmă în cazul detectării mișcării sau a unei efracții              |  |
| Alarmă         | A atium a                | Comunicarea alarmei în cazul detectării mișcării, apelul instalației |  |
|                | Acțiune                  | mobile în cazul unei efracții                                        |  |
|                | Nivel de protecție       | IP55                                                                 |  |
|                | Alimentare               | Curent continuu 9–16 V, 1 A sau PoE                                  |  |
| Altolo         | Temperatura              | -20–55 °C                                                            |  |
| Aitele         | Umiditatea               | Umiditate relativă 10–95 %                                           |  |
|                | Greutatea                | Greutatea totală: 600 g                                              |  |
|                | Funcția                  | Sunetul și imaginea în timp real, deblocare, alarmă                  |  |

## 3 | Conținutul ambalajului

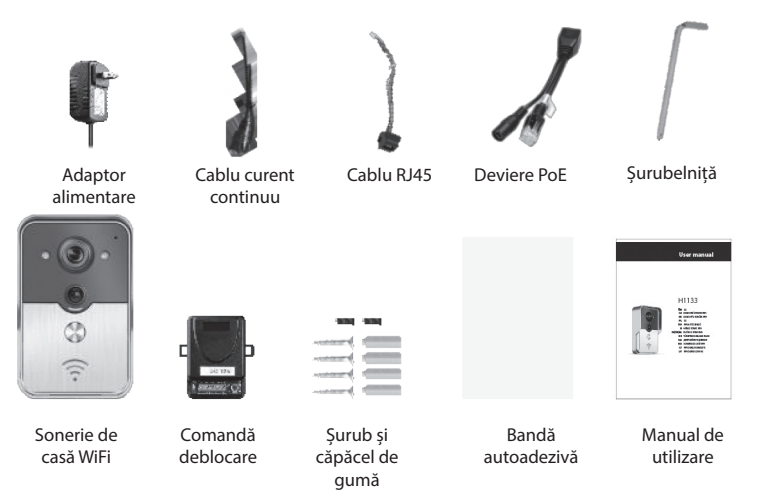

## RO SONERIE DE CASĂ WIFI

## 4 | Interfața

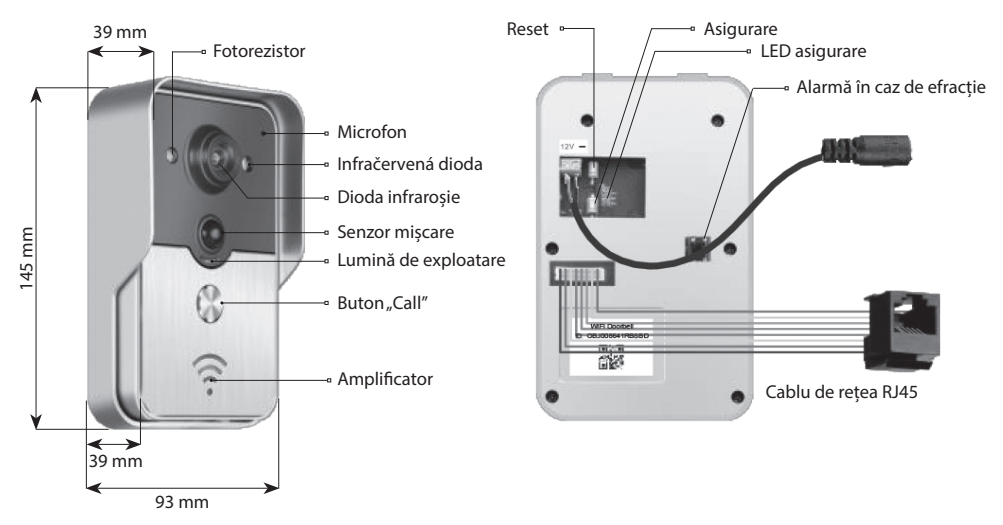

Soneria de casă se află în stare deblocată, dacă, după conectarea alimentării LED asigurare luminează.

La apăsarea butonului pentru asigurare, aparatul trece în starea blocată iar LED asigurare se stinge. Alarma începe să sune la apăsarea butonului de asigurare în starea asigurată/blocată.

## 5 | Conexiune la rețea și alimentarea

Vă rugăm să selectați conexiunea soneriei de casă la alimentare și rețea:

- 1 | Dacă se află la dispoziție alimentarea și cablul de rețea,, conectați cablul de rețea și alimentarea.
- 2 | Dacă se află la dispoziție alimentarea, dar cablul de rețea nu, conectați alimentarea și faceți uz de conectarea WiFi.

Încercați să asigurați pentru soneria de casă recepția unui semnal suficient de puternic.

### a) alimentarea cu adaptor

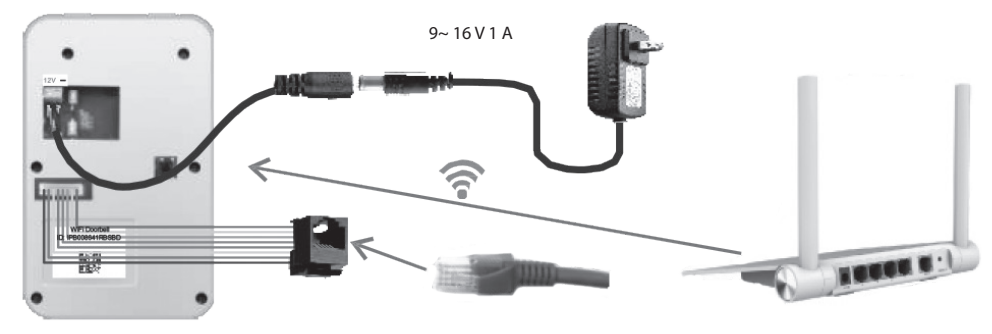

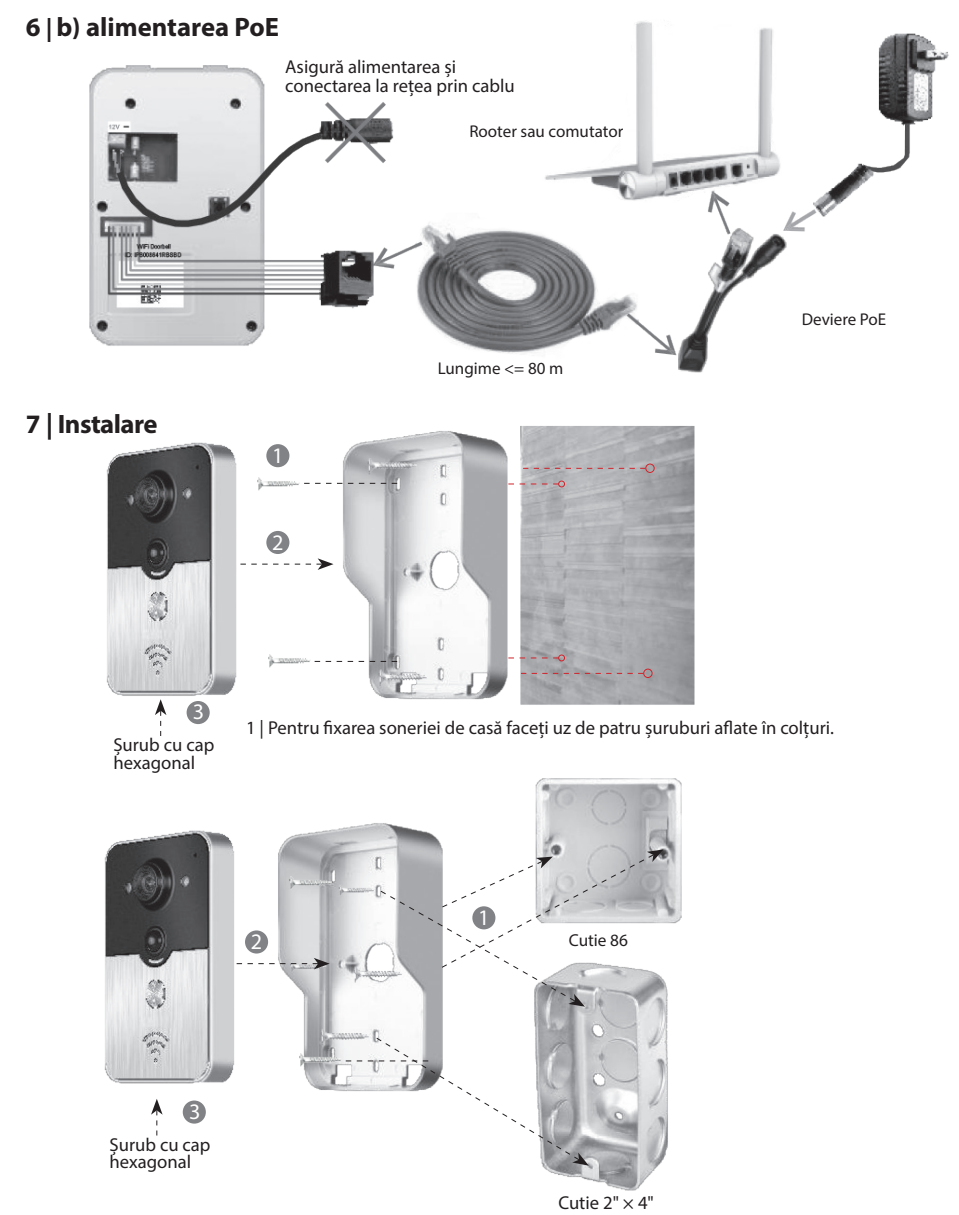

2 | Pentru fixarea soneriei în cutia 86 sau cutia 2" x 4", utilizați două șuruburi în mijloc.

## RO SONERIE DE CASĂ WIFI

## 8.1 | Adăugarea soneriei de casă în instalația mobilă

## 8.1.1 | Conexiunea instalației mobile la punctul de acces al soneriei de casă

#### (Ignorați acest pas, dacă sunteți conectați la rețea cu ajurul cablului sau nu sunteți administrator.)

Prima persoană care adaugă soneria de casă la rețea este administratorul. Rooter-ul fără fir ar trebui amplasat în apropierea soneriei de casă. Între soneria de casă și rooter nu ar trebui să existe metale și pereți, pentru a se asigura un semnal WiFi mai bun.

1 | Resetați soneria de casă după conectarea alimentării prin apăsarea butonului "Reset". Auziți somația vocală.

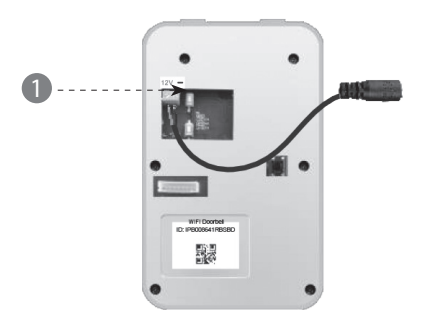

2 | Generați punctul de acces prin apăsarea și ținerea butonului "Call" mai mult de 3 secunde.

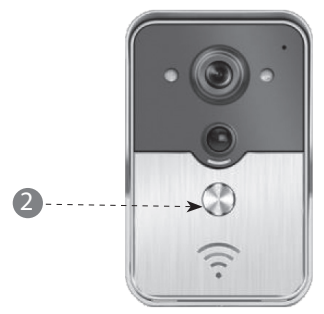

3 | Selectați punctul de acces în forma "IPB-XXXXXX" (XXXXXX reprezintă 6 cifre).

| ) | < Settings WLAN                                                                           |                                             |
|---|-------------------------------------------------------------------------------------------|---------------------------------------------|
|   | WLAN                                                                                      |                                             |
|   | √ xiaomi_4503                                                                             | ≙ 중 ⊘                                       |
|   | CHOOSE A NETWORK                                                                          |                                             |
|   | xiaomi_6903                                                                               | A ╤ ℓ                                       |
|   | IPB-008641                                                                                | A ? ()                                      |
|   | TPLINK_5004                                                                               | A 🕈 🕢                                       |
|   | Other                                                                                     |                                             |
|   | ASK to Join Networks                                                                      |                                             |
|   | Know networks will be joined automat<br>networks are available, you will have<br>network. | ically. If no known<br>to manually select a |

4 | Introduceți parola inițială "123456789" apoi click pe "Join".

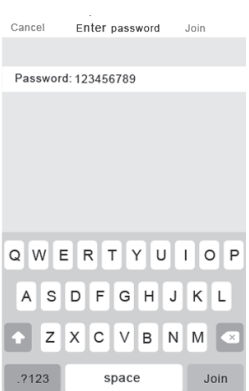

#### 8.1.2 | 2 Introducerea informațiilor

5 | Instalația mobilă se conectează prin intermediul rețelei nobile de date 3G/4G sau WiFi. Porniți aplicația, intrați în interfața principală și prin atingere + adăugați noua sonerie de casă.

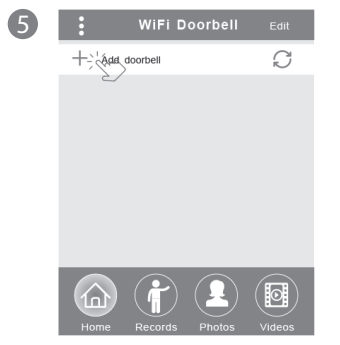

6 | Denumirea inițială este DoorBell. Numele inițial al administratorului este "admin". Datele se pot modifica în urma adăugării cu succes a soneriei de casă. Asigurați ca instalația mobilă și soneriile de casă să fie în aceeași rețea, dacă atingeți "Search".

| 6 | <            | Add DoorBell                      | Done |
|---|--------------|-----------------------------------|------|
|   | Door<br>Bell | Name DoorBell                     |      |
|   |              |                                   |      |
|   | ۲            | Username admin                    |      |
|   | ā            | PasswordEnter password at least 6 |      |
|   | -            |                                   |      |
|   |              | Scan QR code                      | >    |
|   | 0            |                                   |      |
|   | $\bigcirc$   | Search                            |      |
|   |              | 2/                                |      |
|   |              |                                   |      |

7 | Selectați identificatorul având prefixul IPB, care este urmat de 6 cifre, care sunt identice cu 6 cifre din punctul de acces. Utilizatorii care nu sunt administratori, ar putea face introducerea manual, ar putea încărca codul QR sau căuta identificatorul, dacă se află în aceeaşi LAN.

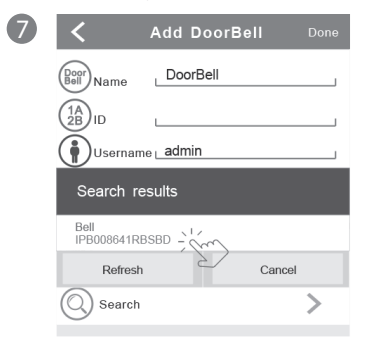

- 8 | Introduceți numele de utilizator (lungimea minimă de 5 caractere) și parola (lungimea minimă este 6 caractere) și apoi click pe "Done".
- 8
   Add DoorBell
   Done

   Image: Search search se

## RO SONERIE DE CASĂ WIFI

### 8.1.3 | Conexiune la rooter

## (Ignorați acest pas dacă sunteți conectați la rețea prin cablu sau nu sunteți administrator.)

9 | Starea curentă a soneriei de casă ar trebui să fie on-line. Dacă este offf-line, atingeți 🔿 și apoi 🏠

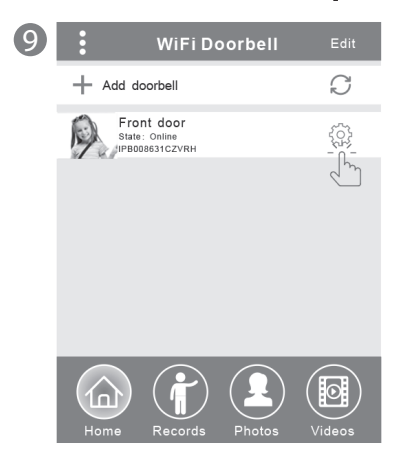

10 | Atingeți "WiFi Setting". Sunt suportate rooter-ele 802.11 b/g/n/ac

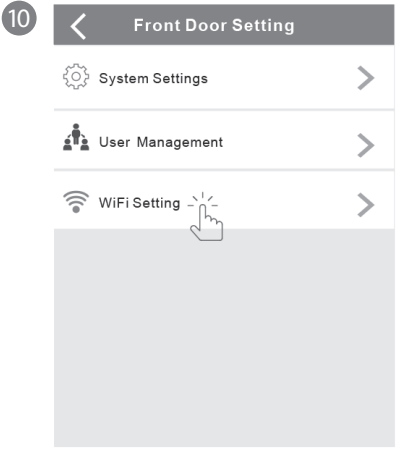

11 | Atingeți "WiFi network". Se vizualizează rooter-ele accesibile. Vă rugăm să selectați rooter-ul țintă.

1

| K WiFi Setting Done                                                        |
|----------------------------------------------------------------------------|
| TPLINK_5004 Unconnected<br>Signal Strength: 35%<br>Security: WPA2_PSK(AES) |
| WiFi network                                                               |
| Xiaomi_1058<br>Security:WPA2_PSK(AES);<br>Signal Strength: 100%            |
| TPLINK_1053<br>Security: WPA2_PSK(AES)<br>Signal Strength:60%              |
| TPLINK_5004<br>Security:WPA2_PSK(AES)<br>Signal Strength:35%               |
|                                                                            |

12 | După introducerea parolei, vă rugăm să atingeți "Done". După care, soneria de casă se trece prin restart. După 40 de secunde, soneria de casă va fi din nou în starea on-line.

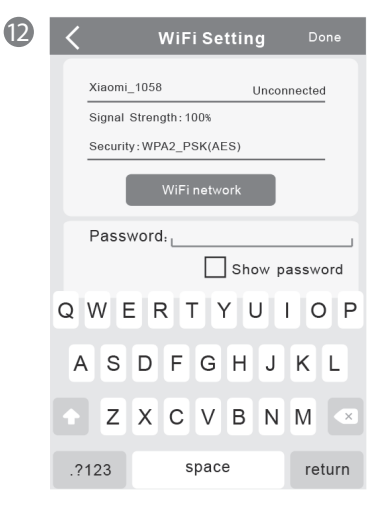

## 8.2 | Starea soneriei de casă

Stările pot fi după cum urmează: on-line, off-line, wrong password (parolă incorectă), user doesn't exist (utilizatorul nu există), connecting (conectare). "Connecting" de obicei înseamnă că instalația mobilă nu are WiFi și nici 3G/4G activate. Aceiași utilizatori conectați la aceeași sonerie de casă nu ar putea să se conecteze simultan la mai multe instalații mobile.

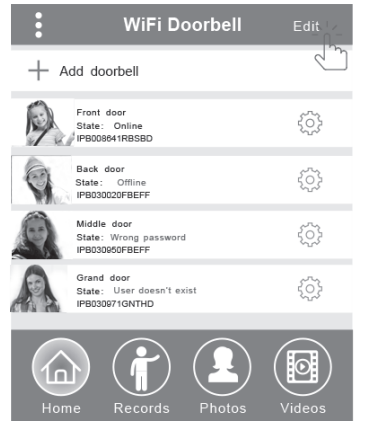

## 8.3 | Ștergerea soneriei de casă

Ștergerea sau ștergerea în masă se face prin atingerea "Edit" și apoi "Done".

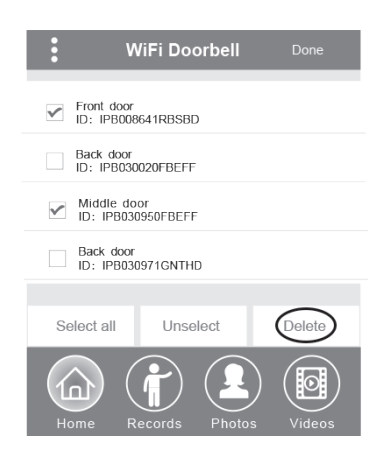

## 8.4 | Modificarea datelor soneriei de casă

Modificați denumirea, numele de utilizator și/sau parola soneriei și apoi atingeți "Done".

| <                   | WiF  | i Doorbell  | Done  |
|---------------------|------|-------------|-------|
| (Door<br>Bell) Name | •    | Front door  | ]     |
|                     |      | _IPB008641F | RBSBD |
| Usern               | ame  | _admin      | ]     |
| Passw               | /ord | •••••       | ]     |
|                     |      |             |       |

## 9 | Monitorizare

Prin atingere activați monitorizarea. Dacă există starea online, se pot activa funcțiile realizare fotografie/înregistrare video/alarmă, dar prin acest pas nu este posibilă activarea funcției de deblocare.

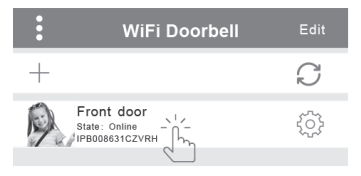

## 10 | Setare

Dacă soneria de casă este în starea off-line, click pe  $\bigcirc$ Dacă este în continuare off-line, verificați setarea rețelei. Dacă soneria de casă este în starea on-line, atingeți  $\{\hat{o}\}$ , s, pentru a putea modifica.

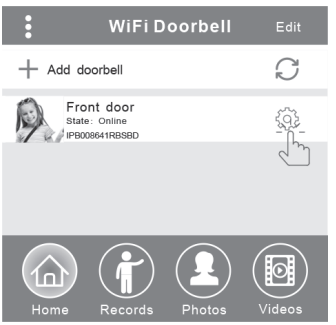

## RO SONERIE DE CASĂ WIFI

### 10.1 | Setări de sistem

#### Audio prompts (somații sonore):

Somați vocală este la dispoziție, dacă apăsați soneria de casă sau adăugați sonerii de casă noi.

#### Configuration mode (regim de configurare):

Drepturi pentru setare le are doar administratorul. După adăugarea cu succes a soneriei (soneriilor) de casă, se recomandă starea Off.

#### PIR detection (detectare miscare):

După cuplare, va transmite mesajele vizitatorului pe instalația mobilă.

| <b>〈</b> Syste            | m Sett | ing                     | Done |
|---------------------------|--------|-------------------------|------|
| Audio prompts             | ) On   | <ul> <li>Off</li> </ul> |      |
| Configuration mode        | ) On   | <ul> <li>Off</li> </ul> |      |
| PIR detection             | ) On   | ) Off                   |      |
| Monitor max.time (S)      |        | 120                     |      |
| Conversation max.time (S) |        | 120                     |      |
| Call wait max.time (S)    |        | 30                      |      |

### 10.2 | Administrare utilizatori

Administratorul modifică numele de utilizator existent și parola.

| < User man                                    | agement Add |  |
|-----------------------------------------------|-------------|--|
| Adminstrator<br><sup>admin</sup><br>Connected |             |  |
| User2                                         | Delete      |  |
| Edit usernar                                  | least 5     |  |
| Enter password at least 6                     |             |  |
| Cancel                                        | Confirm     |  |

Utilizatorii care sunt administratori, modifică parola existentă.

| Edit pa          | ssword     |
|------------------|------------|
| Enter password a | at least 6 |
| Cancel           | Confirm    |

Administratorul ar putea adăuga sau șterge utilizatori.

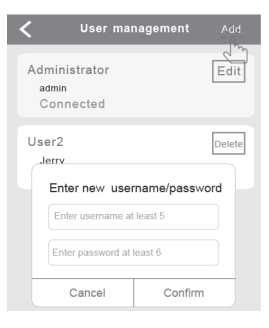

### 11 | Setare sunet

Prin atingere setați sunetul, vizualizați versiunea software sau părăsiți.

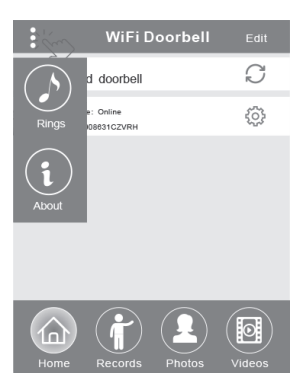

## 12.1 | Înregistrări

Vizualizați istoricul înregistrărilor de informații cu privire la vizite. Acestea includ fotografiile vizitatorilor, data/ora acțiunii, de exemplu, Admin answered (răspuns din partea administratorului). Not answered (fără răspuns), Read (citit), Unread (necitit).

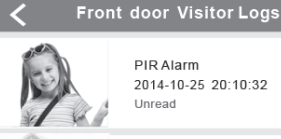

PIR Alarm 2014-10-25 20:10:32

Unread

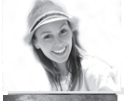

Visitor calls 2014-10-25 16:00:09 Not answered

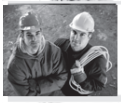

PIR Alarm 2014-10-25 14:33:07 Read

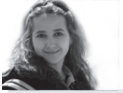

Visitor calls 2014-10-25 12:00:09 Admin Answered

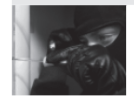

Tamper alarm 2014-10-24 20:15:09 Admin Answered

## 12.2 | Fotografii și video

Fotografiile se salvează potrivit timpului din buclă. Prin atingere vizualizați o mărime mai mare. Prin ținerea timp de câteva secunde, ștergeți una sau mai multe fotografii.

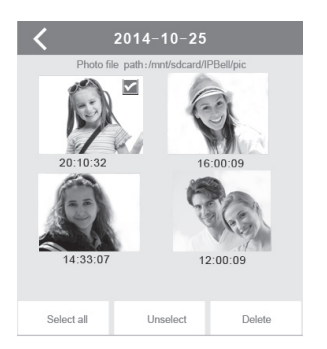

Prin atingere porniti redarea fisierului selectat. Vă rugăm să vă asigurati dacă a fost deja instalat software pentru redarea video. Prin ținerea timp de câteva secunde, ștergeți unul sau mai multe înregistrări video.

| Front door                                                                                                    |   |
|----------------------------------------------------------------------------------------------------|---|
| Video file path: /mnt/sdcard/IPBell/video                                                                                |   |
| Video device: Front door<br>File name: LOD_20141025_100025.avi<br>Happened time: 2014-10-25 10:00:25<br>File size: 150kb | > |
| Video device: Front door<br>File name: LOD_20141025_090520.avi<br>Happened time:2014-10-25_9:05:20<br>File size: 110kb   | > |
| Hint:                                                                                                    |   |
| Delete the file                                                                                                    |   |
| Delete all files                                                                                                    |   |
| Cancel                                                                                                    |   |

## 13.1 | Efectuare apel

1 | La apelul vizitatorului, instalatia mobilă iOS primeste comunicarea (push notification). În regim activ,

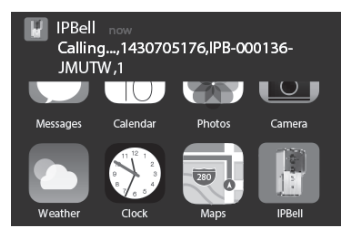

sau în regimul pregătit, vizualizați comunicarea prin atingere (regim activ) sau prin deplasare (regim stand by - pregătit).

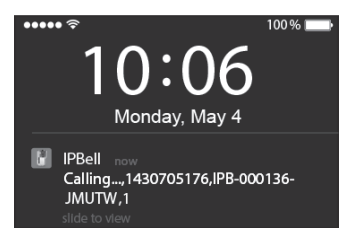

## RO SONERIE DE CASĂ WIFI

2 | Instalația mobilă iOS şi Android intră în interfața menționată mai sus, celelalte instalații pun receptorul jos automat, dacă una din instalațiile mobile răspunde.

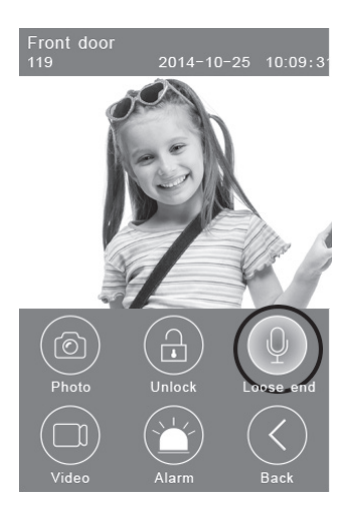

3 | Atingeţi butonul "Hold to talk", dacă doriţi să vorbiţi,eliberaţi-l, dacă doriţi să ascultaţi vocea vizitatorului.

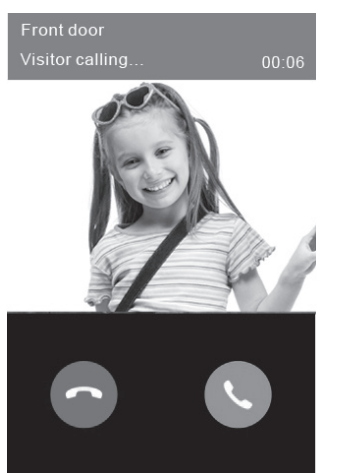

## 13.2 | Înregistrare video

Atingeți iconul **"Video"**, dacă doriți să porniți înregistrarea video. Atingeți iconul, dacă doriți să încetați înregistrarea.

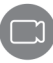

## 13.3 | Salvare fotografie

Atingeți iconul "Photo", dacă doriți să salvați fotografii.

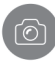

## 13.4 | Alarmă

Dacă vă simțiți periclitați sau înregistrați un pericol la ușa dumneavoastră, atingeți iconul **"Alarm"** și soneria de casă va suna a avertizare.

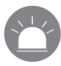

## 13.5 | Deblocare

După apelul din partea vizitatorului, atingeți iconul **"Unlock"**, pentru a debloca lacătul.

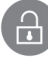

## 14 | Setarea deblocării

Schema de conexiune pentru deblocare prin conectarea alimentării.

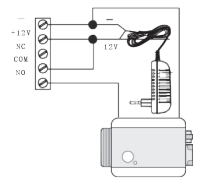

Schema de conexiune pentru deblocare prin deconectarea alimentării.

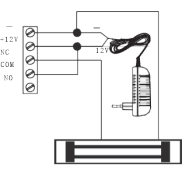

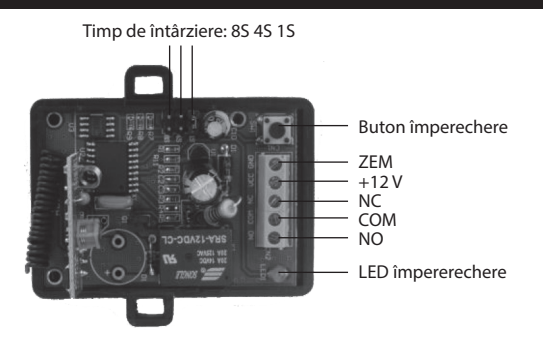

### Împerechere dispozitivi de comandă descuiere cu soneria de casă

Dispozitivul de comandă descuiere și soneria de casă sunt conectate la adaptorul de alimentare. Apăsați prima dată butonul "Call" de pe soneria de casă, instalația mobilă pornește răspunsul aplicației și intră în regimul intercom. Apăsați butonul "Pair" pe dispozitivul de comandă descuiere și apoi click pe butonul "Unlock" din aplicație. Acum, ledul împerechere va lumina intermitent și stabil. Apăsați din nou butonul împerechere pe dispozitivul de comandă descuiere, ledul împerechere încetează luminarea intermitentă. La sfârșit, click pe butonul "Unlock" din aplicație, ledul împerechere va lumina ča procesul de formare a perechilor a reușit.

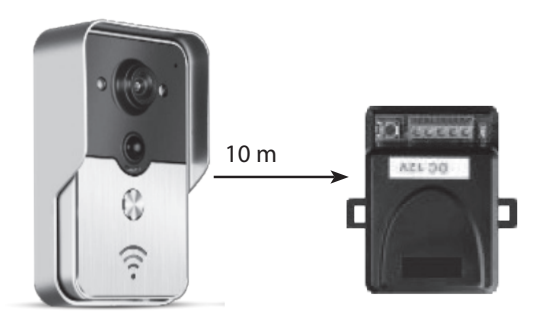

### Împerecherea telecomenzii cu dispozitivul de comandă descuiere

Dispozitivul de comandă descuiere este conectat la adaptorul de rețea. Prima dată apăsați butonul pentru împerechere pe dispozitivul de descuiere, ledul împerechere luminează intermitent o singură dată. Apăsați butonul pe telecomandă, ledul împerechere va lumina intermitent și stabil. Apăsați din nou butonul pentru împerechere pe dispozitivul de comandă descuiere, ledul împerechere încetează luminarea intermitentă. La sfârșit apăsați butonul pe telecomandă, ledul împerechere va lumina intermitent și stabil. Apăsați din nou butonul pentru împerechere pe dispozitivul de comandă descuiere, ledul împerechere încetează luminarea intermitentă. La sfârșit apăsați butonul pe telecomandă, ledul împerechere va lumina intermitent timp de 3 secunde. Aceasta înseamnă că procesul de împerechere a avut loc cu succes.

## LT WiFi DURŲ SKAMBUTIS

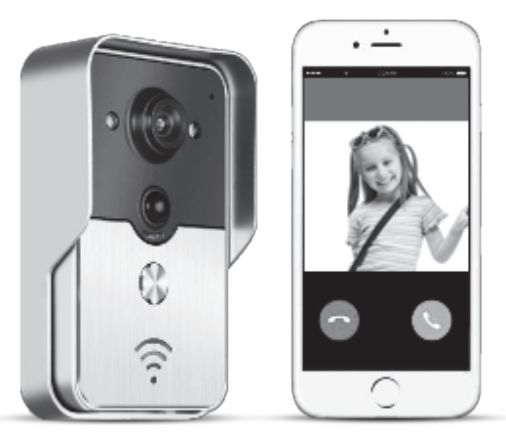

Programos pavadinimas – IPBell, nuskenuokite QR kodą, kad atsisiųstumėte programą

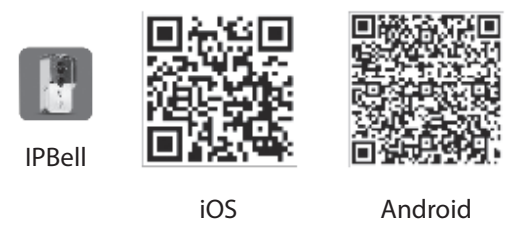

Naujos kartos WiFi durų skambutis gali veikti naudojant WiFi arba prijungtas tinklo kabeliu. Lankytojui (-ams) nuspaudus skambinimo mygtuką išmanusis telefonas arba planšetinis kompiuteris užmegs ryšį su durų skambučiu; bus galima naudotis tokiomis funkcijomis, kaip: vaizdo ir garso perklausa, atrakinimas, fotografavimas ir vaizdo įrašymas, signalizacija, P2P debesijos paslaugos, lankytojų skambučių pranešimų perdavimas, PIR ir signalizacija nuo įsilaužimo. WiFi durų skambutis turi signalizacijos nuo įsilaužimo funkciją, PIR jutiklį ir naktinio matymo funkciją. Didžiausias sistemos pajėgumas – 8 durų skambučiai su 8 išmaniaisiais telefonais / planšetiniais kompiuteriais.

### 1 | Programos įvadas

Programą atsisiųskite iš iTunes App Store® arba Google Play Store®. Susiraskite "IPBell" ir pasirinkite mūsų nemokamą programą. Norėdami atsisiųsti programą taip pat galite ir nuskenuoti viršelyje esantį brūkšninį kodą. Programa, kaip ir mobilusis įrenginys, turi kelias kalbas: supaprastinta kinų, tradicinė kinų, anglų, prancūzų, vokiečių, japonų, olandų, italų, ispanų, korėjiečių, portugalų, danų, suomių, norvegų, švedų, rusų, lenkų, turkų, ukrainiečių, arabų, kroatų, čekų, graikų, hebrajų, rumunų, slovakų, tailandiečių, indoneziečių, malajų, vengrų, vietnamiečių, hindi. Ekranas rodo horizontaliai ir vertikaliai.

## 2 | Savybės

| Paslaugos        | Paslaugos             | P2P paslaugos                                                        |
|------------------|-----------------------|----------------------------------------------------------------------|
| Carcac           | Formatas              | ADPCM                                                                |
| Gaisas           | Procesorius           | Dvikryptis garsas                                                    |
|                  | Formatas              | H.264                                                                |
| Vaizdas          | Jutiklis              | 1/4 CMOS Ov9712, 1 megapikselis                                      |
| vaizuas          | Kadrų dažnis          | 25 fps                                                               |
|                  | Objektyvas            | 3,6mm                                                                |
| Naktinis matymas | Naktinis matymas      | Таір                                                                 |
| Tinklas          | Tinklas               | 1 WiFi; 2 Tinklo kabelis                                             |
|                  | Signalizacija         | PIR ir signalizacija nuo įsilaužimo                                  |
| Signalizacija    | Voiksmas              | PIR signalizacijos pranešimų siuntimas, signalizacija nuo įsilaužimo |
|                  | VEIKSITIds            | skambinant į mobilųjį įrenginį                                       |
|                  | Nepralaidus vandeniui | IP55                                                                 |
|                  | Maitinimas            | 9–16V NS 1A arba POE                                                 |
| Kita —           | Temperatūra           | -20–55°C                                                             |
| NILd             | Drėgmė                | 10–95% SD                                                            |
|                  | Svoris                | bendrasis svoris: 600g                                               |
|                  | Funkcija              | Vaizdo ir garso perklausa, atrakinimas, signalizacija                |

## 3 | Pakavimo sąrašas

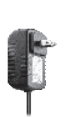

Maitinimo

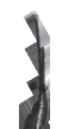

NS kabelis

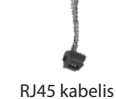

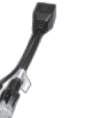

PoE inžektorius

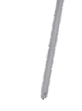

Atsuktuvas

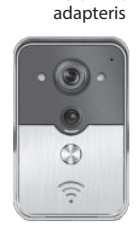

WiFi durų skambutis

Atrakinimo

valdiklis

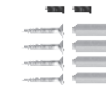

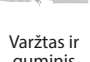

guminis kaištis

Lipni juosta

Naudotojo vadovas

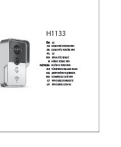

User manual

## 4 | Sąsajos įrenginys

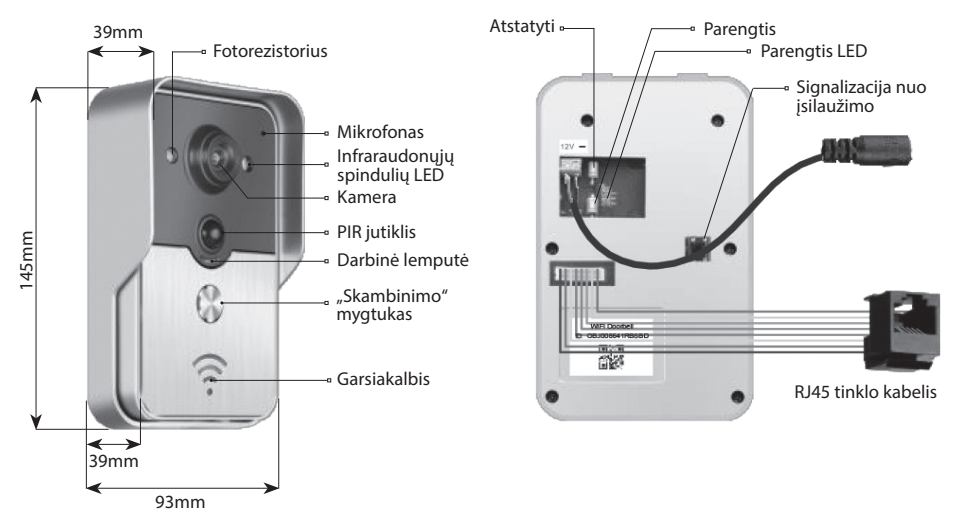

Durų skambutis yra neparengtas, jeigu įjungus šviečia parengties LED,

nuspaudus parengties mygtuką jis įsijungs į parengties režimą ir įsižiebs parengties lemputė, nuspaudus parengties mygtuką, kai skambutis parengties būsenos, pasigirs garsinis signalas.

## 5 | Jungimas prie tinklo ir maitinimas

Dėl durų skambučio maitinimo ir jungimo prie tinklo skaitykite:

- 1 | Yra maitinimas ir tinklo kabelis įkiškite kabelį ir įjunkite maitinimą.
- 2 | Maitinimas yra, nėra tinklo kabelio įkiškite kabelį ir prijunkite WiFi, įsitikinkite, kad durų skambučio gaunamas signalas stipresnis.

## a) Package Contents

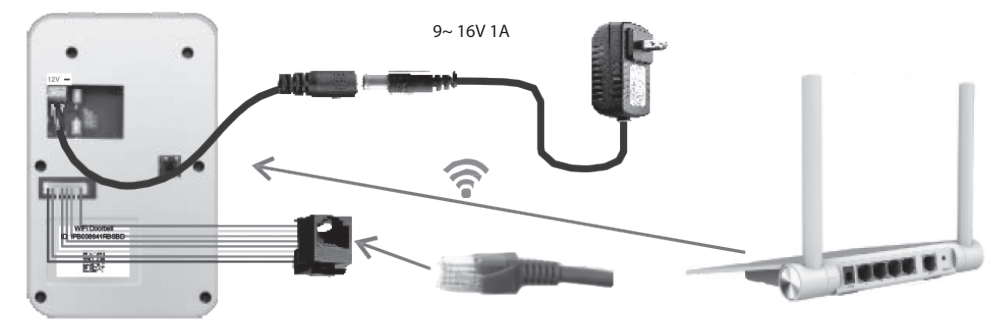

### 6 | b) Maitinimas naudojant PoE inžektorių

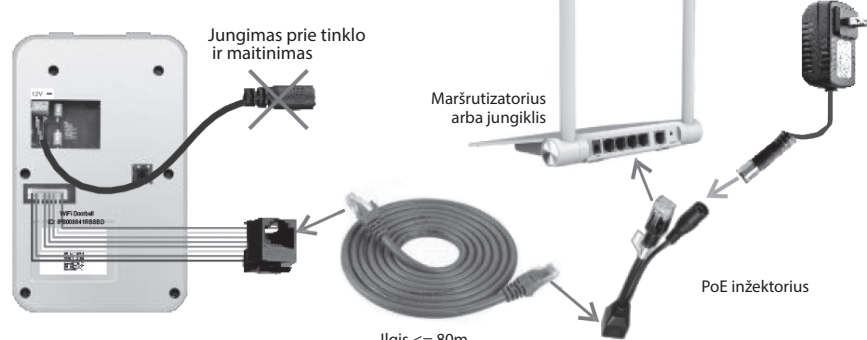

llgis <= 80m

7 | Installation

Šešiakampis

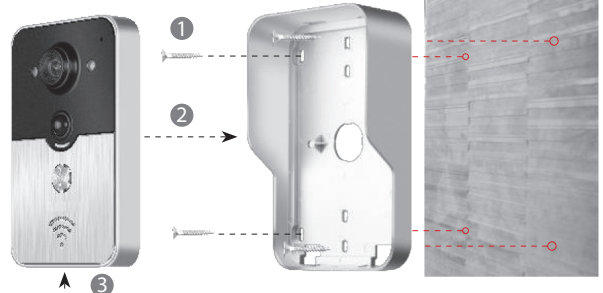

1 | Durų skambutį prie sienos tvirtinkite keturiais kampuose esančiais varžtais.

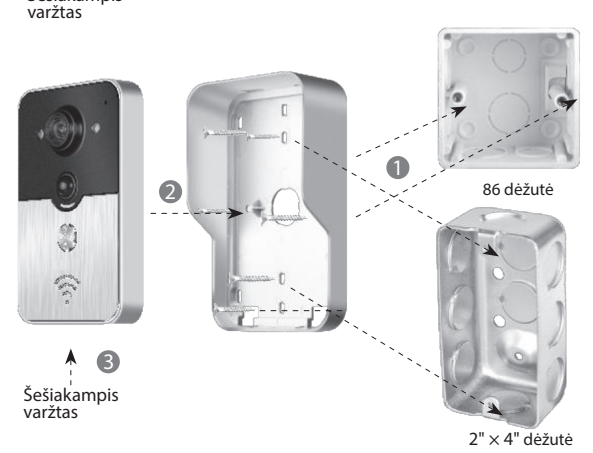

2 | Durų skambutį prie 86 dėžutės arba 2" × 4" dėžutės tvirtinkite dviem viduryje esančiais varžtaisy.

## LT WiFi DURŲ SKAMBUTIS

#### 8.1 | Přidání domovního zvonku do mobilního zařízení

#### 8.1.1 | Připojení mobilního zařízení k přístupovému bodu domovního zvonku

8.1 | Durų skambučio susiejimas su mobiliuoju įrenginiu

8.1.1 | Mobiliojo įrenginio prijungimas prie durų skambučio prieigos taško

#### (Praleiskite šį žingsnį, jeigu prie tinklo prijungta laidu arba jeigu nesate administratorius.)

Pirmasis durų skambutį prie tinklo prijungti turi administratorius. Belaidį maršrutizatorių reikėtų statyti arti durų skambučio. Kad WiFi signalas būtų geresnis, tarp durų skambučio ir maršrutizatoriaus turėtų būti kaip įmanoma mažiau metalinių konstrukcijų ir sienų.

1 | Nuspauskite perkrovimo mygtuką, kad perkrautumėte jjungtą durų skambutį. Pasigirs garsinis pranešimas.

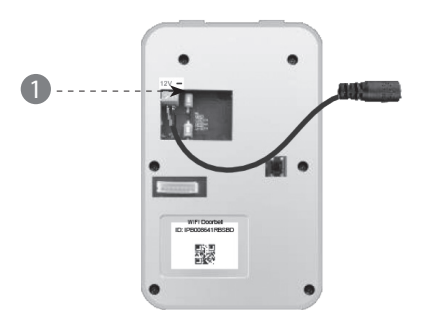

2 | Ilgiau kaip 3 sekundes palaikykite nuspaustą skambinimo mygtuką, kad sukurtumėte prieigos tašką.

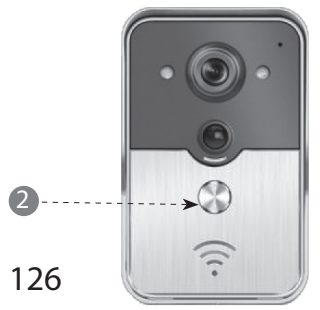

3 | Pasirinkite prieigos tašką "IPB-XXXXXX" (XXXXXX – 6 simboliai)

| 3 | < Settings WLAN                                                                          |                                              |
|---|------------------------------------------------------------------------------------------|----------------------------------------------|
|   | WLAN                                                                                     |                                              |
|   | √ xiaomi_4503                                                                            | ≙ <b>?</b> ⊘                                 |
|   | CHOOSE A NETWORK                                                                         |                                              |
|   | xiaomi_6903                                                                              | ≙ ╤ ⊘                                        |
|   | IPB-008641                                                                               | A ? ()                                       |
|   | TPLINK_5004                                                                              | A 🕈 🕡                                        |
|   | Other                                                                                    |                                              |
|   | ASK to Join Networks                                                                     |                                              |
|   | Know networks will be joined automa<br>networks are available, you will have<br>network. | tically. If no known<br>to manually select a |

4 | Įrašykite numatytąjį slaptažodį "123456789" ir spauskite "Prisijungti".

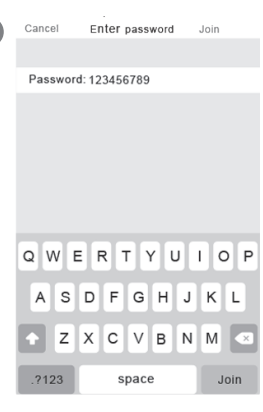

### 8.1.2 | Informacijos įvestis

5 | Mobilieji įrenginiai prisijungia prie 3G/4G mobiliojo ryšio perdavimo sistemos arba WiFi; paleiskite programėlę, palieskite, kad pridėtumėte naują durų skambutį.

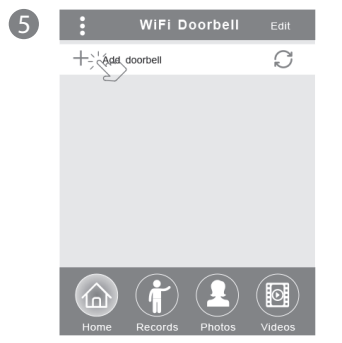

6 | Numatytasis pavadinimas – DoorBell. Numatytasis administratoriaus naudotojo vardas yra "admin"; galima pakeisti sėkmingai pridėjus durų skambutį. Įsitikinkite, kad mobilieji įrenginiai ir durų skambučiai prijungti prie to paties tinklo.

| 6 | <              | Add DoorBell                      | Done |
|---|----------------|-----------------------------------|------|
|   | Door<br>Bell   | Name DoorBell                     |      |
|   | (1A)<br>(2B)   | ID                                |      |
|   | $(\mathbf{i})$ | Username Ladmin                   |      |
|   |                | PasswordEnter password at least 6 |      |
|   |                |                                   |      |
|   |                | Scan QR code                      | >    |
|   |                |                                   |      |
|   | 0              | Search                            |      |
|   |                | ٤/                                |      |
|   |                |                                   |      |

7 | Pasirinkite ID su IPB prierašu ir 6 simboliais, kurie turi sutapti su 6 prieigos taško simboliais. Neadministratoriai gali rankiniu būdu jį įrašyti arba nuskenuoti QR kodą, arba ieškoti ID, jeigu yra tame pačiame LAN tinkle.

| 7 | Add Door               | Bell   | Done |
|---|------------------------|--------|------|
|   | Door Name DoorBell     |        |      |
|   |                        |        |      |
|   | Username admin         |        |      |
|   | Search results         |        |      |
|   | Bell<br>IPB008641RBSBD |        |      |
|   | Refresh                | Cancel |      |
|   | Search                 |        | >    |
|   |                        |        |      |

(

- 8 | Įrašykite naudotojo vardą (mažiausiai 5 simboliai) ir slaptažodį (mažiausiai 6 simboliai), tada spauskite "Atlikta".
- Add DoorBell
   Done

   Image: Second second sec

## LT WiFi DURŲ SKAMBUTIS

### 8.1.3 | Maršrutizatoriaus prijungimas

#### (Praleiskite šį žingsnį, jeigu prie tinklo prijungta laidu arba jeigu nesate administratorius.)

9 | Esama durų skambučio būsena turėtų būti "prisijungta". Jeigu skambutis neprijungtas, palieskite () tada palieskite ()

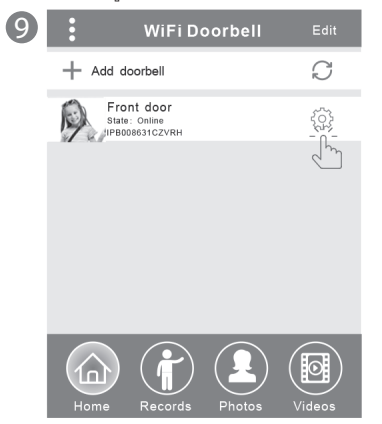

10 | Palieskite "WiFi nustatymas". Galima naudoti 802.11 b/g/n/ac belaidį maršrutizatorių

| 10 | K Front Door Setting |   |
|----|----------------------|---|
|    |                      | > |
|    | User Management      | > |
|    | WiFi Setting         | > |
|    |                      |   |
|    |                      |   |
|    |                      |   |
|    |                      |   |

11 | Palieskite "WiFi tinklas". Bus rodomas galimas maršrutizatorius. Pasirinkite tikslinį maršrutizatorių.

1

| < | WiFiSetting Done                                                |
|---|-----------------------------------------------------------------|
|   | TPLINK_5004 Unconnected                                         |
|   | Signal Strength: 35%                                            |
|   | Security: WPA2_PSK(AES)                                         |
|   | WiFi network                                                    |
|   | Xiaomi_1058<br>Security:WPA2_PSK(AES);<br>Signal Strength: 100% |
|   | TPLINK_1053<br>Security: WPA2_PSK(AES)<br>Signal Strength:60%   |
|   | TPLINK_5004<br>Security:WPA2_PSK(AES)<br>Signal Strength: 35%   |
|   |                                                                 |

12 | Įvedę slaptažodį palieskite "Atlikta". Durų skambutis persikraus. Po 40 sekundžių durų skambučio būsena bus "prisijungta".

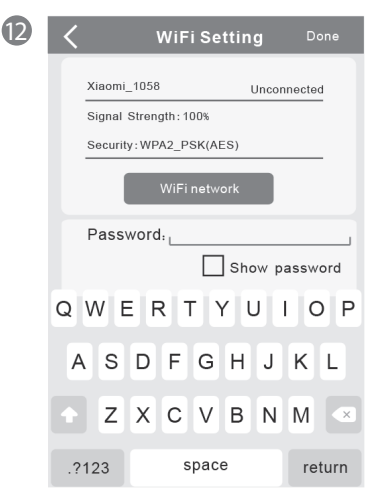

### 8.2 | Durų skambučio būsena

Galima būsena: prisijungta, neprisijungta, neteisingas slaptažodis, vartotojas neegzistuoja, jungiamasi. "Jungiamasi" paprastai reiškia, kad mobilieji įrenginiai neįjungia WiFi arba 3G/4G. Vienu metu prie vieno durų skambučio negali prisijungti keletas mobiliųjų įrenginių.

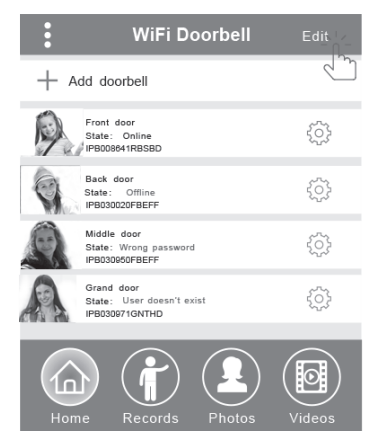

## 8.3 | Pašalinti durų skambutį

Palieskite "Redaguoti", tada palieskite "Atlikta"; galite ištrinti vieną ar kelis iškart.

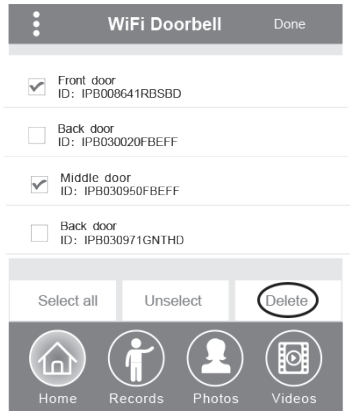

## 8.4 | Keisti durų skambutį

Pakeiskite durų skambučio pavadinimą, vartotojo vardą, slaptažodį, tada palieskite "Atlikta".

| <                  | WiFi | i Doorbell  | Done  |
|--------------------|------|-------------|-------|
| (Door<br>Bell) Nam | е    | Front door  |       |
|                    |      | _IPB008641F | RBSBD |
| Userr              | name | admin       | ]     |
| Pass               | word | •••••       |       |
|                    |      |             |       |

## 9 | Stebėjimas

Palieskite norėdami stebėti; kai prisijungta prie tinklo, bus galima įjungti fotografavimo/vaizdo įrašymo/signalizacijos funkcijas, bet atrakinti nebus galima.

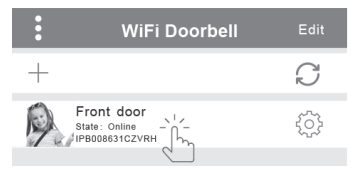

## 10 | Nustatymai

Jeigu durų skambutis neprijungtas, spauskite 🔿 Jeigu vis tiek neprisijungia, tikrinkite tinklo nustatymus. Kai durų skambutis prijungtas prie tinklo, palieskite 🎲 kad įeitumėte į nustatymus.

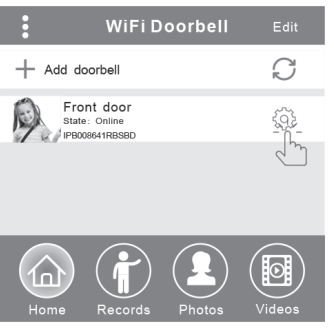

## LT WiFi DURŲ SKAMBUTIS

### 10.1 | Sistemos nustatymas

#### Garsiniai pranešimai:

Pasigirsta garsinis pranešimas, kai nuspaudžiate durų skambutį arba pridedate naujus durų skambučius.

#### Konfigūravimo režimas:

Nustatyti gali tik administratorius. Sėkmingai pridėjus durų skambutį, rekomenduojama išjungti.

#### PIR jutiklis:

ljungtas jis persiųs lankytojo pranešimus į mobiliuosius įrenginius.

| <b>〈</b> Syste            | m Sett | ing                     | Done |
|---------------------------|--------|-------------------------|------|
| Audio prompts             | ) On   | <ul> <li>Off</li> </ul> |      |
| Configuration mode        | ) On   | <ul> <li>Off</li> </ul> |      |
| PIR detection             | ) On   | <ul> <li>Off</li> </ul> |      |
| Monitor max.time (S       | )      | 120                     |      |
| Conversation max.time (S) |        | 120                     |      |
| Call wait max.time (S)    |        | 30                      |      |

## 10.2 | Naudotojų tvarkymas

Administratorius keičia esamą vartotojo vardą ir slaptažodį.

| < User man                         | agement Add                                                                                                    |  |  |  |
|------------------------------------|----------------------------------------------------------------------------------------------------|--|--|--|
| Adminstrator<br>admin<br>Connected | tion and the second second sec |  |  |  |
| User2 Delete                       |                                                                                                    |  |  |  |
| Edit username/password             |                                                                                                    |  |  |  |
| Enter password at least 6          |                                                                                                    |  |  |  |
| Cancel                             | Confirm                                                                                                    |  |  |  |

#### Ne administratoriai keičia esamą slaptažodį.

| Edit password             |         |  |  |
|---------------------------|---------|--|--|
| Enter password at least 6 |         |  |  |
| Cancel                    | Confirm |  |  |

#### Administratorius gali pridėti arba ištrinti vartotojus

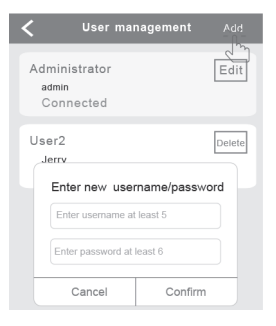

## 11 | Skambučio nustatymas

Palieskite norėdami nustatyti skambutį, peržiūrėti programinės įrangos.

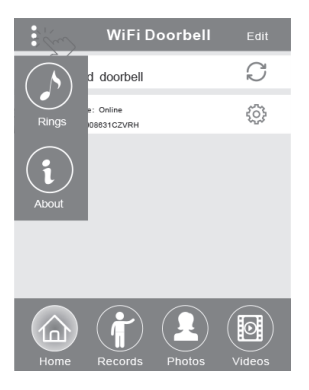

### 12.1 | Irašai

Peržiūrėkite lankytojų informacijos istorinius įrašus. Čia yra lankytojų nuotraukos, data/laikas ir nurodyti veiksmai, pavyzdžiui, Atsiliepė administratorius, Neatsakyta, Perskaityta, Neperskaityta.

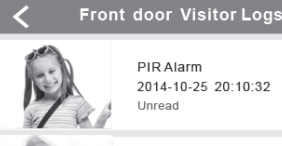

PIR Alarm 2014-10-25 20:10:32 Unread

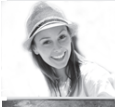

Visitor calls 2014-10-25 16:00:09 Not answered

PIR Alarm 2014-10-25 14:33:07 Read

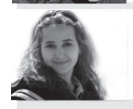

Visitor calls 2014-10-25 12:00:09 Admin Answered

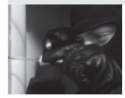

Tamper alarm 2014-10-24 20:15:09 Admin Answered

### 12.2 | Fotografie a videa

Nuotraukos išsaugomos pagal laiką. Palieskite norėdami peržiūrėti didesniu formatu. Palaikykite paliestą keletą sekundžių, kad ištrintumėte vieną arba keletą nuotraukų.

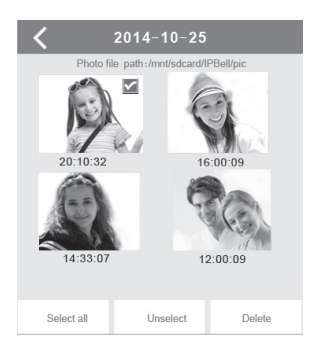

Palieskite norėdami peržiūrėti pasirinktą failą. Isitikinkite, kad vaizdo įrašo peržiūros programinė įranga jau įdiegta. Palaikykite paliestą keletą sekundžių, kad ištrintumėte vieną arba keletą vaizdo įrašų.

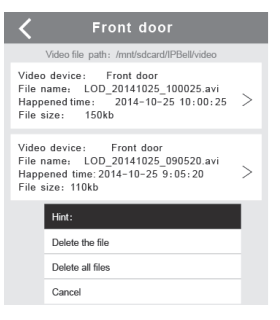

### 13.1 | Skambinimas

1 | Lankytojui paskambinus ji OS mobiluji jrengini ateina pranešimas, kai įrenginys įjungtas,

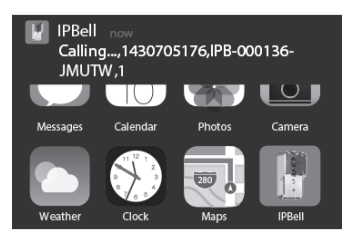

arba kai įrenginys veikia budėjimo režimu, palieskite (darbinis režimas) arba paslinkite (budėjimo režimas), kad peržiūrėtumėte pranešimą.

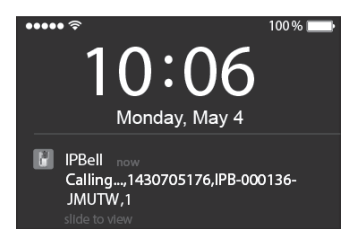

## LT WiFi DURŲ SKAMBUTIS

2 | iOS ir Android mobilieji įrenginiai pereis į aukščiau nurodytą sąsają, o kiti automatiškai nutrauks pokalbį, kai vienu iš mobiliųjų įrenginių bus atsiliepta.

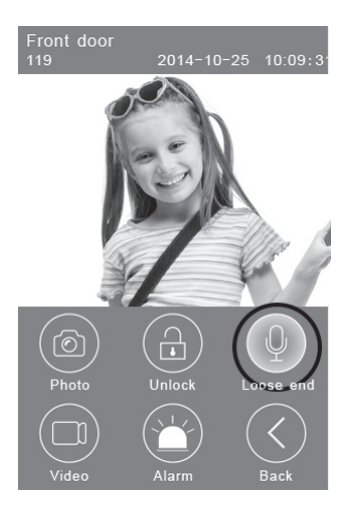

3 | Norėdami kalbėtis palieskite mygtuką "Laikykite, jei norite kalbėtis" ir atleiskite, jei norite išgirsti lankytoją.

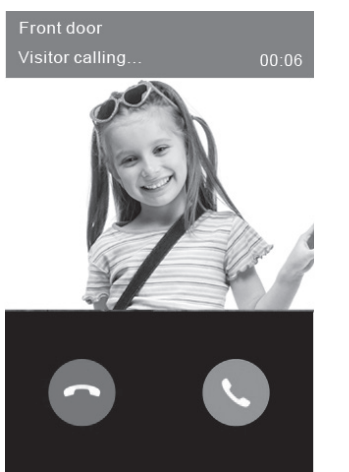

### 13.2 | Filmavimas

Norėdami pradėti filmuoti palieskite **"Vaizdo įrašo"** simbolį Palieskite simbolį dar kartą, kad baigtumėte įrašymą.

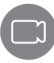

## 13.3 | Fotografavimas

Norėdami fotografuoti palieskite "Nuotraukos" simbolį.

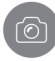

### 13.4 | Signalizacija

Jeigu pasijustumėte esą pavojuje ar kad prie durų esantis asmuo jums kelia grėsmę, palieskite **"Signalizacijos"** simbolį, ir įjungsite garsinę signalizaciją.

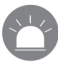

## 13.5 | Atrakinti

Lankytojui paskambinus palieskite **"Atrakinimo"** simbolį, kad atrakintumėte spyną.

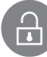

## 14 | Atrakinimo nustatymas

Atrakinimo įjungimo schema.

Atrakinimo išjungimo schema.

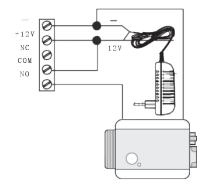

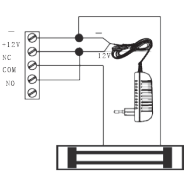

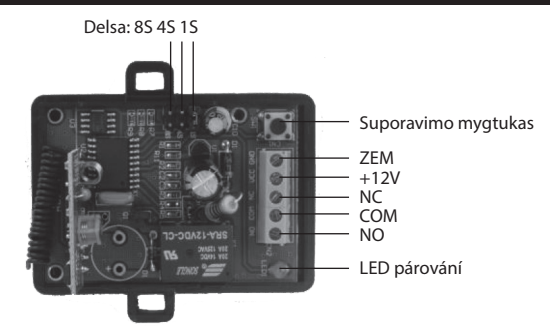

### Atrakinimo valdiklio suporavimas su durų skambučiu

Atrakinimo valdiklis ir durų skambutis yra prijungti prie maitinimo adapterio. Pirmiausia nuspauskite durų skambučio "Skambinimo" mygtuką, mobiliuoju įrenginiu paleiskite programėlę ir atsakykite, kad įjungtumėte ryšį, tada spauskite programos "Atrakinimo" mygtuką – suporavimo lemputė nuolat mirksės. Dar kartą nuspauskite atrakinimo valdiklio suporavimo mygtuką – lemputė nustos mirksėti. Galiausiai nuspauskite programos "Atrakinimo" mygtuką, suporavimo lemputė sumirksės 3 sekundes – tai reiškia, kad suporavimo procedūra pavyko sėkmingai

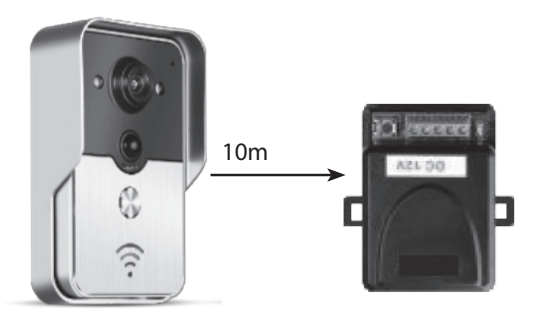

### Nuotolinio valdymo pulto ir atrakinimo valdiklio suporavimas

Atrakinimo valdiklis prijungtas prie maitinimo adapterio. Pirmiausia nuspauskite atrakinimo valdiklio suporavimo mygtuką – suporavimo lemputė mirktelės vieną kartą. Nuspauskite nuotolinio valdymo pulto mygtuką – suporavimo lemputė mirksės nuolat. Dar kartą nuspauskite atrakinimo valdiklio suporavimo mygtuką – lemputė nustos mirksėti. Galiausiai nuspauskite nuotolinio valdymo pulto mygtuką, suporavimo lemputė sumirksės 3 sekundes – tai reiškia, kad suporavimo procedūra pavyko sėkmingai.

## LV WiFi DURVJU ZVANS

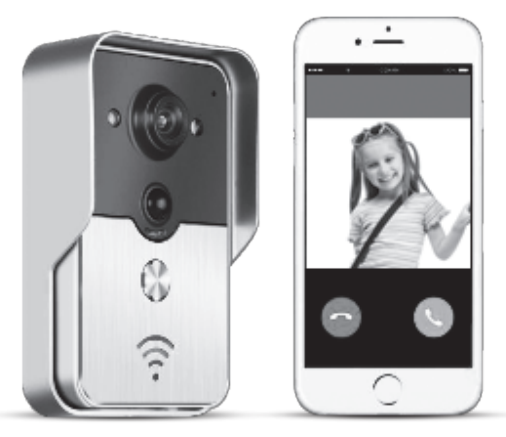

Aplikācijas nosaukums ir "IPBell". Lai lejupielādētu aplikāciju, noskenējiet QR kodu

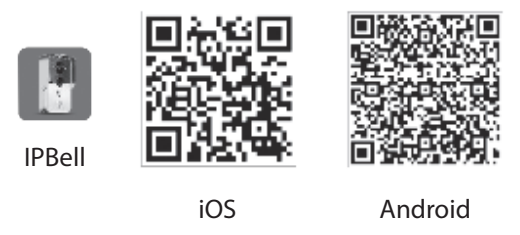

Jaunās paaudzes WiFi durvju zvans darbojas WiFi tīklā vai arī, pieslēdzot to ar tīkla kabeli. Kad ciemiņš ir nospiedis zvana pogu, viedtālrunis vai planšete sazinās ar durvju zvanu. Lietotājiem ir iespēja izmantot aplikācijas funkcijas reāllaika video un audio zvanu, atslēgšanu, foto un video uzņemšanu, signalizāciju, P2P mākoņa servisa pašpiegādes paziņojumus par ciemiņu zvaniem, PIR un ielaušanās signalizāciju. WiFi durvju zvanam ir ielaušanās signalizācijas funkcija, PIR detektēšanas, nakts redzamības funkcija. Maksimālā sistēmas kapacitāte ir astoņi durvju zvani, kas irsavienoti ar astoņiem viedtālruņiem/planšetēm..

## 1 | levads aplikācijā

Lejupielādējiet aplikāciju iTunes App Store<sup>®</sup> vai Google Play Store<sup>®</sup>. Meklējiet nosaukumu "IPBell" un izvēlieties mūsu bezmaksas aplikāciju. Lai lejupielādētu aplikāciju, Jūs varat arī noskenēt svītru kodu uz vāciņa. Aplikācijā ir pieejamas turpmāk minētās valodas (tāpat kā mobilajās ierīcēs): vienkāršotā ķīniešu valoda, tradicionālā ķīniešu valoda, angļu, franču, vācu, japāņu, holandiešu, itāļu, spāņu, meksikāņu, korejiešu, brazīliešu, portugāļu, dāņu, somu, norvēģu, zviedru, krievu, poļu, turku, ukraiņu, arābu, horvātu, čehu, grieķu, ebreju, rumāņu, slovāku, taizemiešu, indonēziešu, malaiziešu, ungāru, vjetnamiešu un hindi valodas. Displeja portreta un ainavas ekrāna režīmi

## 2 | lezīmes

| Pakalpojums     | Pakalpojums          | P2P pakalpojums                                                     |
|-----------------|----------------------|---------------------------------------------------------------------|
| Audio           | Formāts              | ADPCM                                                               |
| Audio           | Procesors            | Divu ceļu audio                                                     |
| _               | Formāts              | H.264                                                               |
| Video           | Sensors              | 1/4 CMOS Ov9712, 1 megapikselis                                     |
| VILLEO          | Kadrunomaiņas ātrums | 25 fps                                                              |
|                 | Lēca                 | 3,6mm                                                               |
| Nakts redzamība | Nakts redzamība      | Jā                                                                  |
| Tīkls           | Tīkls                | 1 WiFi; 2 tīkla kabeļi                                              |
| _               | Signalizācija        | PIR un ielaušanās signalizācija                                     |
| Signalizācija   | Darhiha              | PIR signalizācijas pašpiegādes ziņojumi, zvans uz mobilo ierīci par |
|                 | Darbiba              | ielaušanās signalizāciju                                            |
| _               | Ūdensnecaurlaidība   | IP55                                                                |
|                 | Barošana             | 9–16V DC 1A vai POE                                                 |
| Cite            | Temperatūra          | -20–55°C                                                            |
| CIIS            | Mitrums              | 10–95% relatīvais mitrums                                           |
|                 | Svars                | 600g                                                                |
|                 | Funkcija             | Reāllaika video un audio, atslēgšana, signalizācija                 |

## 3 | Komplektācijas saturs

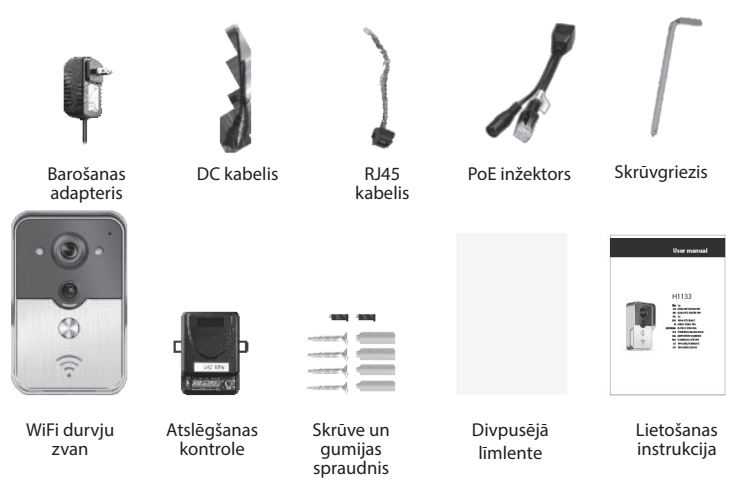

## LV WiFi DURVJU ZVANS

## 4 | Interfeiss

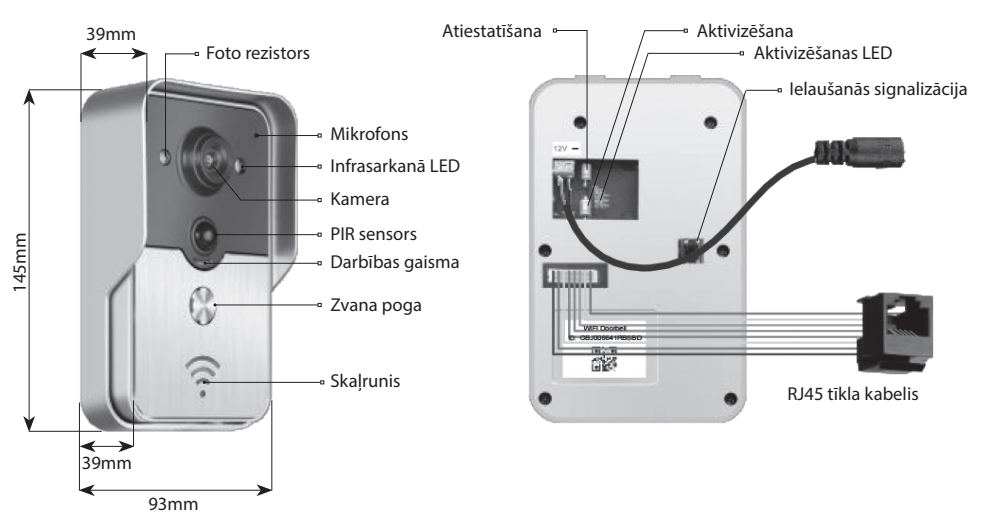

Durvju zvans ir deaktivizētā režīmā, ja pēc ieslēgšanas deg akt ivizēšanas LED, tas ieslēgsies aktivizētā režīmā un LED izdzisīs, nospiežot aktiviz ēšanas pogu. Esot aktivizētā režīmā, nospiežot aktivizēšanas pogu, atskanēs signā ls.

## 5 | Tīkla savienojumi un barošana

Informācijai par tīkla savienojumiem un barošanu skatiet turpmāk:

- 1 | Pieejams gan barošanas, gan tīkla kabelis iespraudiet barošan as un tīkla kabeli.
- 2 | Pieejams barošanas, bet ne tīkla kabelis iespraudiet barošana s kabeli un pieslēdzieties WiFi, mēģiniet nodrošināt, ka durvju zvana saņemtais signāls ir maksimāli spēcīgs.

# 

### a) Barošana ar adapteri

### 6 | b) Barošana, izmantojot PoE tehnoloģiju

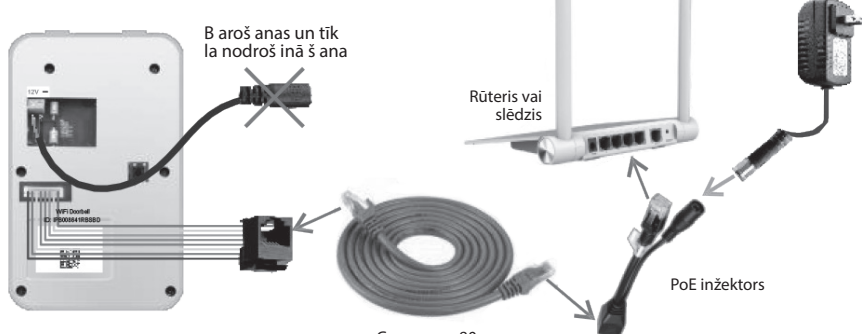

Garums <= 80m

7 | Uzstādīšana

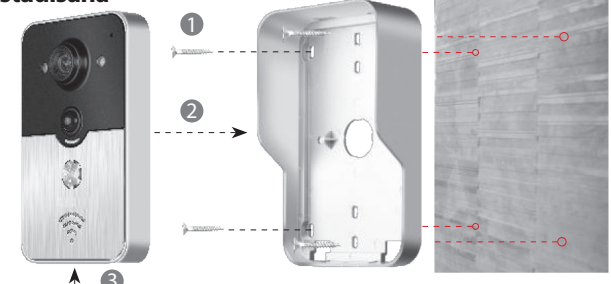

Sešskaldņu skrūve

1 | Izmantojiet četras skrūves stūros, lai piestiprinātu durvju zvanu pie sienas..

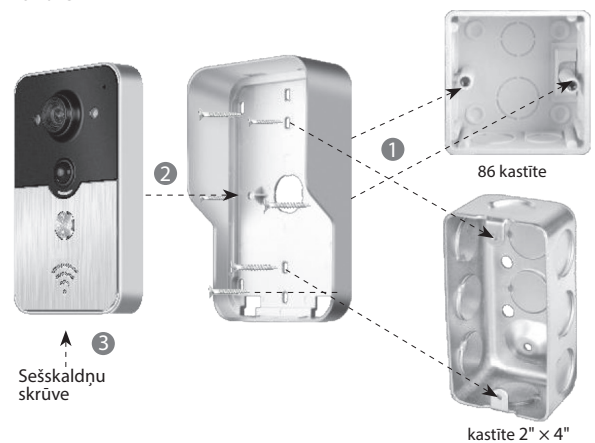

2 |. Izmantojiet divas skrūves vidū, lai piestiprinātu durvju zvanu pie 86 vai 2"x4" kastītes.

## LV WiFi DURVJU ZVANS

#### 8.1 | Durvju zvana savienošana ar mobilo ierīci

#### 8.1.1 | Mobilajai ierīcei jāpievienojas durvju zvana bezvadu interneta pieslēguma punktam

#### (ignorējiet šo darbību, ja neesat administrators vai arī pieslēgšanās tīklam notiek ar vadu.)

Pirmā persona, kura pievienos durvju zvanu tīklam, ir administrators. Bezvadu rūteris jānovieto durvju zvana tuvumā. Lai nodrošinātu labāku interneta signālu, starp rūteri un durvju zvanu jābūt pēc iespējas mazāk metāla priekšmetu, biezu ķieģeļu sienu.

1 | Nospiediet "atiestatīšanas" pogu, lai atiestatītu durvju zvanu pēc ieslēgšanas. Atskanēs balss uzvedne.

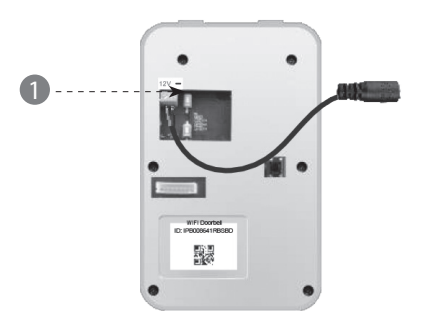

2 | Nospiediet un turiet zvana pogu ilgāk nekā trīs sekundes, lai izveidotu interneta pieslēguma punktu.

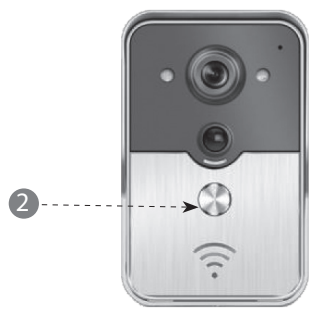

3 | Izvēlieties interneta pieslēguma punktu, piemēram, "IPB -XXXXXX" (XXXXXX ir seši cipari).

| < Settings WLAN                                                                          |                                              |
|------------------------------------------------------------------------------------------|----------------------------------------------|
| WLAN                                                                                     |                                              |
| √ xiaomi_4503                                                                            | A 🕈 🕡                                        |
| CHOOSE A NETWORK                                                                         |                                              |
| xiaomi_6903                                                                              | ≙ 중 ⊘                                        |
| IPB-008641                                                                               | A ? ()                                       |
| TPLINK_5004                                                                              | ≙ 중 ⊘                                        |
| Other                                                                                    |                                              |
| ASK to Join Networks                                                                     |                                              |
| Know networks will be joined automa<br>networks are available, you will have<br>network. | tically. If no known<br>to manually select a |

E

#### 4 | levadiet noklusēto paroli

"123456789" un klikšķiniet uz "Pievienoties".

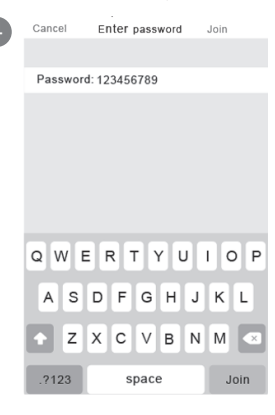

### 8.1.2 | Informācijas ievadīšana

5 | Ar mobilajām ierīcēm jāpieslēdzas 3G/4G mobilajam interneta savienojumam vai WiFi, jāieslēdz aplikācija galvenajā interfeisā un jāpieskaras +, lai pievienotu jaunu durvju zvanu.

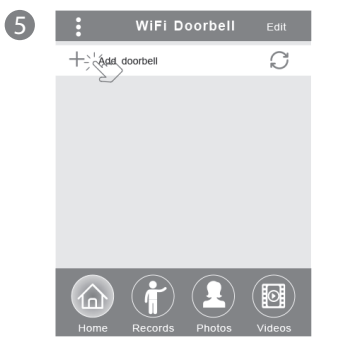

6 | Noklusētais nosaukums ir "Durvju zvans". Noklusētais administratora lietotājvārds ir "admin", un tos var mainīt, kad veiksmīgi ir pievienots durvju zvans. Pārliecinieties, ka mobilās ierīces un durvju zvani darbojas vienā un tajā pašā tīklā, nospiežot "Search".

| 6 | K Add DoorBell Don                  | e |
|---|-------------------------------------|---|
|   | DoorBell                            |   |
|   |                                     |   |
|   |                                     |   |
|   | Password Lenter password at least 6 |   |
|   | Scan QR code                        | > |
|   |                                     |   |
|   | 2/                                  |   |

7 | Izvēlieties ID ar IPB un sešiem cipariem, kas sakrīt ar interneta pieslēguma punkta sešiem cipariem. Personas, kuras nav administratori, var to ievadīt manuāli vai noskenēt QR kodu, vai arī meklēt ID, ja atrodas tajā pašā LAN tīklā.

| 7 | Add DoorBell           | Done |
|---|------------------------|------|
|   | Door Name DoorBell     |      |
|   |                        |      |
|   | Username admin         |      |
|   | Search results         |      |
|   | Bell<br>IPB008641RBSBD |      |
|   | Refresh Cancel         |      |
|   | Search                 | >    |
|   |                        |      |

E

8 | levadiet lietotājvārdu (vismaz 5 simbolus) un paroli (vismaz 6 simbolus) un klikšķiniet uz "Pabeigts".

| 3 | K Add DoorBell | Done |
|---|----------------|------|
|   | DoorBell       |      |
|   | IPB008641RBSBD |      |
|   | Username admin |      |
|   | Password       |      |
|   | Scan QR code   | >    |
|   | Search         | >    |

## LV WiFi DURVJU ZVANS

## 8.1.3 | Pievienot rūteri

#### (ignorējiet šo darbību, ja neesat administrators vai arī ja pieslēgšanās tīklam notiek ar vadu.)

9 | Pašreizējam durvju zvana statusam jābūt tiešsaistē. Ja tas nav tiešsaistē, nospiedie (), tad nospiediet ()

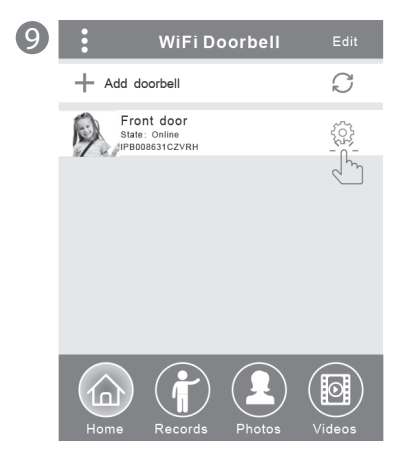

10 | Nospiediet "WiFi iestatījumi". Tie atbalsta 802.11 b/g/n/ac bezvadu rūteri

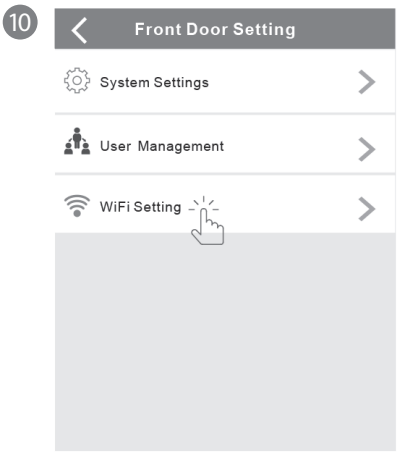

11 | Nospiediet "WiFi tīkls". Tiks parādīts pieejamais rūteris. Lūdzu, izvēlieties mērķa rūteri.

| 0 | K WiFi Setting Done                                                        |
|---|----------------------------------------------------------------------------|
|   | TPLINK_5004 Unconnected<br>Signal Strength: 35%<br>Security: WPA2_PSK(AES) |
|   | WiFi network                                                               |
|   | Xiaomi_1058<br>Security:WPA2_PSK(AES);<br>Signal Strength: 100%            |
|   | TPLINK_1053<br>Security: WPA2_PSK(AES)<br>Signal Strength:60%              |
|   | TPLINK_5004<br>Security:WPA2_PSK(AES)<br>Signel Strength: 35%              |
|   |                                                                            |

1

12 | Pēc paroles ievadīšanas nospiediet "Pabeigts". Tad durvju zvans tiks restartēts. Pēc 40 sekundēm durvju zvans būs tiešsaistes režīmā.

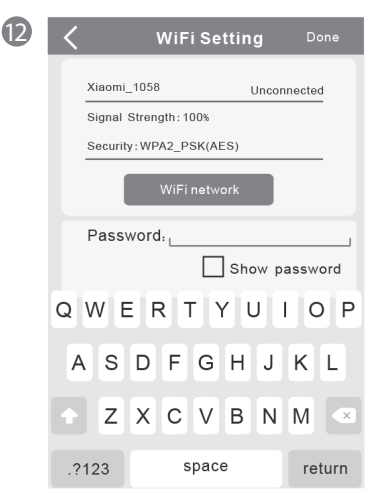

### 8.2 | Durvju zvana statuss

Durvju zvanam var būt šādi stāvokļi: tiešsaistē, bezsaistē, nepareiza parole, lietotājs nepastāv, savienojas. "Savienojas" parasti nozīmē, ka mobilās ierīces nevar savienoties ar WiFi vai 3G/4G tīklu. Lietotāji, kas ir pieslēguši vienu durvju zvanu, nevar vienlaicīgi pieslēgties vairākām mobilajām ierīcēm.

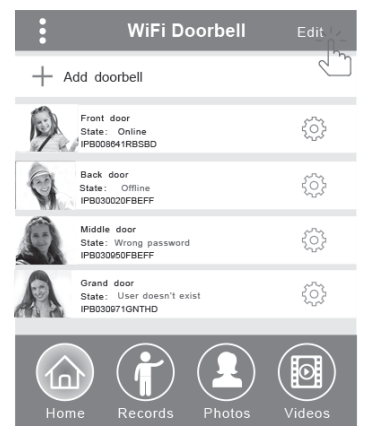

## 8.3 | Durvju zvanu dzēšana

Pieskarieties "Rediģēt" un tad "Pabeigts". Jūs varat izdzēst vienu vai vairākus zvanus uzreiz.

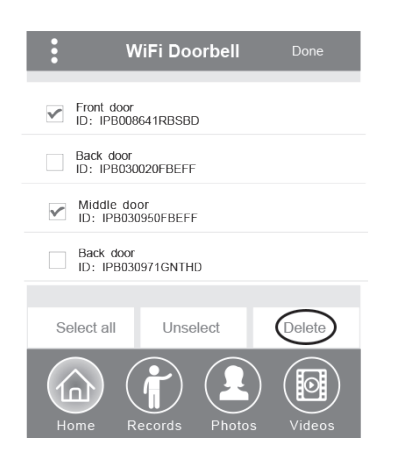

## 8.4 | Durvju zvana rediģēšana

Labojiet durvju zvana nosaukumu, lietotājvārdu, paroli, tad spiediet "Done"..

| <                   | WiF  | i Doorbell  | Done  |
|---------------------|------|-------------|-------|
| (Door<br>Bell) Name | è    | Front door  |       |
|                     |      | _IPB008641F | RBSBD |
| Usern               | ame  | admin       |       |
| Passw               | vord | •••••       | ]     |
|                     |      |             |       |

## 9 | Monitors

Lai ierakstītu attēlus/video tiešsaistē, kā arī, lai piekļūtu signalizācijas funkcijām, pieskarieties monitoram. Šādā veidā nav iespējams aktivizēt atslēgšanas funkciju.

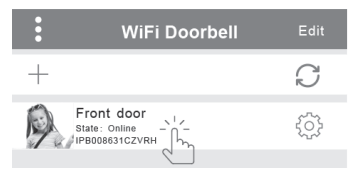

## 10 | lestatījumi

Ja durvju zvans ir tiešsaistē, nospiediet 〇 Ja tas joprojām ir bezsaistē, pārbaudiet tīkla uzstādījumus. Ja durvju zvans ir tiešsaistē, nospiediet (公, lai ieslēgtu iestatījumus.

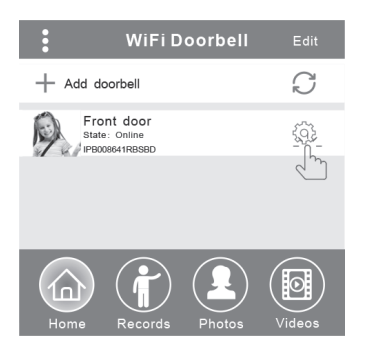

## LV WiFi DURVJU ZVANS

## 10.1 | Sistēmas iestatījumi

#### Audio uzvednes:

Nospiežot durvju zvanu vai pievienojot jaunus durvju zvanus, atskan audio uzvedne.

#### Konfigurācijas režīms:

Tikai administratoram ir atļauja iestatīt konfigurācijas režīmu. Ja durvju zvans(-i) ir veiksmīgi pievienots, ieteicams to izslēgt.

#### PIR detektēšana:

Kad šī funkcija ir ieslēgta, mobilās ierīces saņems ziņojumus no apmeklētāja.

| <b>〈</b> Syste         | m Sett | ing                     | Done |
|------------------------|--------|-------------------------|------|
| Audio prompts          | ) On   | <ul> <li>Off</li> </ul> |      |
| Configuration mode     | ) On   | <ul> <li>Off</li> </ul> |      |
| PIR detection          | ) On   | <ul> <li>Off</li> </ul> |      |
| Monitor max.time (S    | 120    |                         |      |
| Conversation max.tin   | 120    |                         |      |
| Call wait max.time (S) | 30     |                         |      |

### 10.2 | Lietotāja pārvaldība

Administratoram ir atļauts rediģēt esošo lietotājvārdu un paroli.

| < User man                         | agement Add |  |  |  |
|------------------------------------|-------------|--|--|--|
| Adminstrator<br>admin<br>Connected |             |  |  |  |
| User2                              | Delete      |  |  |  |
| Enter username at least 5          |             |  |  |  |
| Enter password at                  | least 6     |  |  |  |
| Cancel                             | Confirm     |  |  |  |

#### Personas, kuras nav administratori, var rediģēt esošo paroli.

| Edit         | password       |
|--------------|----------------|
| Enter passwo | ord at least 6 |
| Cancel       | Confirm        |

#### Administrators var pievienot vai dzēst lietotājus.

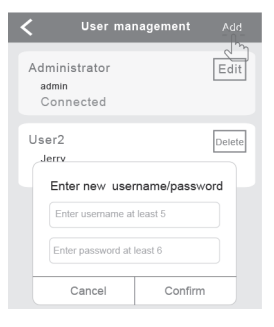

### 11 | Zvana iestatīšana

Pieskarieties (attiecīgajai ikonai), lai iestatītu zvana skaņu, apskatītu ieprogrammēto (rūpnīcas?) versiju vai izietu.

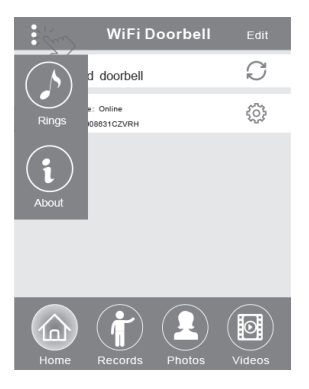

### 12.1 | Attēli un video

Apskatiet apmeklētāju informācijas vēsturiskos ierakstus. Tie ietver apmeklētāju attēlus, datumu/laiku un darbības, kā, piemēram, "Administrators atbildējis", "Neatbildēts", "Izlasīts", "Neizlasīts".

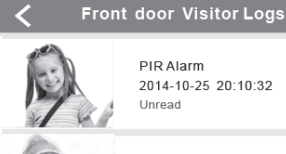

PIR Alarm 2014-10-25 20:10:32 Unread

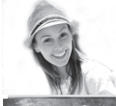

Visitor calls 2014-10-25 16:00:09 Not answered

PIR Alarm 2014-10-25 14:33:07 Read

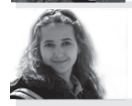

Visitor calls 2014-10-25 12:00:09 Admin Answered

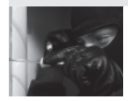

Tamper alarm 2014-10-24 20:15:09 Admin Answered

### 12.2 | Fotografie a videa

Attēli tiek saglabāti pēc laika. Pieskarieties attēlam, lai apskatītu to lielākā izmērā. Paturiet to nospiestu dažas sekundes, lai dzēstu vienu vai vairākus attēlus.

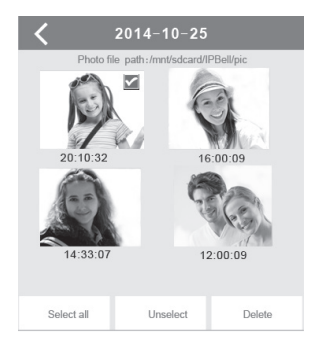

Pieskarieties, lai atskanotu izvēlēto failu. Pārliecinieties, ka ir uzstādīta video atskanošanas programma. Paturiet to nospiestu dažas sekundes, lai dzēstu vienu vai vairākus video.

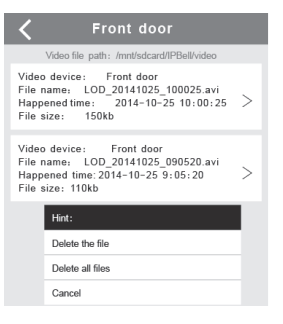

### 13.1 | Zvans

1 | Kad apmeklētājs zvana, iOS mobilā ierīce sanem vienu ziņojumu, ja tā darbojas,

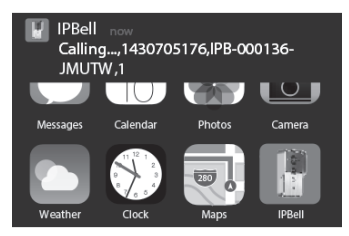

vai ir gaidīšanas režīmā. Pieskarieties (darbības režīmā) vai pabīdiet (gaidīšanas režīmā), lai apskatītu zinojumu.

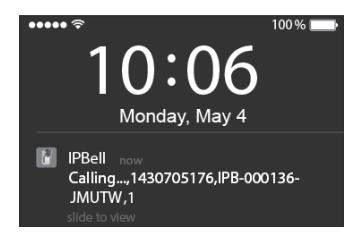

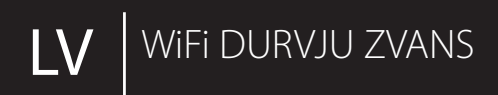

2 | iOs un Android mobilās ierīces aktivizēs iepriekš redzamo interfeisu, citas ierīces automātiski noliks klausuli, ja viena no mobilajām ierīcēm atbildēs uz zvanu.

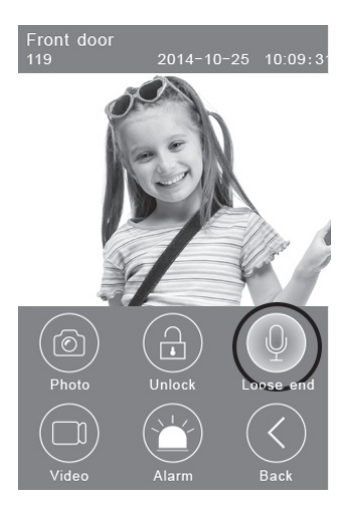

3 | Pieskarieties pogai "Turēt, lai runātu", lai runātu, atbrīvojiet to, lai dzirdētu apmeklētāja balsi.

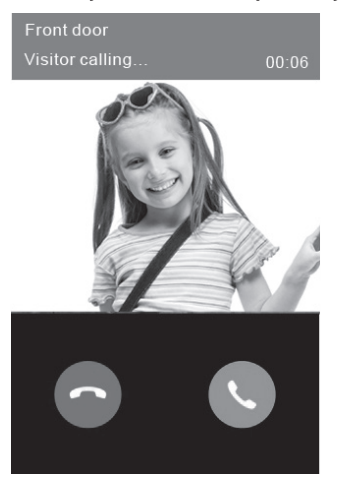

### 13.2 | Video uzņemšana

Pieskarieties ikonai **"Video"**, lai sāktu uzņemt video. Pieskarieties ikonai vēlreiz, lai apturētu video ierakstu.

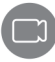

## 13.3 | Fotoattēlu uzņemšana

Pieskarieties ikonai "Foto", lai sāktu uzņemt fotoattēlus.

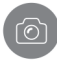

### 13.4 | Signalizācija

Ja jūtat, ka Jūsu durvju priekšā ir briesmas vai draudi, pieskarieties ikonai "**Signalizācija**", un durvju zvans atskaņos brīdinājumu.

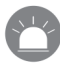

## 13.5 | Atslēgšana

Kad saņemat zvanu no apmeklētāja, pieskarieties ikonai "Atslēgt", lai atslēgtu slēdzeni.

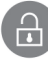

## 14 | Atslēgšanas iestatījumi

leslēgtas atslēgšanas shēma

Izslēgtas atslēgšanas shēma.

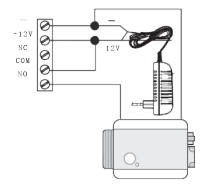

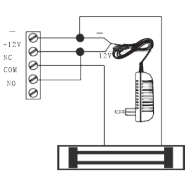
## H1133

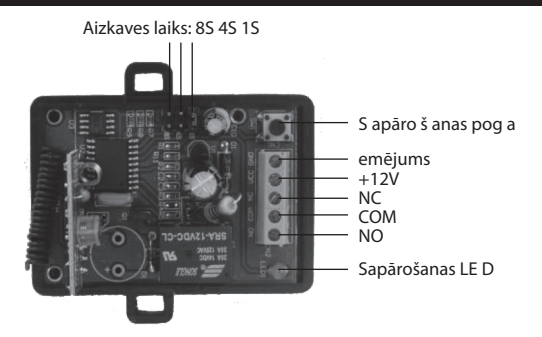

## Atslēgšanas kontroles sapārošana ar durvju zvanu

Gan atslēgšanas kontrole, gan durvju zvans ir pieslēgti barošan as adapterim. Vispirms nospiediet durvju zvana zvanīšanas pogu, ar mobilo ierīci ieslē dziet aplikāciju, atbildiet uz zvanu un aktivizējiet saziņas stāvokli, nospiediet atslēgšan as kontroles sapārošanas pogu, tad aplikācijā spiediet pogu "Atslēgt" – sapārošanas gais ma sāks mirgot. Vēlreiz nospiežot sapārošanas pogu uz atslēgšanas kontroles, sapārošana s gaisma pārstāj mirgot. Visbeidzot nospiediet aplikācijā pogu "Atslēgt" – sapārošanas g aisma mirgos trīs sekundes, tas nozīmēs, ka sapārošana notikusi veiksmīgi.

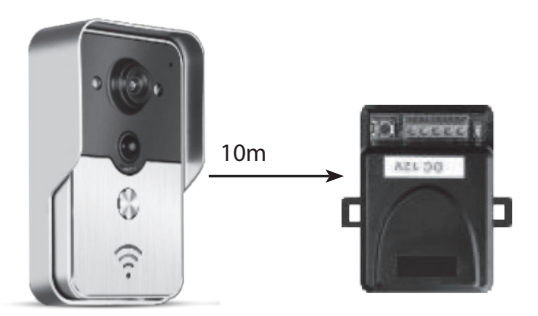

## Tālvadības pults sapārošana ar atslēgšanas kontroli

Atslēgšanas kontrole ir jāpieslēdz barošanas adapterim. Vispirm s nospiediet sapārošanas pogu uz atslēgšanas kontroles, sapārošanas gaisma vienreiz iemi rgosies. Nospiediet tālvadības pults pogu, sapārošanas gaisma sāks mirgot. Vēlreiz nospiediet atslēgšanas kontroles sapārošanas pogu, sapārošanas gaisma pārstās mirgot. Visbeidzot nospiediet tālvadības pults pogu – sapārošanas gaisma mirgos trīs sekundes, tas nozīmēs, ka sapārošana notikusi veiksmīgi.

- 1. Izjavljamo, da jamčimo za lastnosti in brezhibno delovanje v garancijskem roku.
- 2. Garancijski rok prične teči z datumom izročitve blaga in velja 24 mesecev.
- 3. EMOS SI d.o.o jamči kupcu, da bo v garancijskem roku na lastne stroške odpravil vse pomanjkljivosti na aparatu zaradi tovarniške napake v materialu ali izdelavi.
- 4. Za čas popravila se garancijski rok podaljša.
- 5. Če aparat ni popravljen v roku 45 dni od dneva prijave okvare lahko prizadeta stranka zahteva novega ali vračilo plačanega zneska.
- 6. Garancija preneha, če je okvara nastala zaradi:
  - nestrokovnega-nepooblaščenega servisa
  - predelave brez odobritve proizvajalca
  - neupoštevanja navodil za uporabo aparata
- 7. Garancija ne izključuje pravic potrošnika, ki izhajajo iz odgovornosti prodajalca za napake na blagu.
- 8. Če ni drugače označeno, velja garancija na ozemeljskem območju Republike Slovenije.
- 9. Proizvajalec zagotavlja proti plačilu popravilo, vzdrževanje blaga, nadomestne dele in priklopne aparate tri leta po poteku garancijskega roka.
- 10. Naravna obraba aparata je izključena iz garancijske obveznosti. Isto velja tudi za poškodbe zaradi nepravilne uporabe ali preobremenitve.

## NAVODILA ZA REKLAMACIJSKI POSTOPEK

Lastnik uveljavlja garancijski zahtevek tako, da ugotovljeno okvaro prijavi pooblaščeni delavnici (EMOS SI d.o.o., Ob Savinji 3, 3313 Polzela) pisno ali ustno. Kupec je odgovoren, če s prepozno prijavo povzroči škodo na aparatu. Po izteku garancijskega roka preneha pravica do uveljavljanja garancijskega zahtevka. Priložen mora biti potrjen garancijski list z originalnim računom.

EMOS SI d.o.o. se obvezuje, da bo aparat zamenjal z novim, če ta v tem garancijskem roku ne bi deloval brezhibno.

| ZNAMKA:        | Hišni zvonec WiFi |
|----------------|-------------------|
| TIP:           | H1133             |
| DATUM PRODAJE: |                   |

Servis: EMOS SI, d.o.o., Ob Savinji 3, 3313 Polzela, Slovenija, tel: +386 8 205 17 20